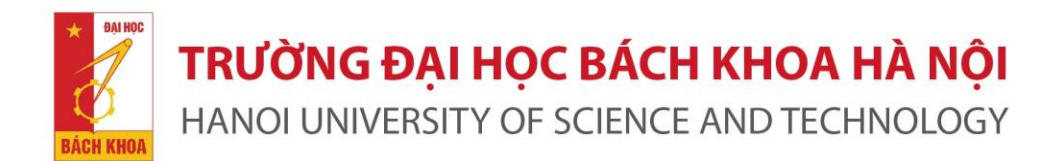

# KỸ NĂNG SỬ DỤNG THƯ VIỆN HIỆU QUẢ

Hà Nội, 2017

## Nội dung

- •Phần 1: Giới thiệu chung & nội quy thư viện
- •Phần 2: Khai thác các dịch vụ thư viện
- Phần 3: Tra cứu tài khoản bạn đọc
- Phần 4: Tìm kiếm và khai thác thông tin từ xa
  Giải đáp thắc mắc

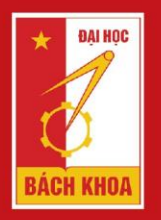

TRƯỜNG ĐẠI HỌC BÁCH KHOA HÀ NỘI HANOI UNIVERSITY OF SCIENCE AND TECHNOLOGY

# PHẦN 1: GIỚI THIỆU CHUNG VÀ NỘI QUY THƯ VIỆN

### Lịch sử hình thành

- Thư viện thành lập từ năm 1956, cùng năm thành lập trường Đại học Bách Khoa Hà Nội.
- Năm 2006, tòa nhà thư viện khánh thành và đi vào hoạt động, lấy tên là Thư viện Tạ Quang Bửu.

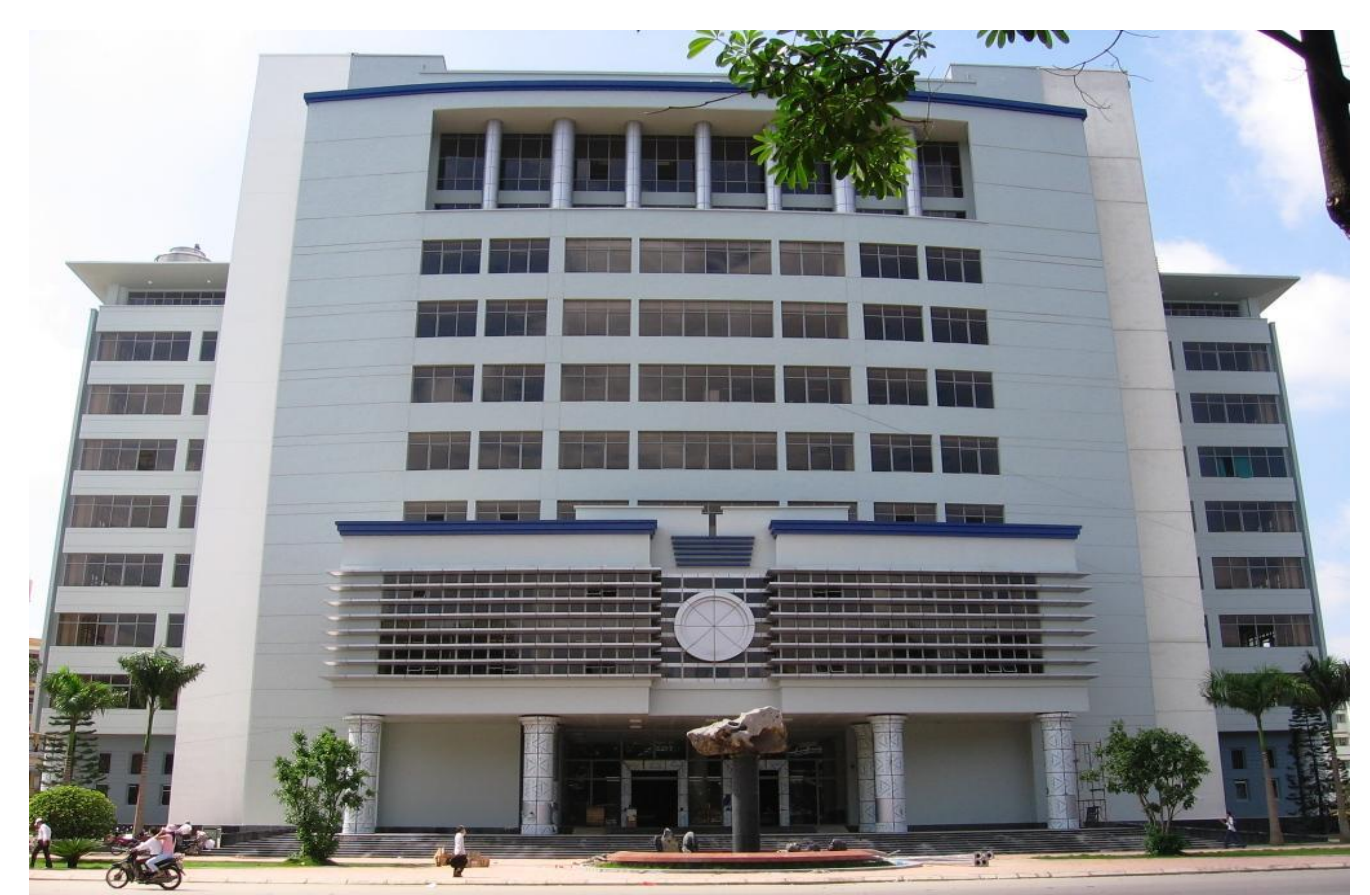

#### Tòa nhà thư viện Tạ Quang Bửu

#### Tòa nhà gồm 10 tầng:

- Tầng 1-5: Thư viện
- Tầng 6-10: Hội trường , Phòng thí nghiệm và một số phòng ban khác...

**Chú ý**: Không có nhiệm vụ đề nghị bạn đọc không lên các tầng 6-10 để đảm bảo an ninh tòa nhà.

## Cơ cấu tổ chức

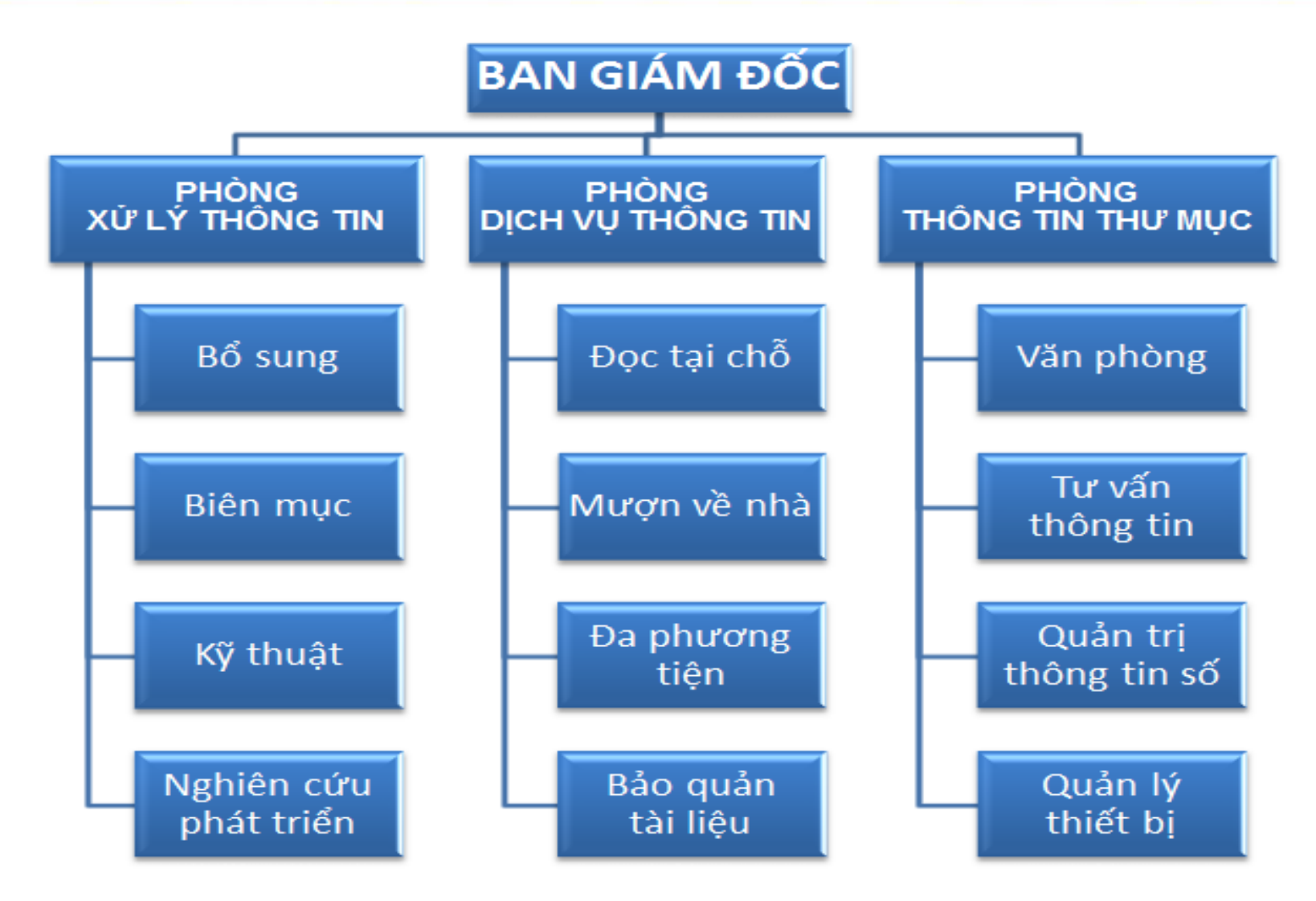

# Đội ngũ cán bộ

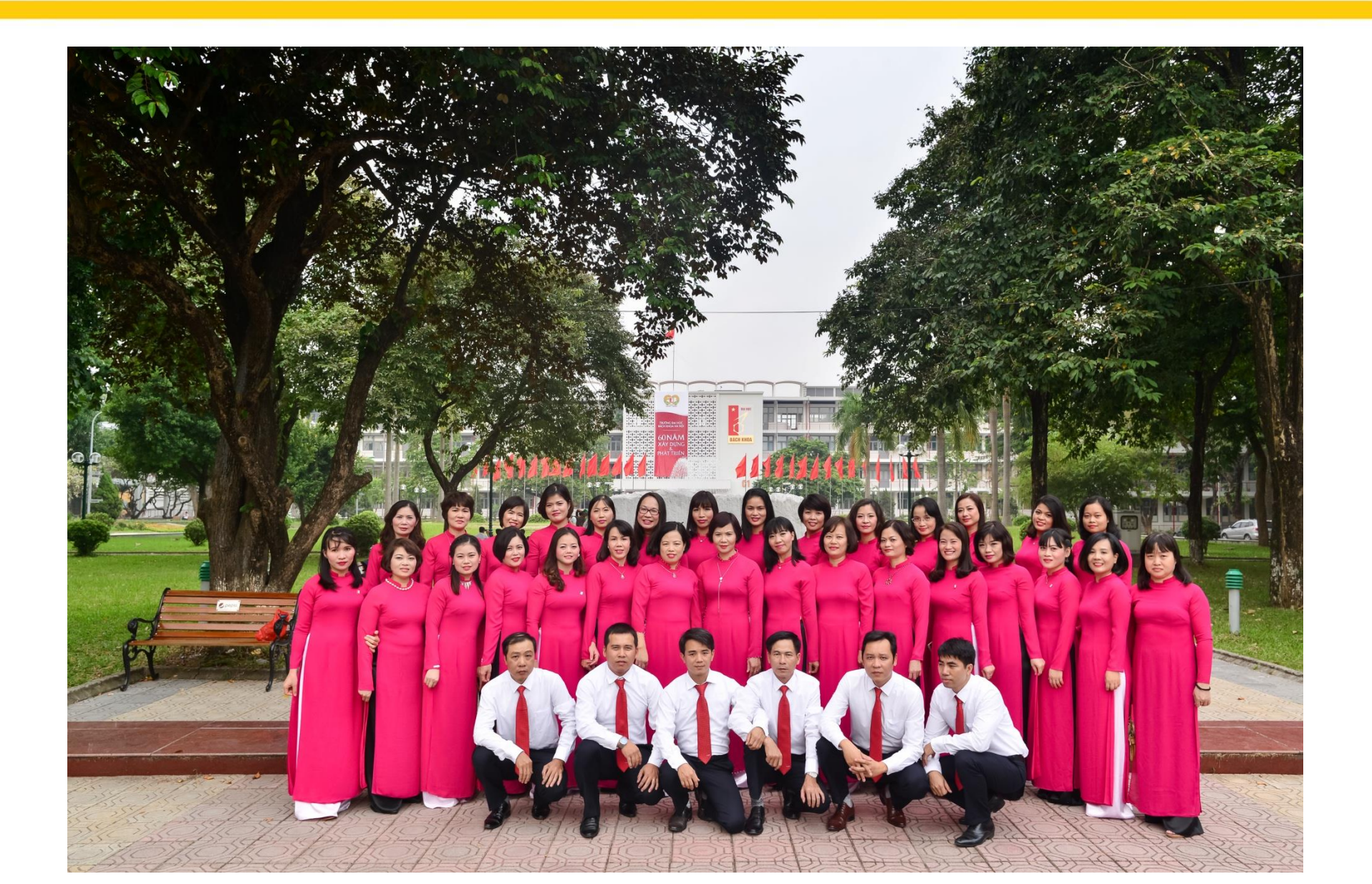

#### 4 phòng đọc chuyên ngành (402, 411, 509, 526)

- Thứ 2 thứ 6: 08<sup>h</sup>00 21<sup>h</sup>00
- Thứ 7, chủ nhật: 08<sup>h</sup>00 16<sup>h</sup>00

# Các phòng luận văn, phòng đọc báo - tạp chí, phòng multimedia, 2 phòng mượn về nhà:

Thứ 2 - thứ 6:

- Sáng: 08<sup>h</sup>00 11<sup>h</sup>30
- Chiều: 13<sup>h</sup>30 16<sup>h</sup>30

# Đối tượng phục vụ

- Cán bộ, sinh viên, học viên sau đại học của ĐH Bách Khoa Hà Nội
- Bạn đọc cơ quan ngoài có làm thẻ thư viện: đăng ký tại phòng 102 - Thư viện Tạ Quang Bửu

## Đọc kỹ nội quy trước khi vào phòng đọc

#### NỘI QUY PHÒNG ĐỘC

<u>Điều 1,</u> Xuất trình thẻ cho cán bộ Thư viện khi vào phòng đọc, nghiêm cấm sự dụng thẻ của người khác. Bạn đọc được phép mạng theo giấy, vỏ, bút vào phòng dọc.

<u>Điều 2.</u> Mỗi hạn dọc được lấy trên giả xuống dọc tổi da 02 cuốn sách, hoặc 02 từ báo, hoặc 01 loại tạp chỉ. Sau khi đọc xong bạn dọc phải trà tài liệu dúng nơi quy dịnh rồi mới được lấy tài liệu khác đọc tiếp.

<u>Điều 3.</u> Không được mang tài liệu ra khỏi phòng đọc, muốn sao chụp phải làm thủ tục với cán bộ Thư viện.

<u>Diều 4.</u> Bạn dọc phải có ý thức giữ gin và bảo vệ tài sản trong phòng đọc (tài liệu, máy tính, bản ghể,...). Tuyệt đối không được cất, xé, viết, vẽ vào tài liệu.

<u>Điều 5.</u> Máy tính tại các phòng dọc chỉ sử dụng cho việc tra cứu tìm kiếm tải liệu, không sử dụng cho các mục dích khác.

Điều 6. Thực hiện nếp sống văn minh trong Thư viện:

Giữ gin trật tự, yên lặng trong phòng đọc

- Trang phục nghiêm túc, trang nhã
- · Không được hút thuốc lá, ăn kẹo cao su

Không được mang thức ăn, đồ uống vào phòng đọc

Tắt điện thoại di động, máy nhắn tin và các thiết bị bảo động điện tử.

Diều 7. Quy định mượn đọc các tài liệu ở kho đóng:

6.1. Khi mươn đọc tài liệu có trong kho đóng, ban đọc phải viết phiếu yêu cầu đẩy đụ, rõ ràng (không viết bằng mục đó hoặc bút chỉ, viết 02 phiếu yêu cầu cho 01 tài liệu mươn), khi nhân tài liệu phải kiểm tra số lượng, tình trạng tài liệu.

6.2. Ban dọc cổ việc cần ra ngoài phải giới tài liệu tại quẩy lưu hành và nhận lại tài liệu khi vào. Khi hết giờ, nếu cần đọc tiếp buổi sau phải giới lại quẩy.

6.3. Bạn đọc muốn đọc ngoài giờ các tài liệu có trong kho đóng, phải giả yêu cầu lấy tài liệu trong giờ hành chính.

<u>Điều 8.</u> Nếu bạn dọc vi phạm một trong những quy dịnh trên, tùy theo mức độ vi phạm sẽ bị xử lý theo quy định của Thư viện, của Nhà trường và của Pháp luật.

> GIÁM ĐỘC THƯ VIÊN VÀ MẠNG THÔNG TIN

#### Gửi túi, cặp tại Phòng gửi đồ

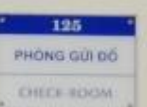

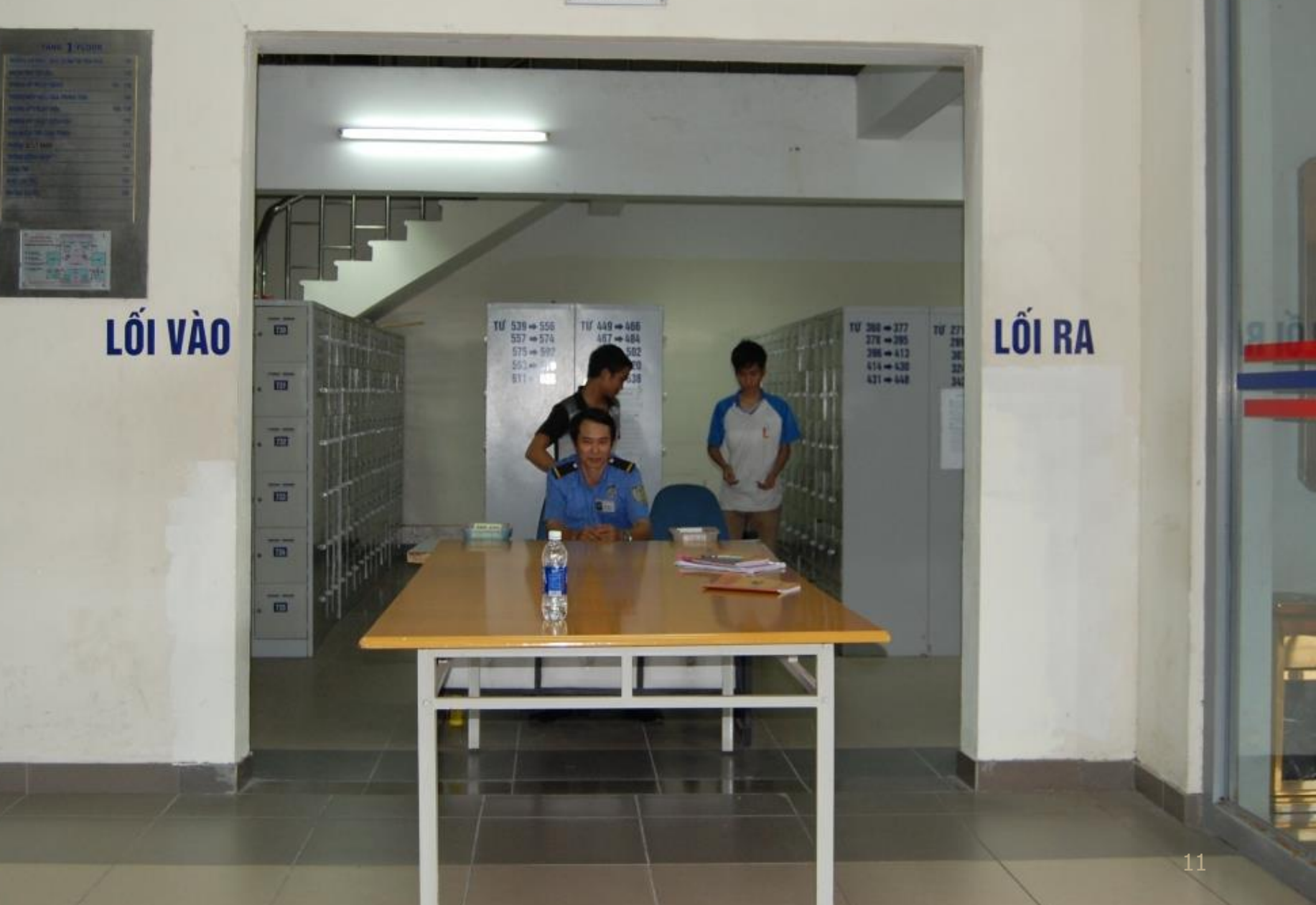

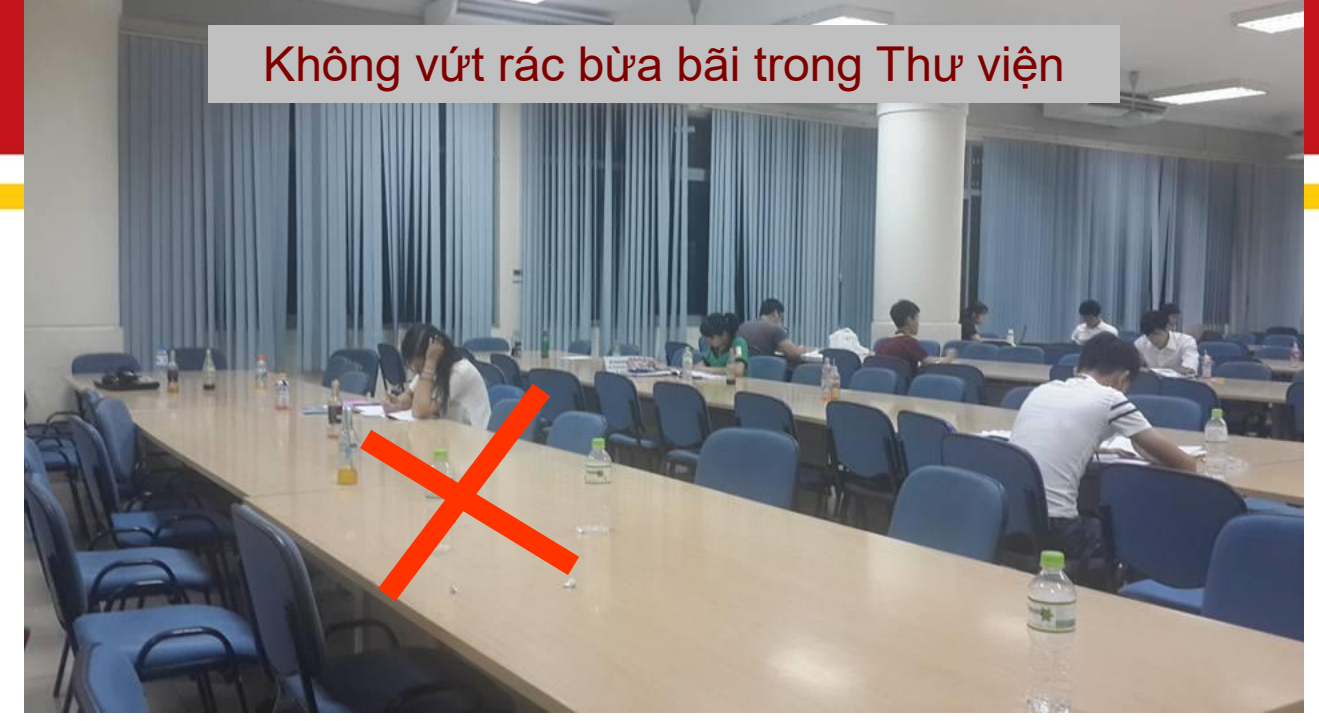

#### Để rác đúng nơi quy định

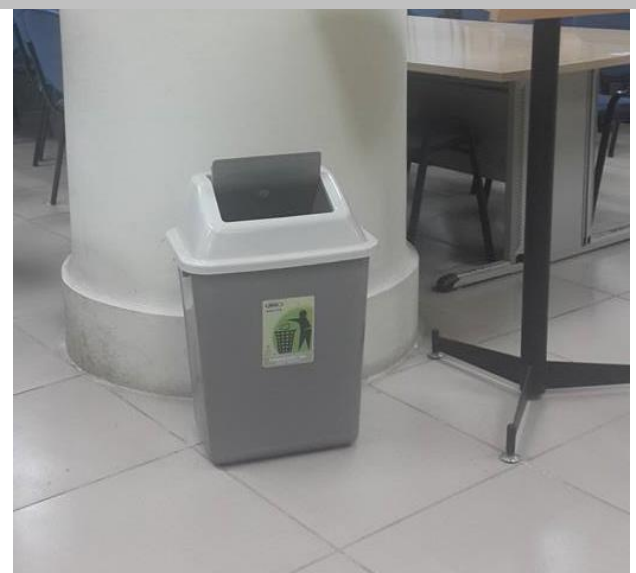

Để vỏ chai nước đã uống đúng nơi quy định

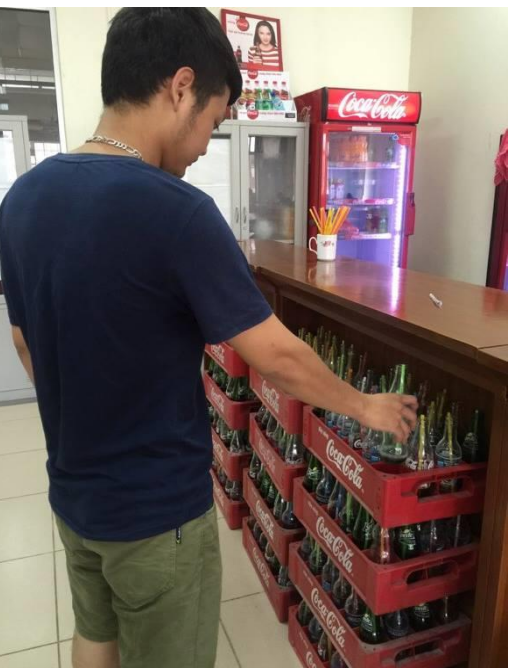

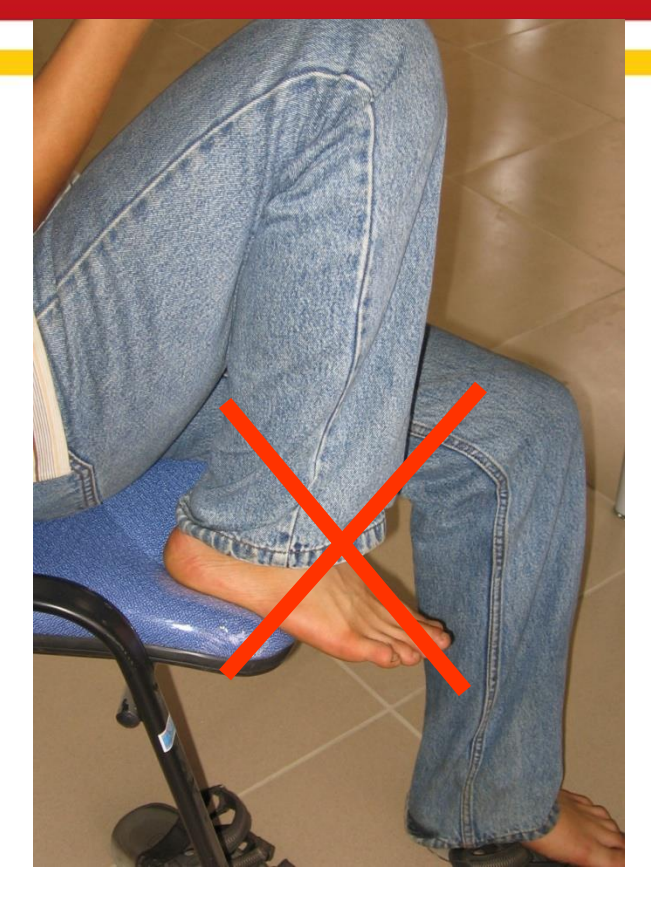

Không được để chân lên bàn, ghế trong thư viện

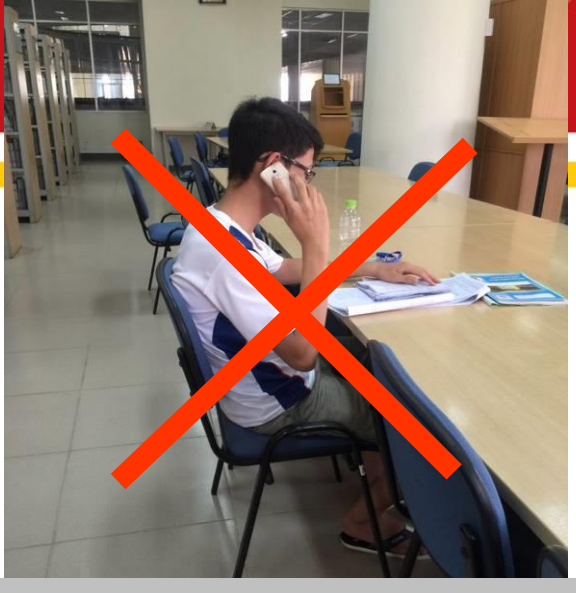

Không sử dụng điện thoại di động, không nói chuyện gây mất trật tự trong phòng đọc

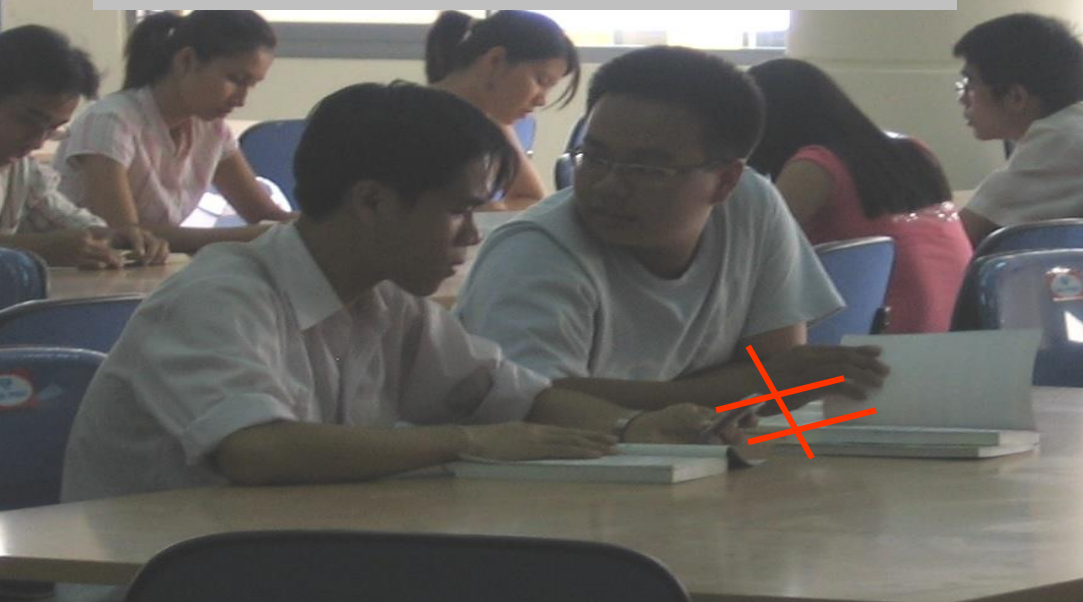

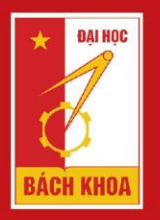

TRƯỜNG ĐẠI HỌC BÁCH KHOA HÀ NỘI HANOI UNIVERSITY OF SCIENCE AND TECHNOLOGY

# PHẦN 2: KHAI THÁC CÁC DỊCH VỤ THƯ VIỆN

### Các dịch vụ thư viện

- 1. Mượn tài liệu về nhà
- 2. Truy cập Internet miễn phí
- 3. Đọc sách, báo, tạp chí, v.v...
- 4. Giải đáp thông tin theo yêu cầu
- 5. Hướng dẫn tra cứu và khai thác tài nguyên thư viện
- 6. Tự nghiên cứu tài liệu tại các phòng tự học
- 7. Dịch vụ triển lãm, trưng bày tài liệu
- 8. Các dịch vụ khác

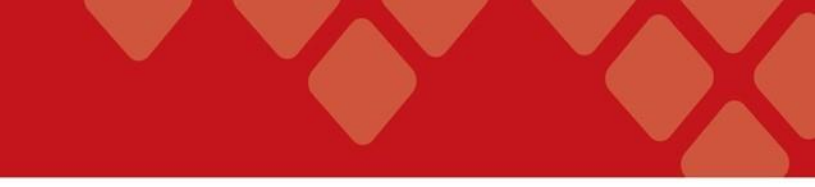

### 1. Dịch vụ mượn về nhà

- Phòng 111: mượn giáo trình
- Phòng 102: mượn sách văn nghệ và các sách chuyên khảo nhiều bản

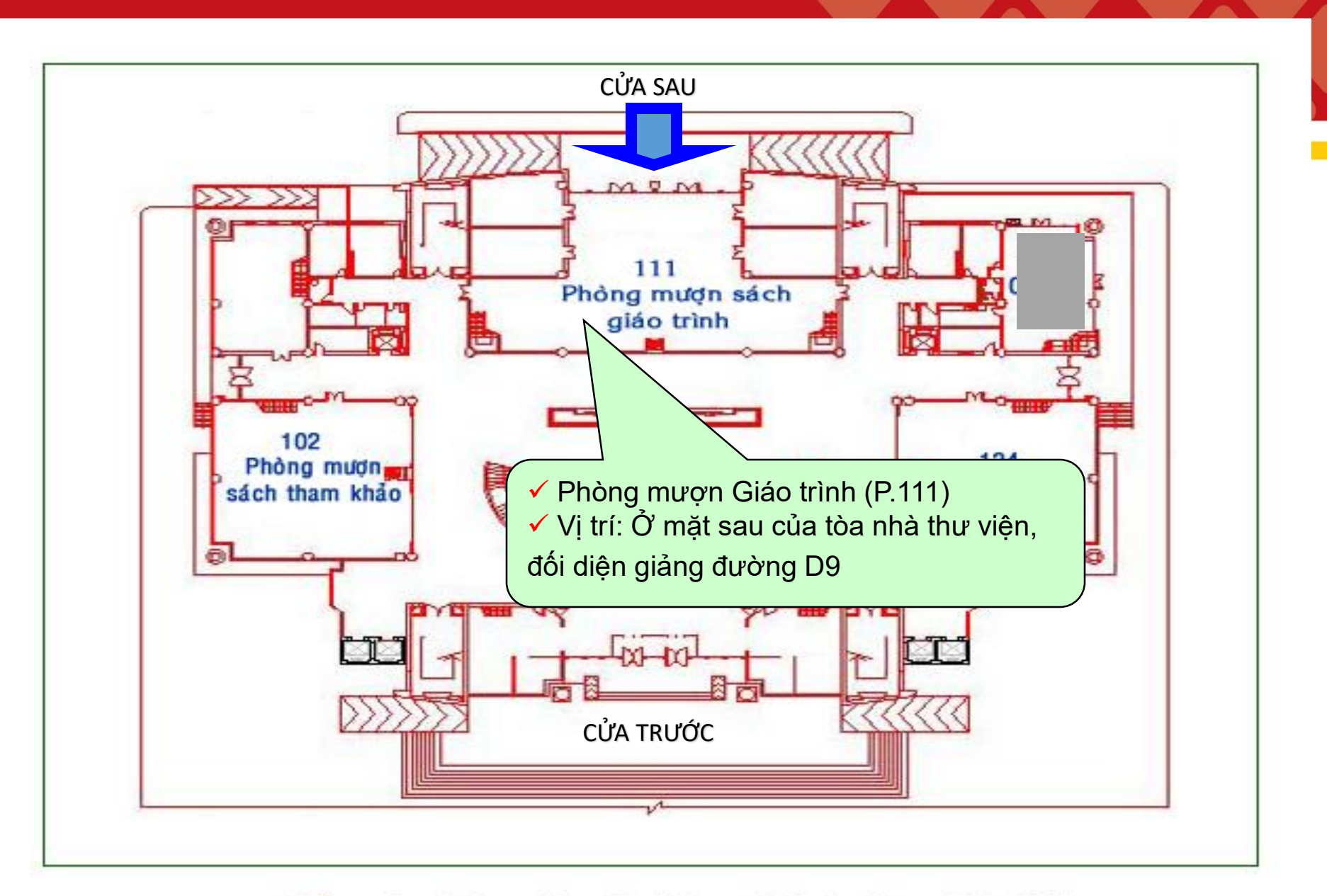

Tầng 1 - Thư viện Đại học Bách Khoa Hà Nội

#### P.111: Phòng mượn giáo trình

- Phục vụ CB và SV trong trường mượn giáo trình, lịch mượn trả cho sinh viên các khóa được thông báo tại website: http://library.hust.edu.vn/
- Ký cược: tương đương ½ giá trị tài liệu, hoàn trả toàn bộ khi trả sách.
- Ký thủ tục xác nhận thanh toán ra trường cho bạn đọc còn nợ sách của thư viện
- Phòng mượn giáo trình không phục vụ mượn trả sáng T3 & sáng T6 hàng tuần (để chấn chỉnh kho và làm công tác nghiệp vụ)

#### Phòng mượn giáo trình P.111

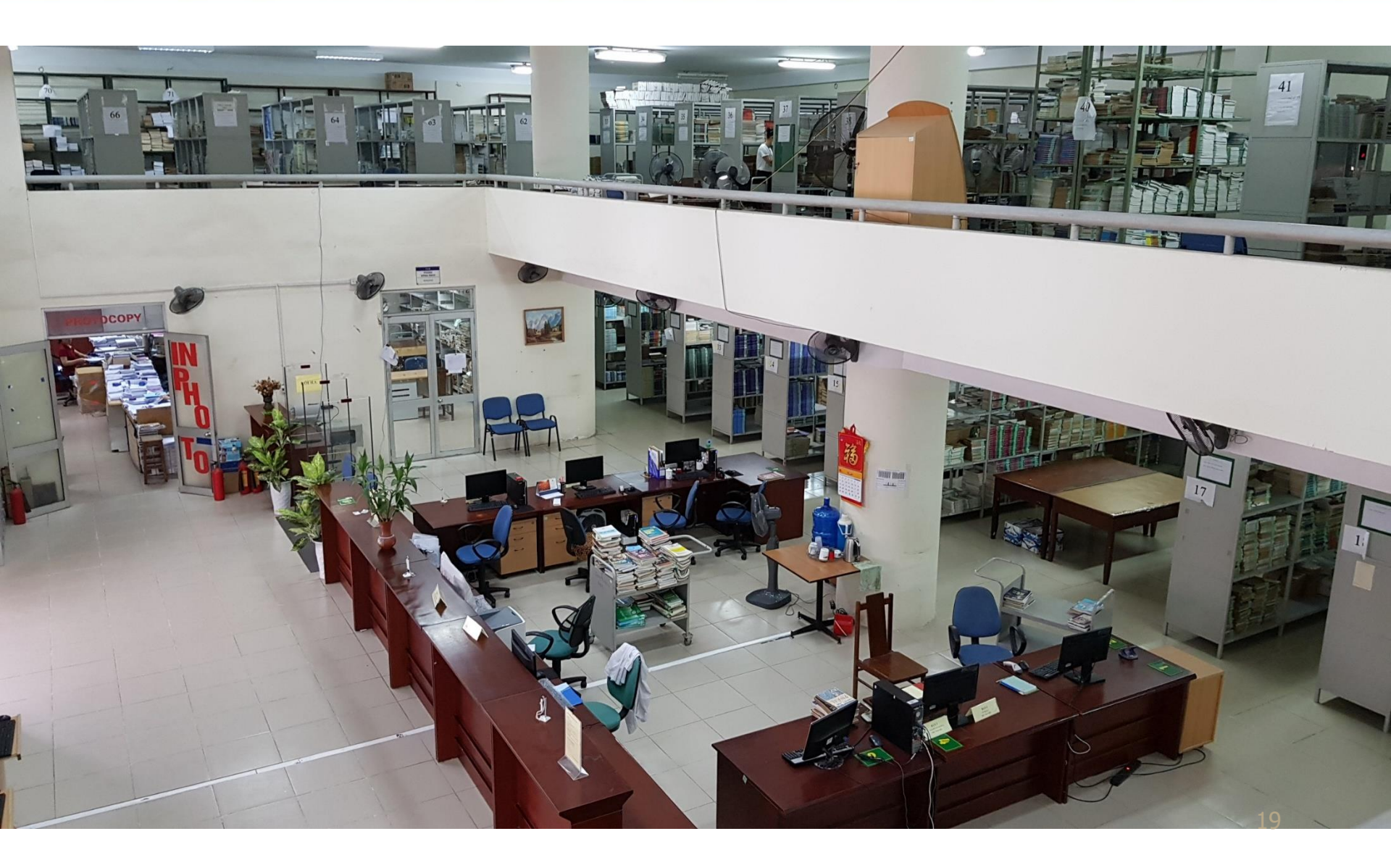

#### Các bàn chức năng

- Bàn 1: Tư vấn, hỏi đáp và hướng dẫn bạn đọc.
- Bàn 2: Thanh toán ra trường, cho đền tài liệu
- Bàn 3: Trả tài liệu
- Bàn 4: Trả tài liệu
- Bàn 5: Mượn tài liệu
- Bàn 6: Mượn tài liệu
- Bàn 7: Thu và trả tiền ký cược

## Quy trình mượn giáo trình

- Bạn đọc gửi túi cặp tại tủ đồ
- Vào kho tự chọn tài liệu
- Giữ tài liệu đứng chờ trước bàn 5 hoặc bàn 6
- Nộp tiền ký cược tại bàn 7
- Kiểm tra lại tài khoản mượn

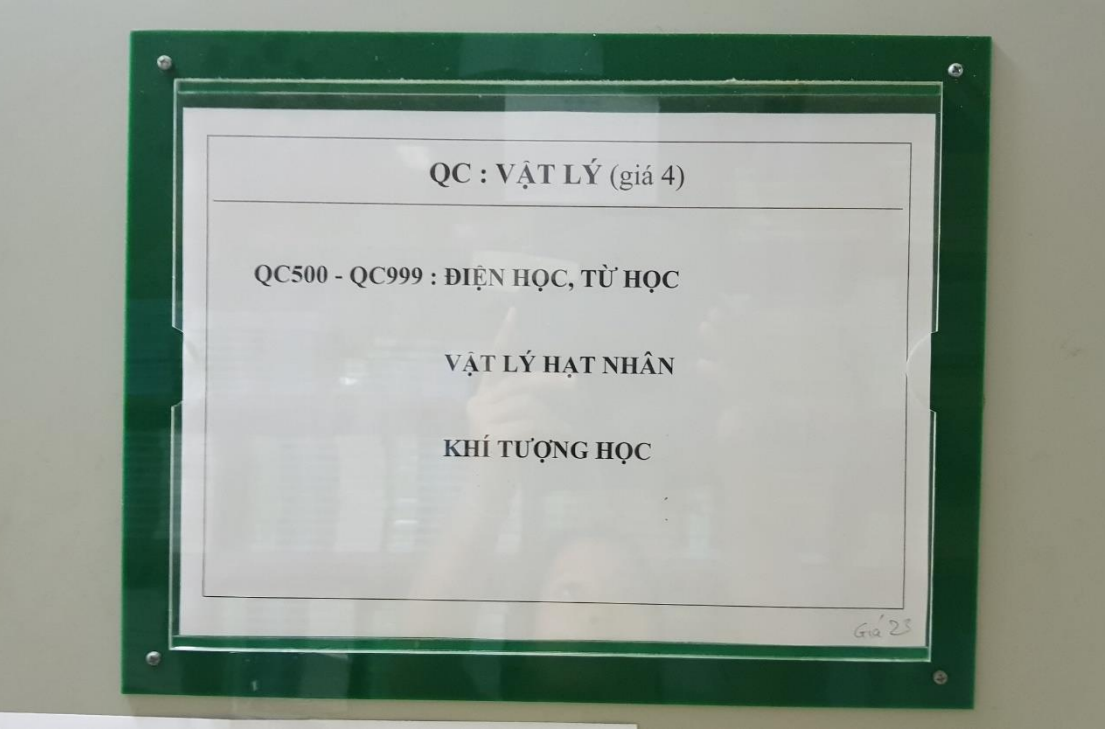

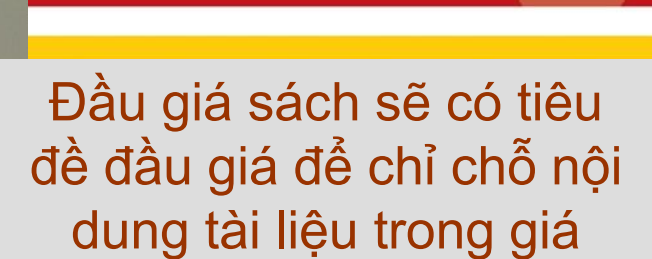

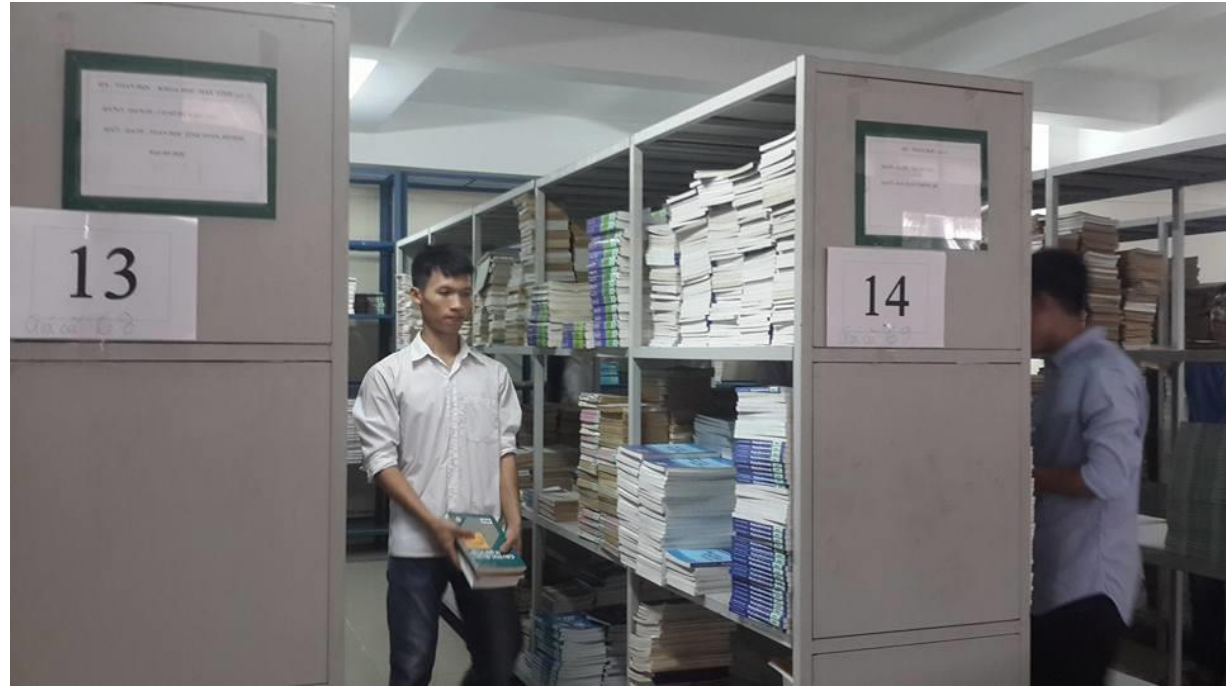

## Quy trình trả giáo trình

#### • Cách 1: Trả tự động

Bạn đọc mang tài liệu đến máy trả tự động đối diện bàn 4.

#### Cách 2: Trả tài liệu qua cán bộ

Bạn đọc mang tài liệu đã mượn đến trả tại bàn 3 hoặc bàn 4.

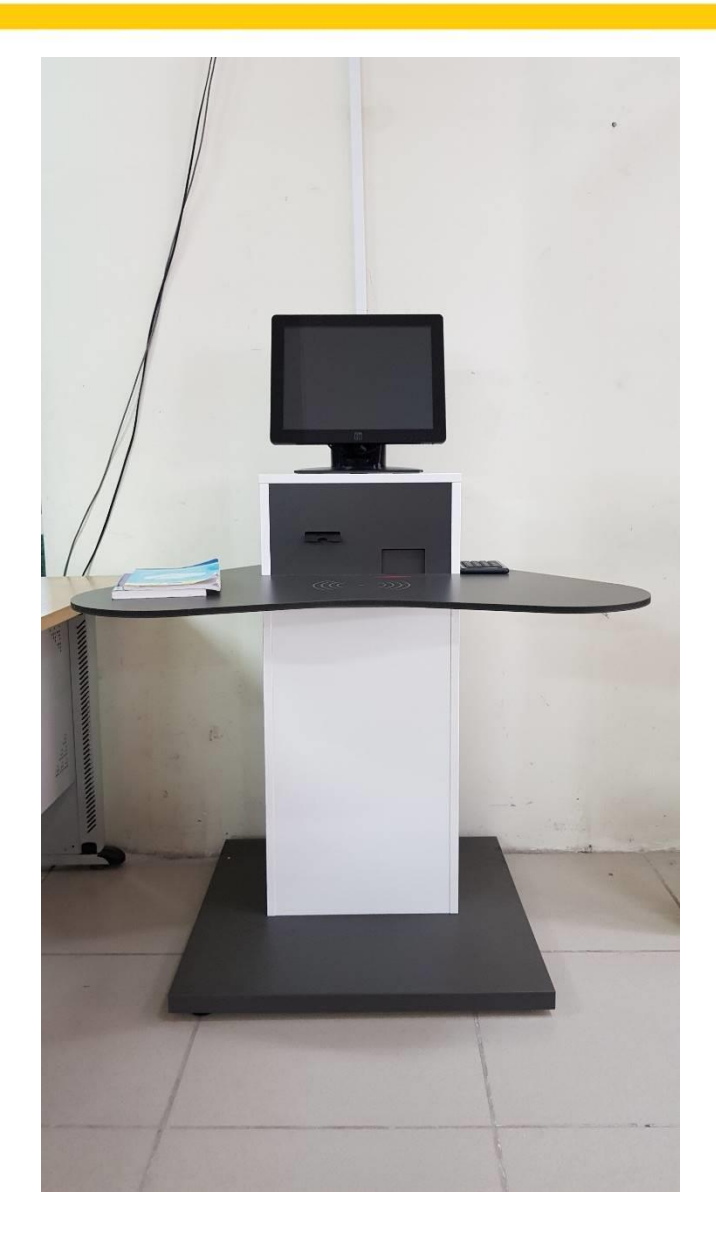

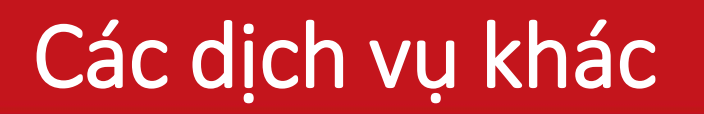

#### • Thanh toán ra trường:

 Bạn đọc mang thẻ sinh viên/cán bộ và phiếu thanh toán ra trường đến bàn 2 để xin dấu xác nhận.

#### Thủ tục đền tài liệu:

 Bạn đọc mang thẻ sinh viên/cán bộ đến bàn 2 để làm thủ tục đền tài liệu.

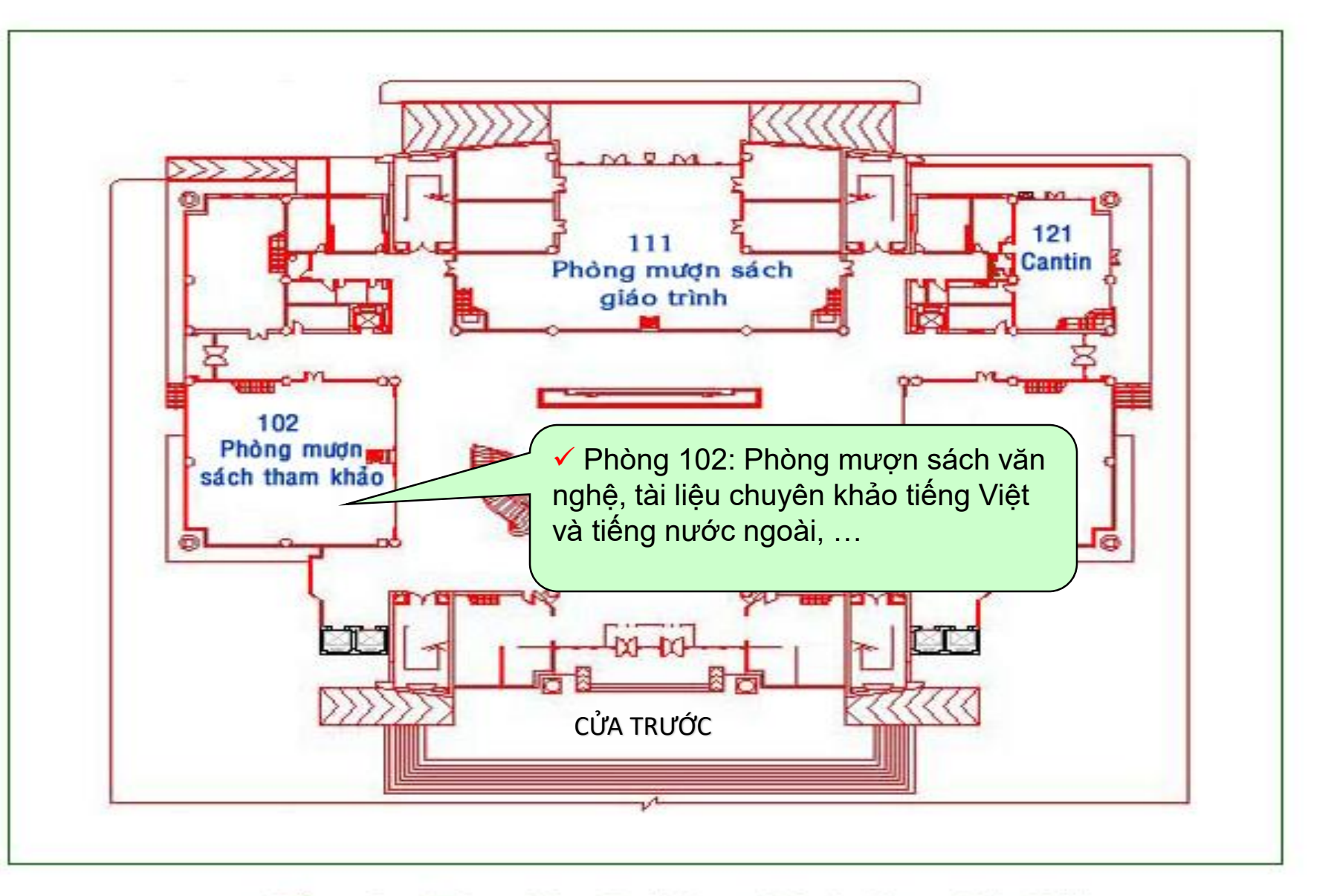

#### Tẩng 1 - Thư viện Đại học Bách Khoa Hà Nội

### Phòng mượn sách tham khảo

- Cho mượn sách văn nghệ, sách tham khảo nhiều bản
- Ký cược: tương đương 1 phần giá trị tài liệu mượn về, sẽ được hoàn trả khi trả tài liệu.

## Kho sách phòng 102 sắp xếp theo KHPL

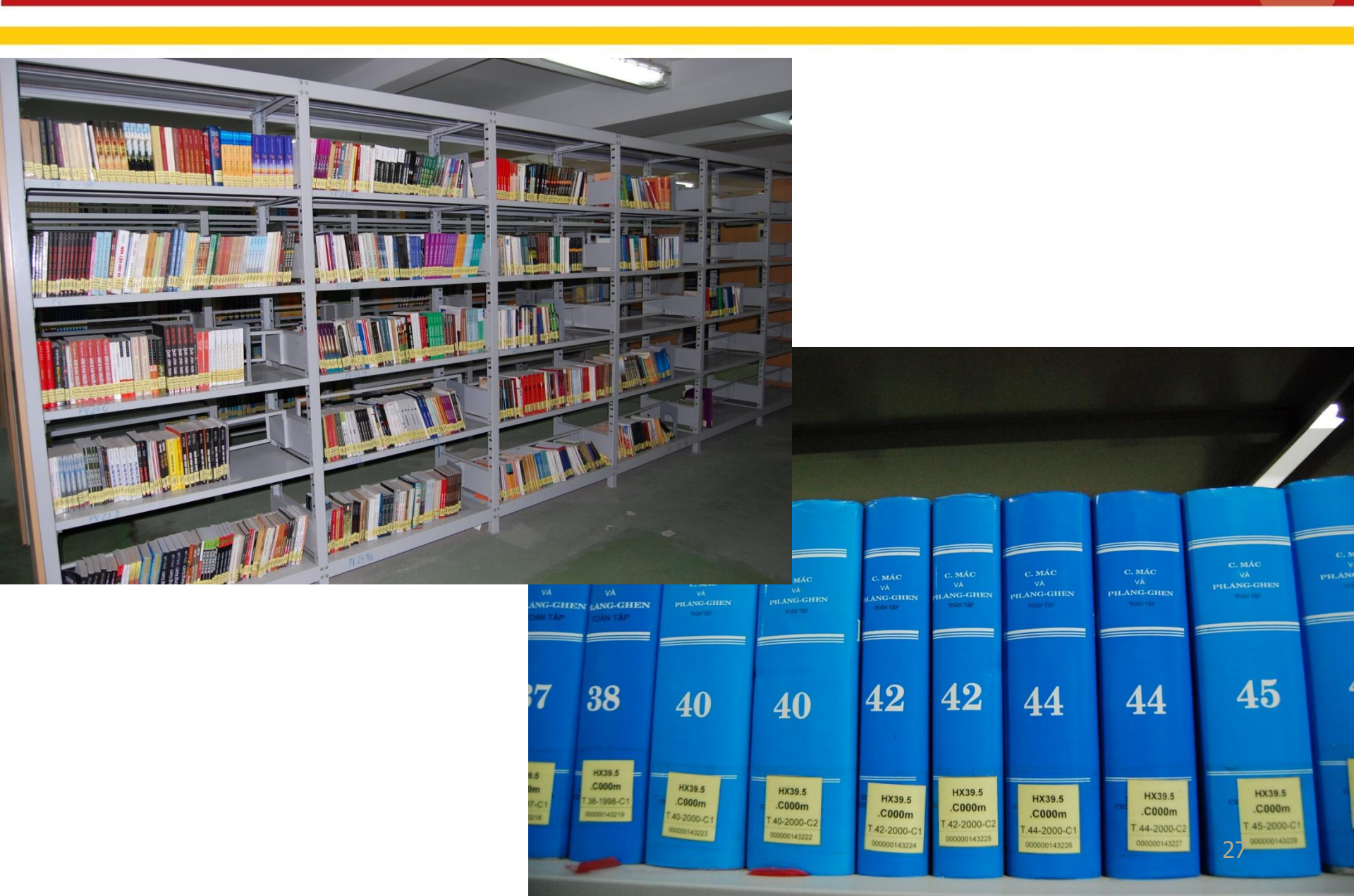

#### Quy trình mượn sách tham khảo

#### 1. Tìm tài liệu trên LIBOPAC

#### 2. Xuất trình thẻ

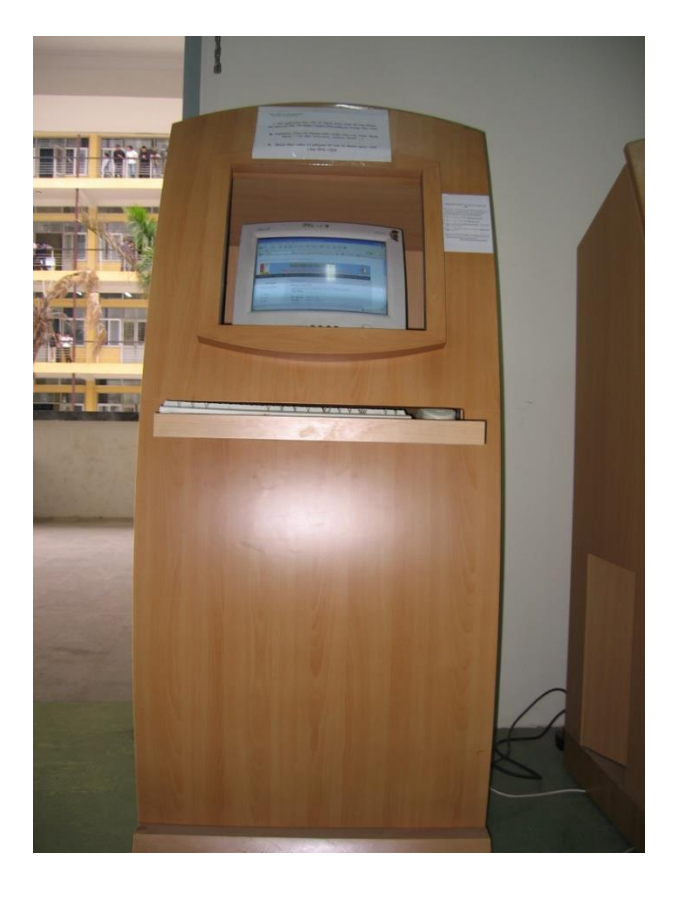

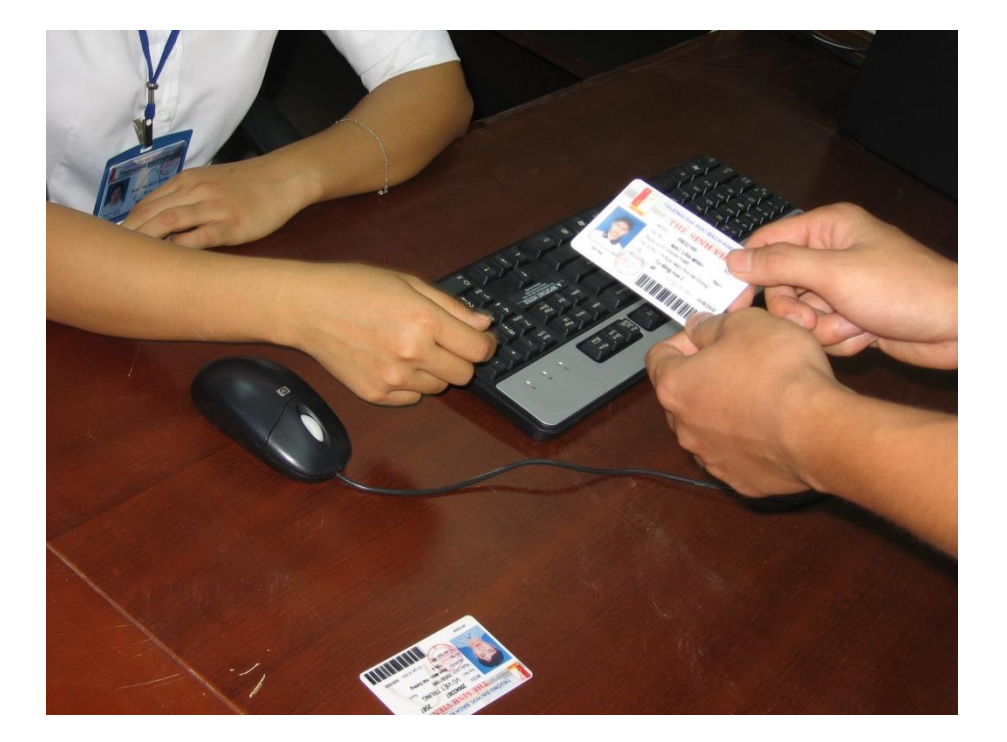

#### Quy trình mượn sách tham khảo

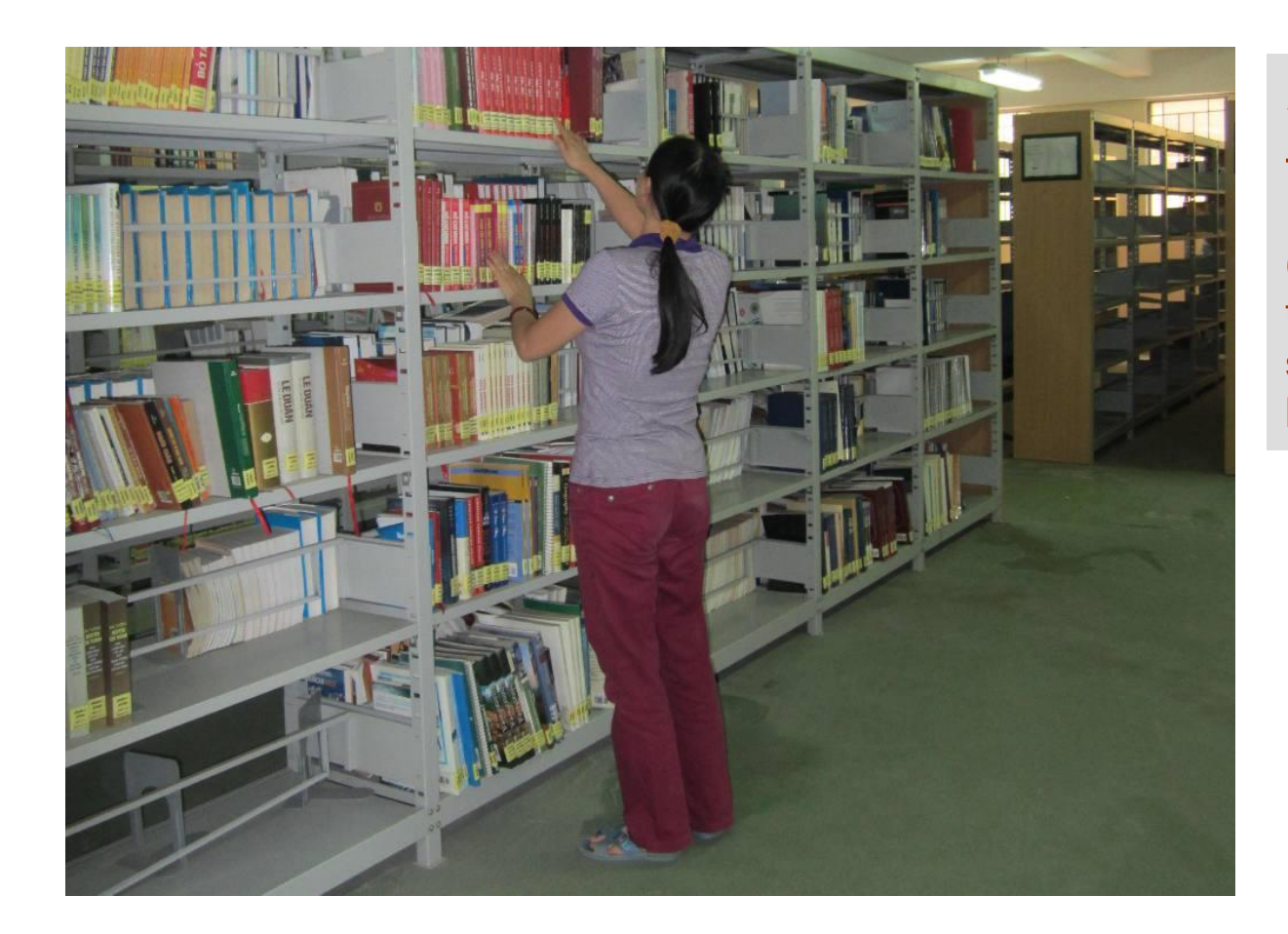

# 3. Tự chọn tài liệu trên giá

(Tại phòng mượn sách tham khảo tài liệu được sắp xếp ưu tiên theo Ký hiệu phân loại)

#### Quy trình mượn sách tham khảo

# 4. Mượn trả sách qua hệ thống phần mềm quản lý thư viện

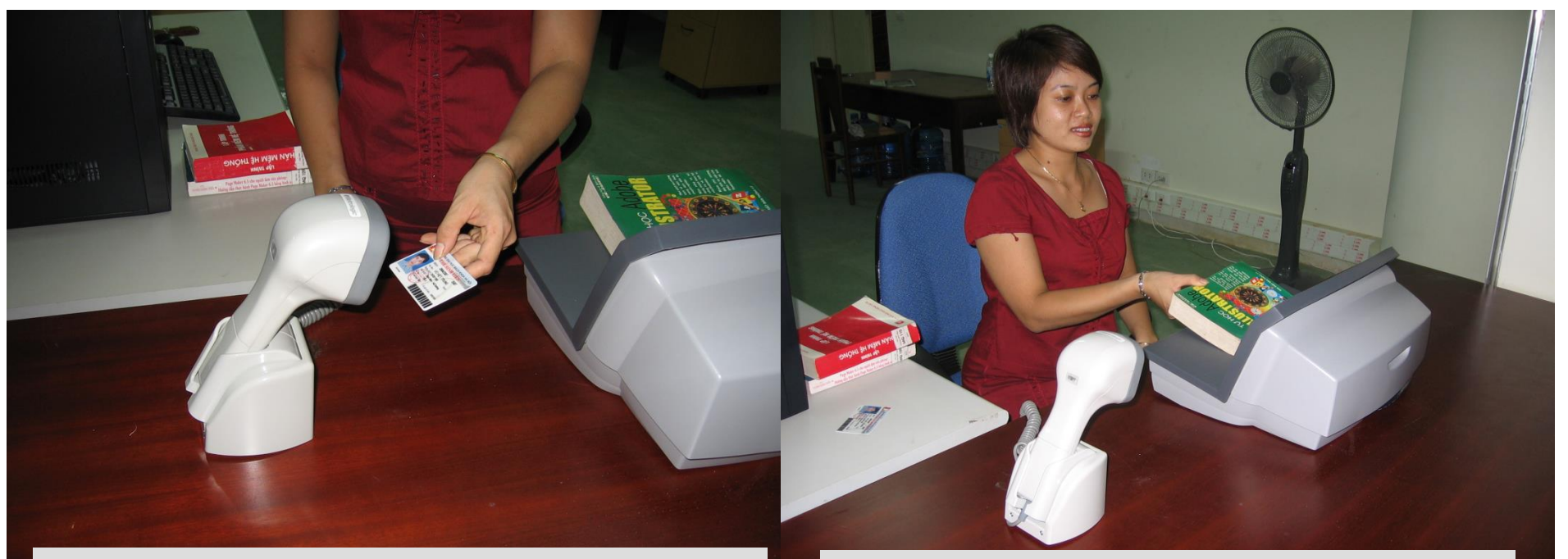

5. Kiểm tra lại tài khoản mượn của mình trước khi ra về.

 6. Sau khi đọc xong, bạn đọc trả sách tại quầy thủ thư (không phải xếp sách lên giá)

#### 2. Dịch vụ truy cập Internet miễn phí

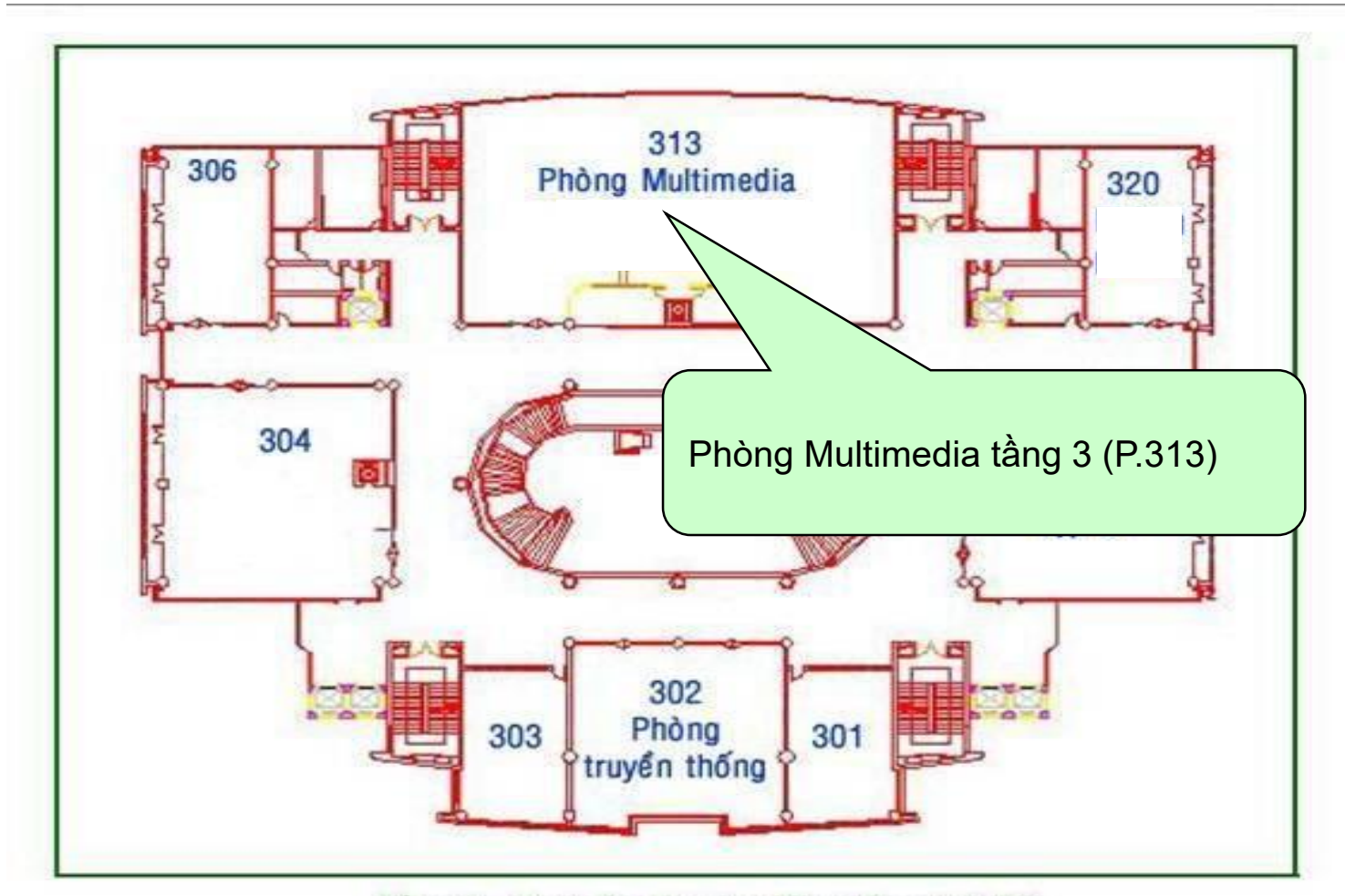

Tầng 3 - Thư viện Đại học Bách Khoa Hà Nội

- Phòng Multimedia phục vụ CB & SV truy cập Internet và khai thác tài liệu điện tử miễn phí.
- Hệ thống máy tính tra cứu chất lượng cao.
- Tra cứu các CSDL trực tuyến như Science Direct, Ebrary, Proquest Central.
- ✓ Tại Phòng Multimedia có lưu trữ băng đĩa đi kèm sách, bạn đọc có thể mượn để tra cứu hoặc đăng ký sao chép.
- Lưu ý: Đọc kỹ và thực hiện đúng Nội quy phòng Multimedia trước khi sử dụng

## Hệ thống máy tính tại phòng 313

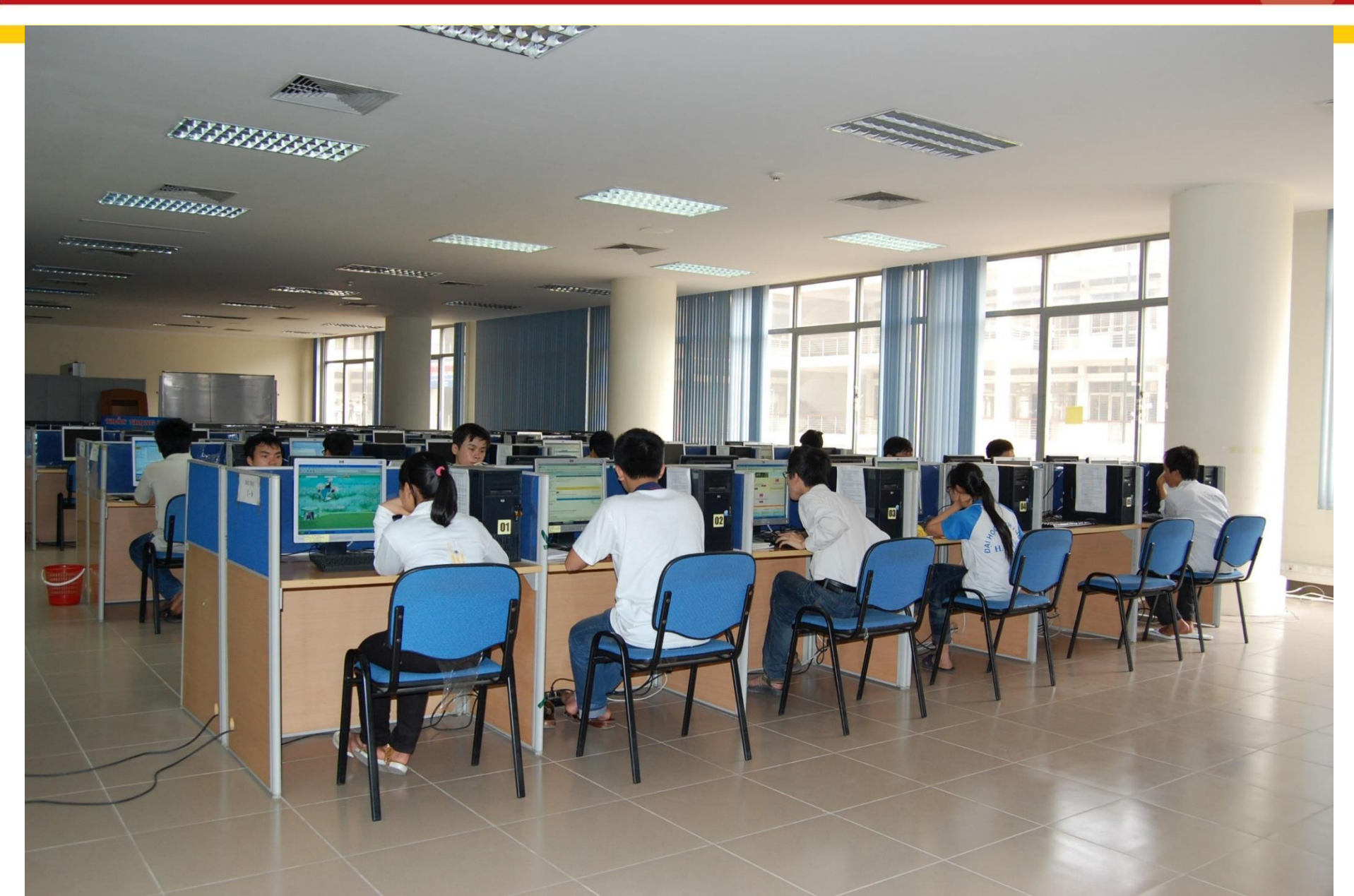

### Máy tra cứu tại các phòng đọc

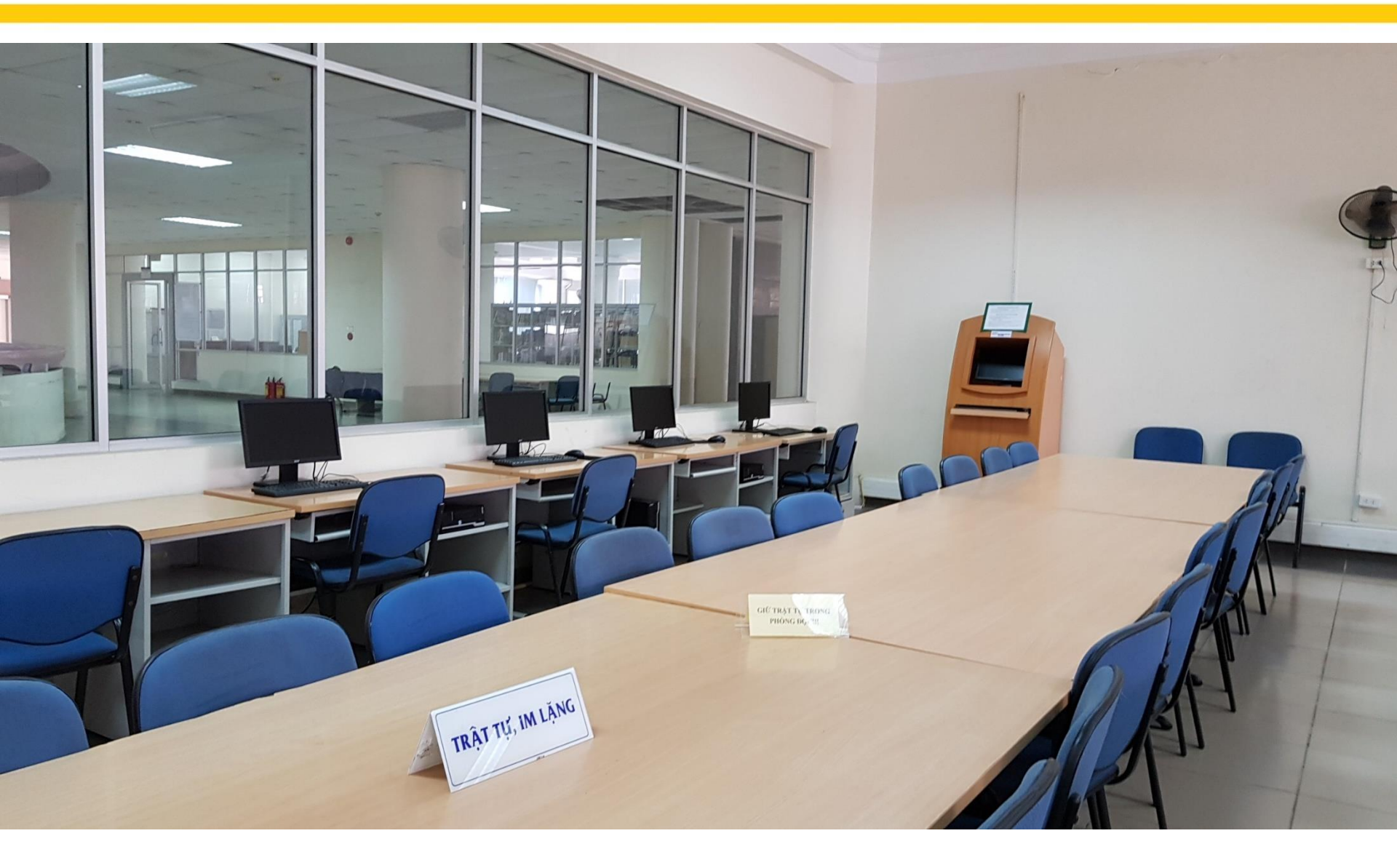

### 3. Dịch vụ đọc tài liệu tại chỗ

- Đọc sách (Tiếng Việt, Anh, Pháp, Nga, ...)
- Đọc Báo và tạp chí
- Đọc Luận văn, luận án

✓ P. 304: phòng đọc luận văn - luận án
✓ P.404 : phòng đọc báo, tạp chí
✓ Phòng đọc sách chuyên ngành:
✓ P. 402 : các sách có phân loại từ A → P
✓ P. 411 : các sách có phân loại từ Q → S
✓ P. 509 : các sách có phân loại từ T → TJ
✓ P. 526 : các sách có phân loại từ TK → Z
## QUY TRÌNH SỬ DỤNG CÁC PHÒNG ĐỌC

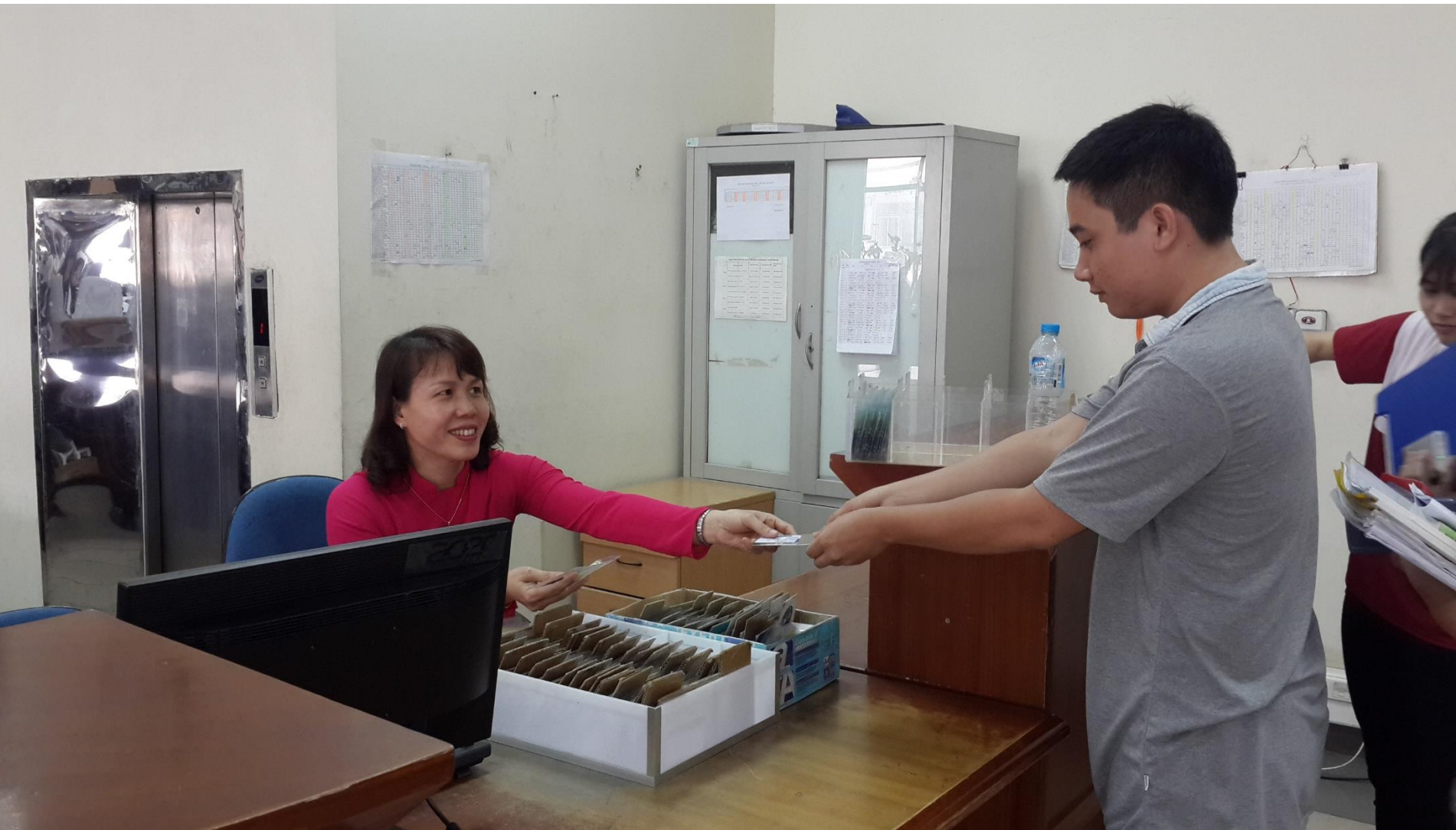

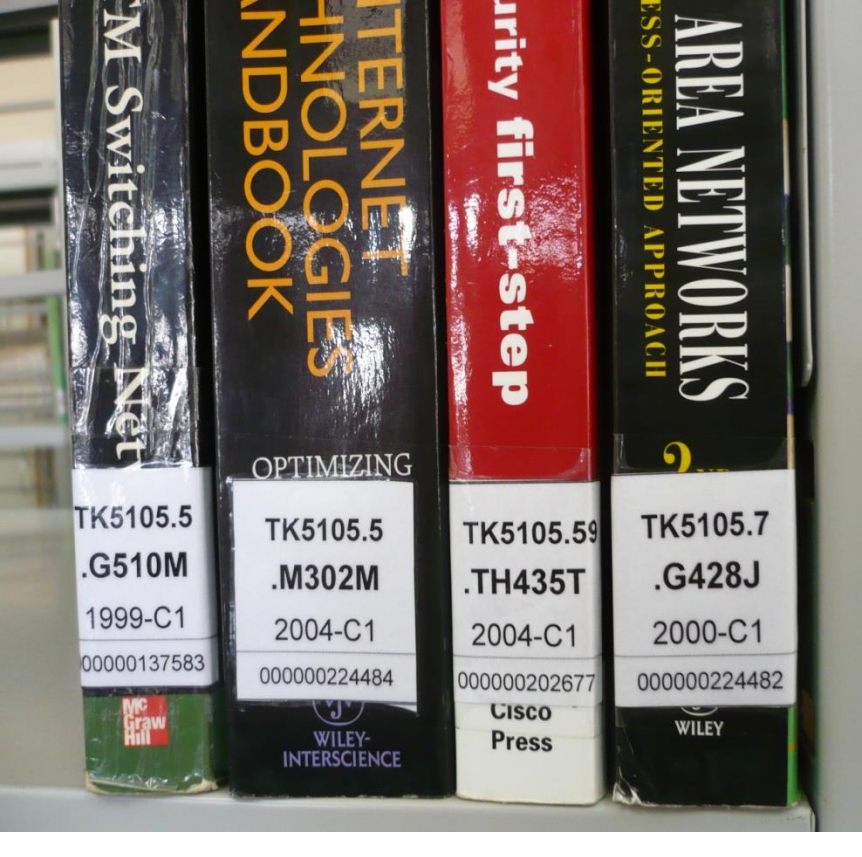

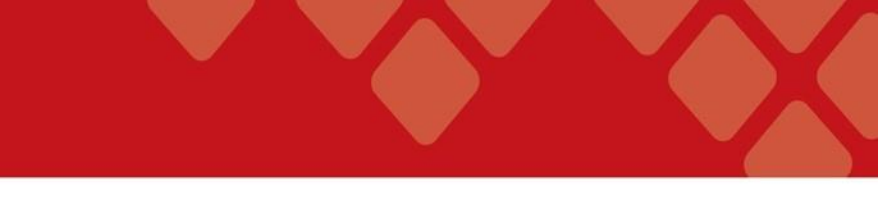

Tự chọn sách trên giá sách, mỗi lần đọc chỉ được lấy 01 cuốn sách.

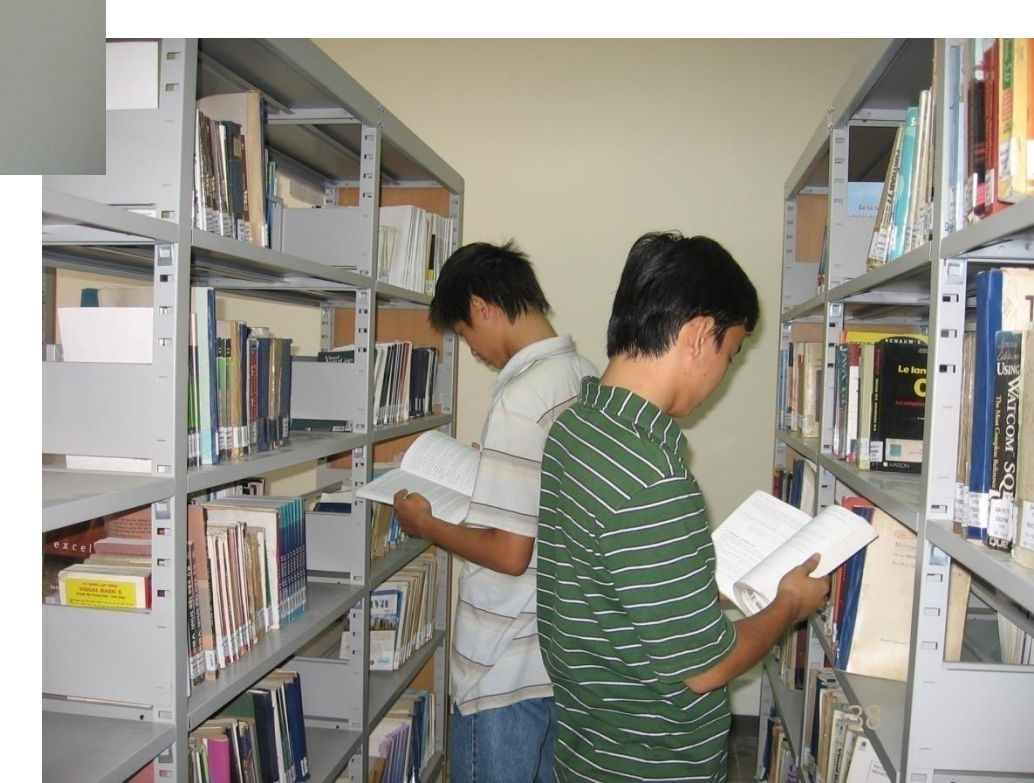

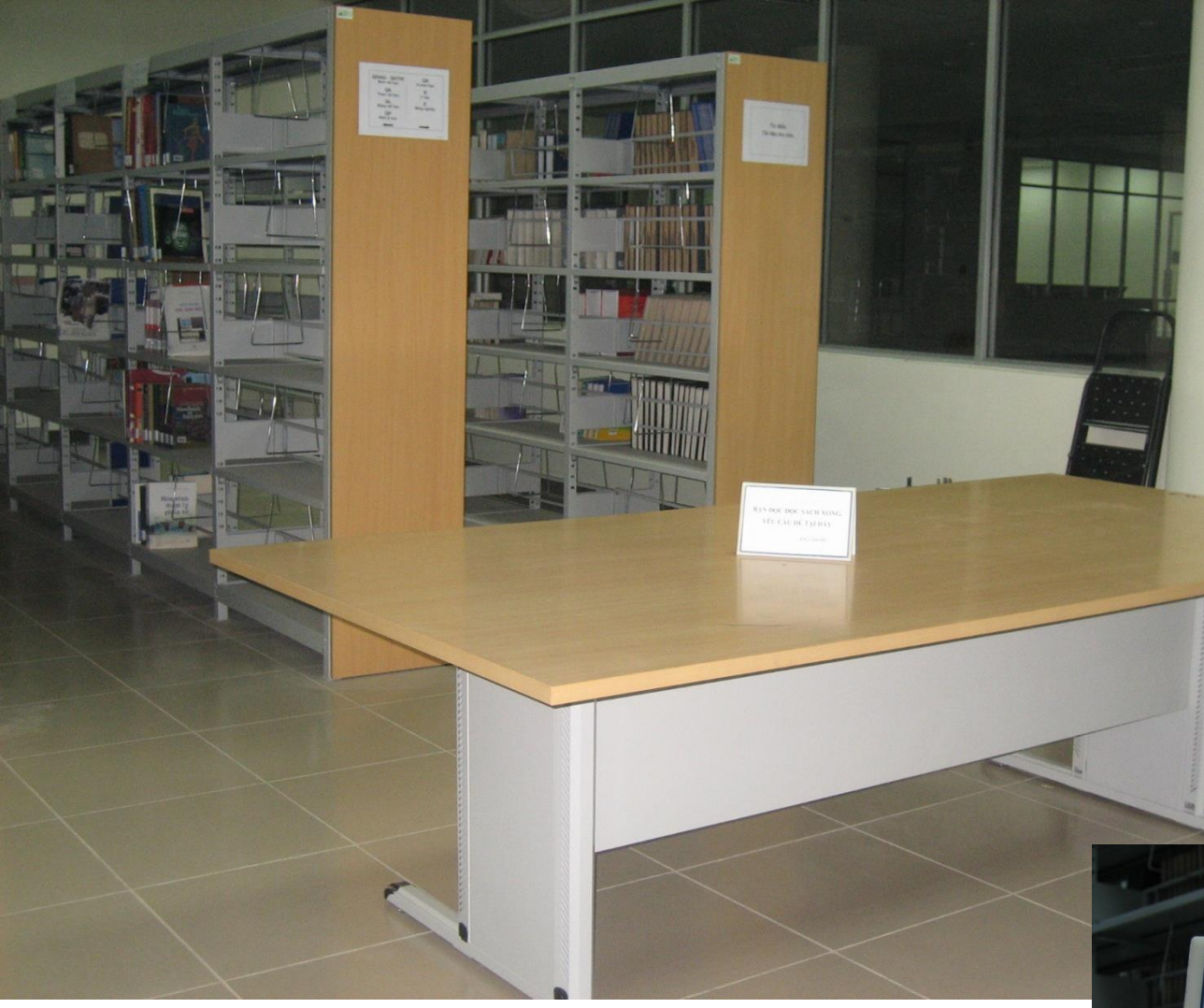

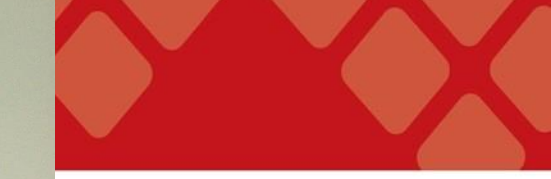

Đọc xong để tài liệu đúng nơi quy định BẠN ĐỌC ĐỌC SÁCH XONG, YÊU CẦU ĐỂ TẠI ĐÂY

XIN CẢM ƠN !

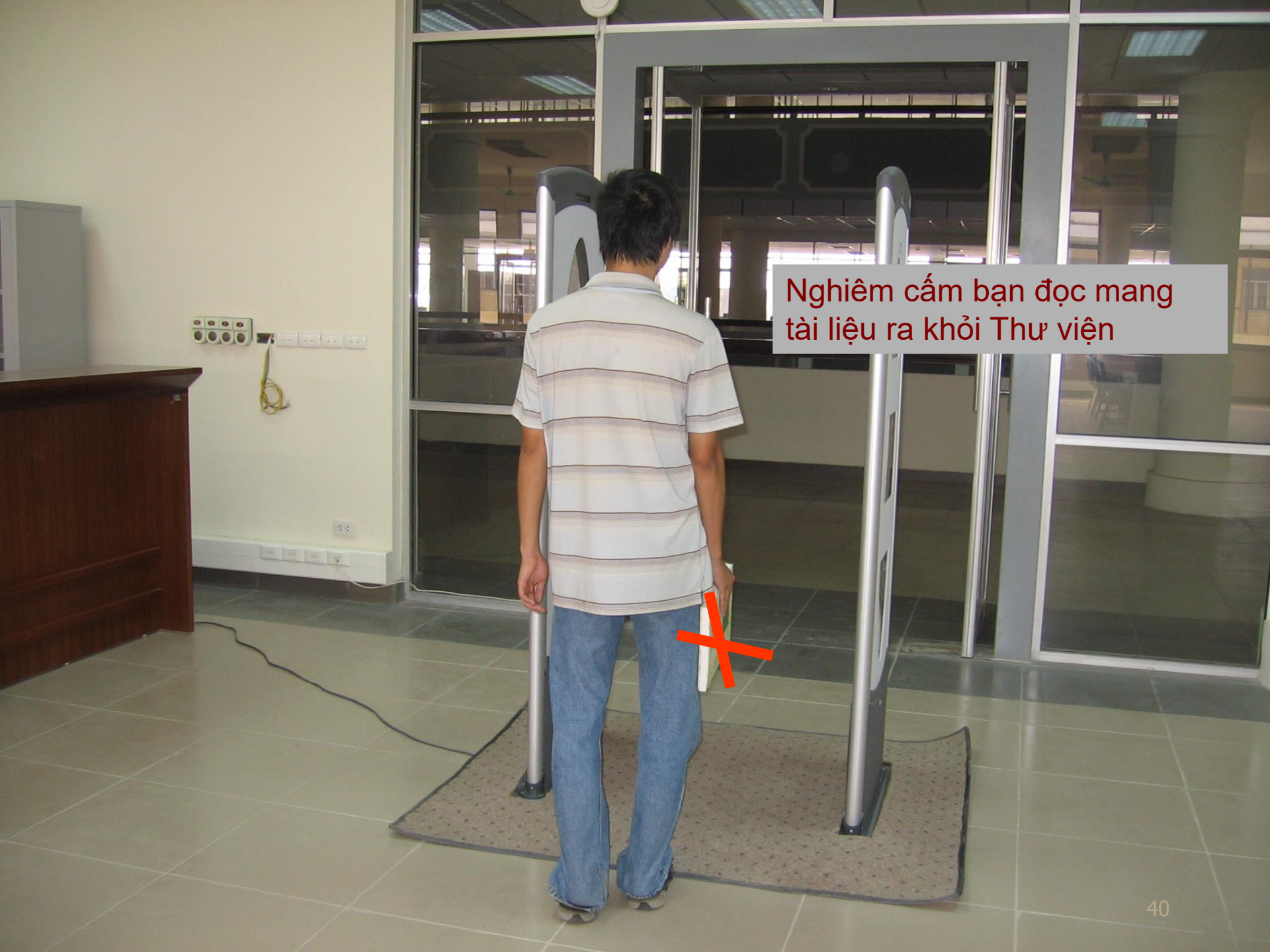

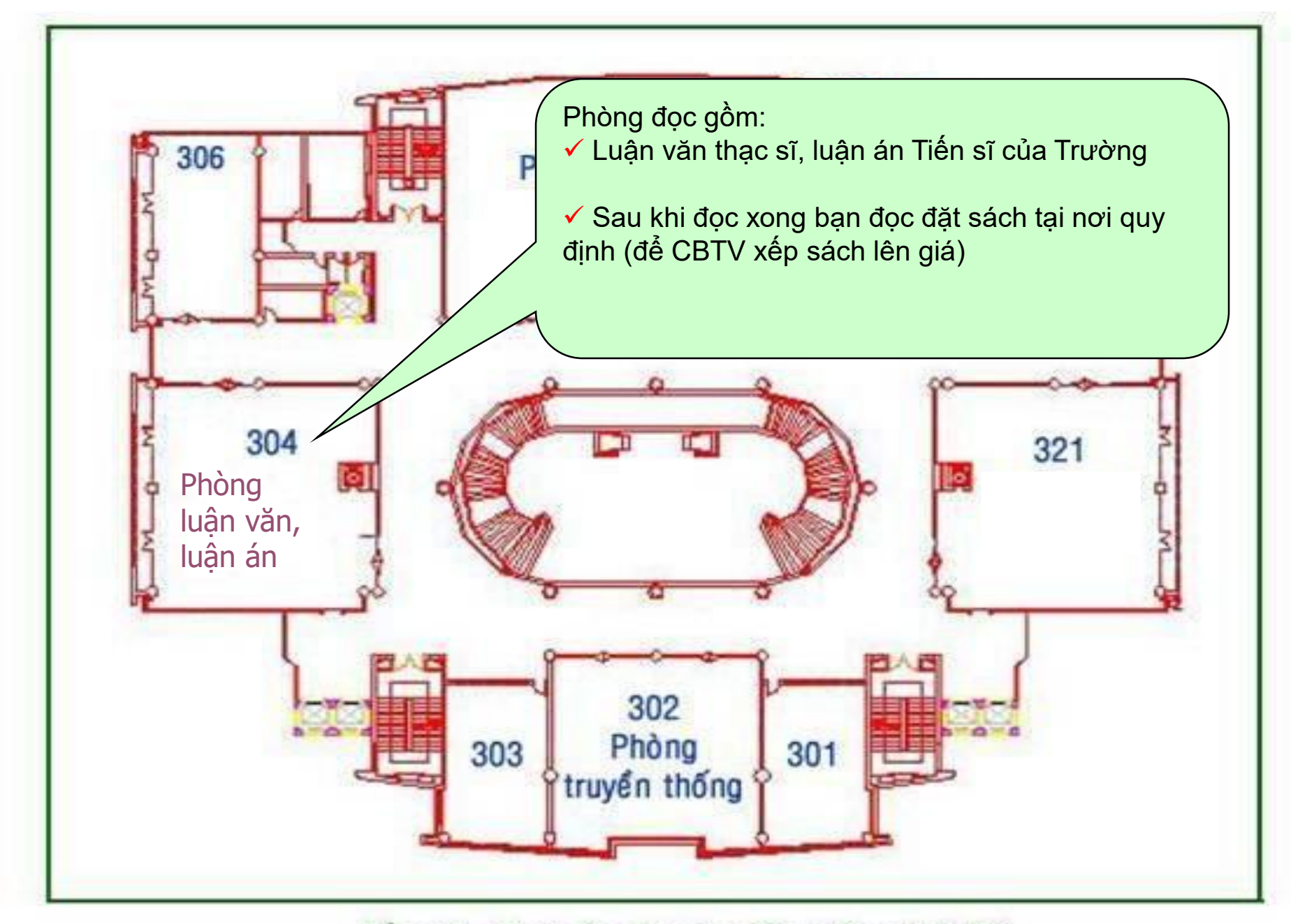

Tầng 3 - Thư viện Đại học Bách Khoa Hà Nội

# Phòng Luận văn - luận án (P.304)

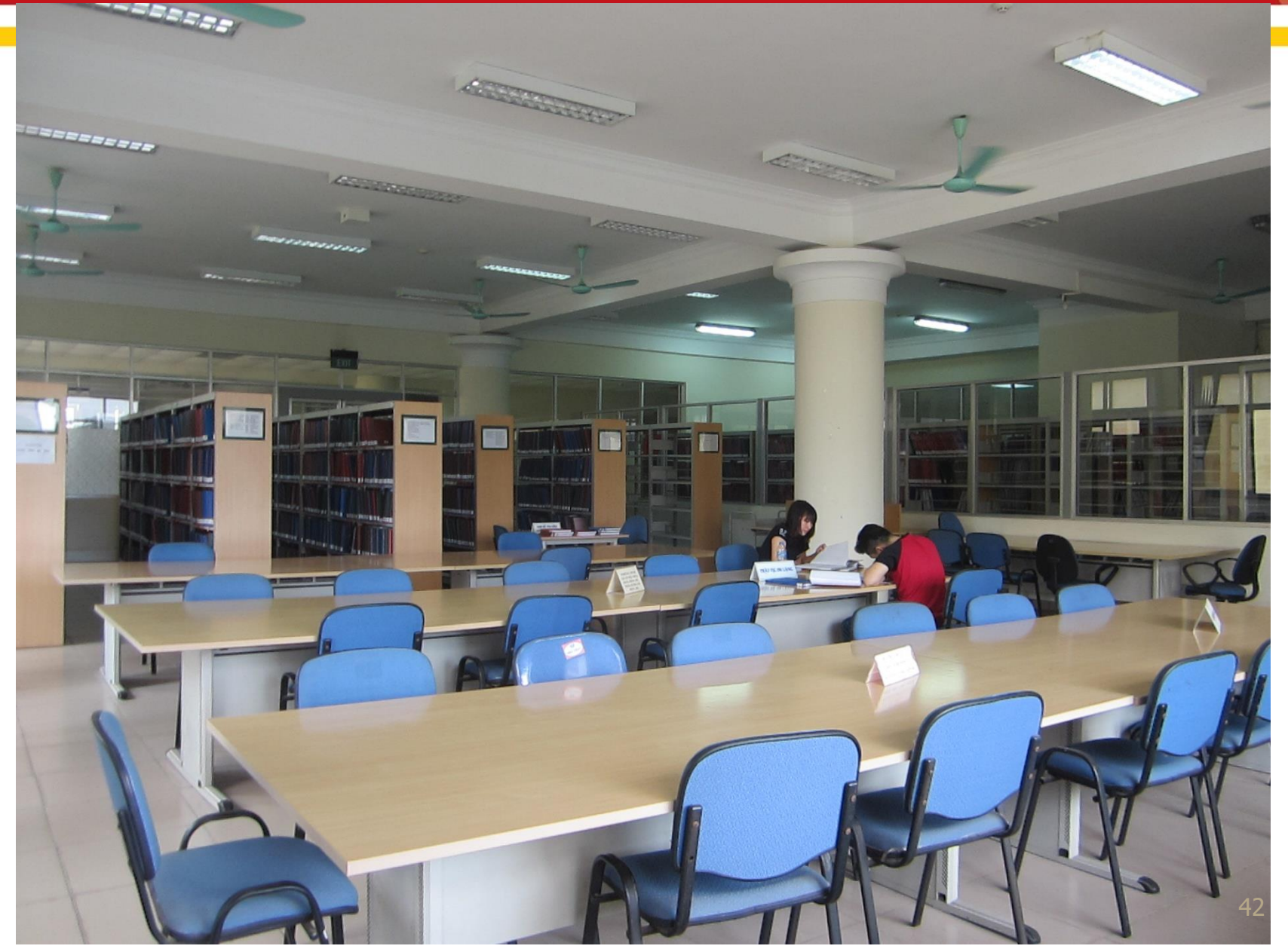

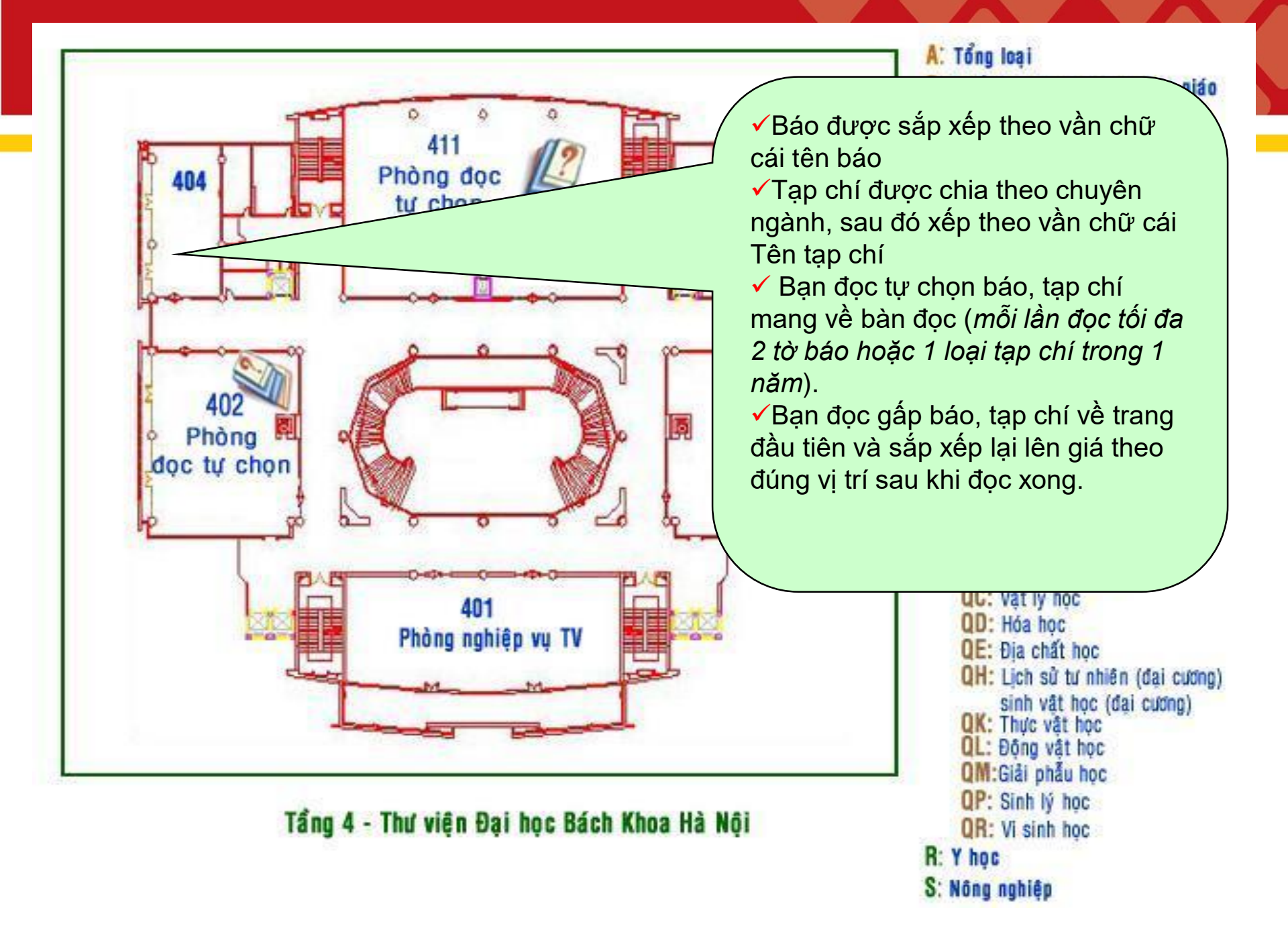

## Phòng báo - tạp chí (P.404)

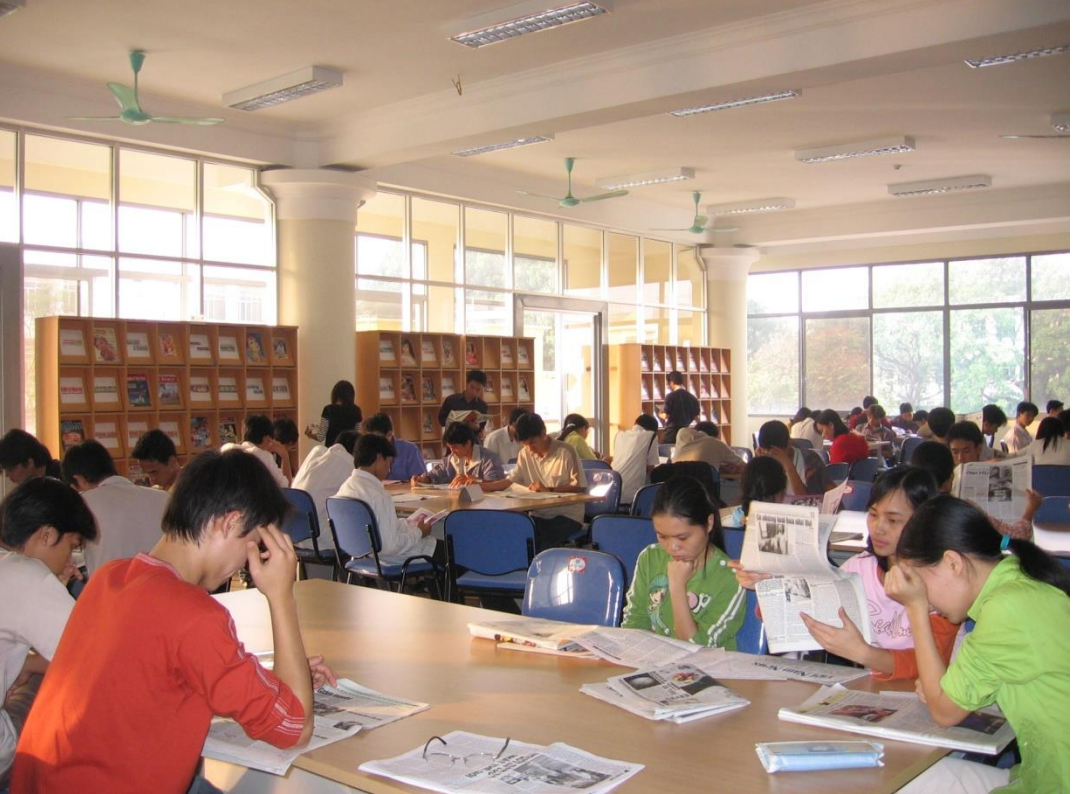

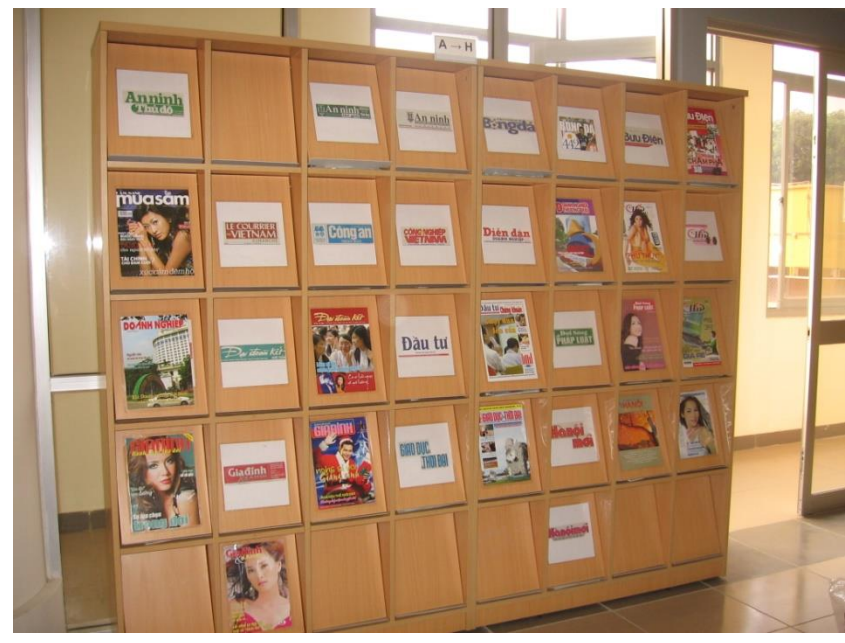

## 04 phòng đọc chuyên ngành

- **1**. Phòng 402: A P
- 2. Phòng 411: Q−S
- 3. Phòng 509: T − TJ
- **4**. Phòng 526: TK − Z
- Tài liệu tại đây được sắp xếp theo chuyên ngành (theo ký hiệu phân loại LC: A → Z)
- Mở cửa phục vụ bạn đọc cả ngoài giờ hành chính (từ 8<sup>h -:-</sup> 21<sup>h</sup>, Thứ 7 và Chủ nhật)

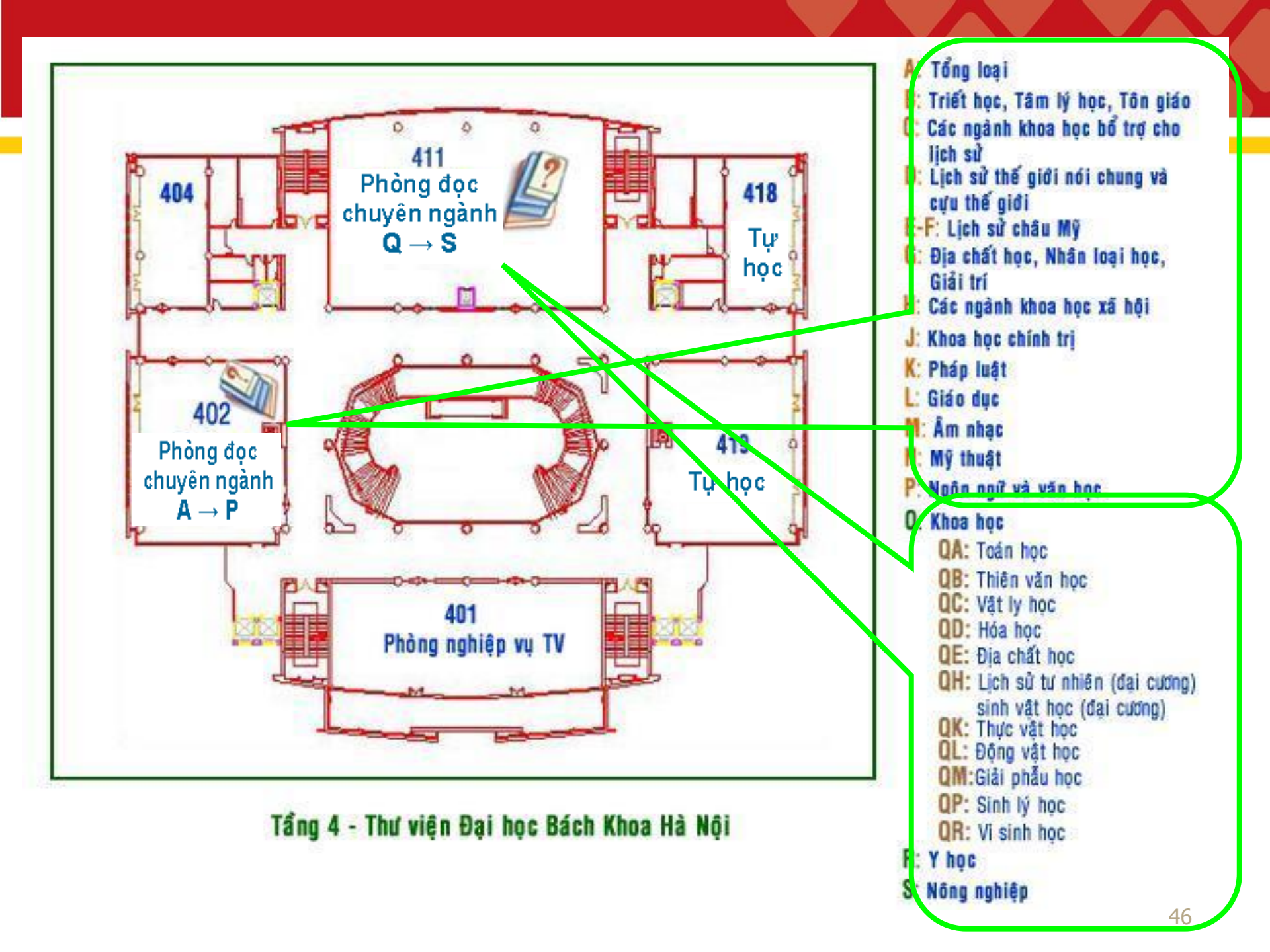

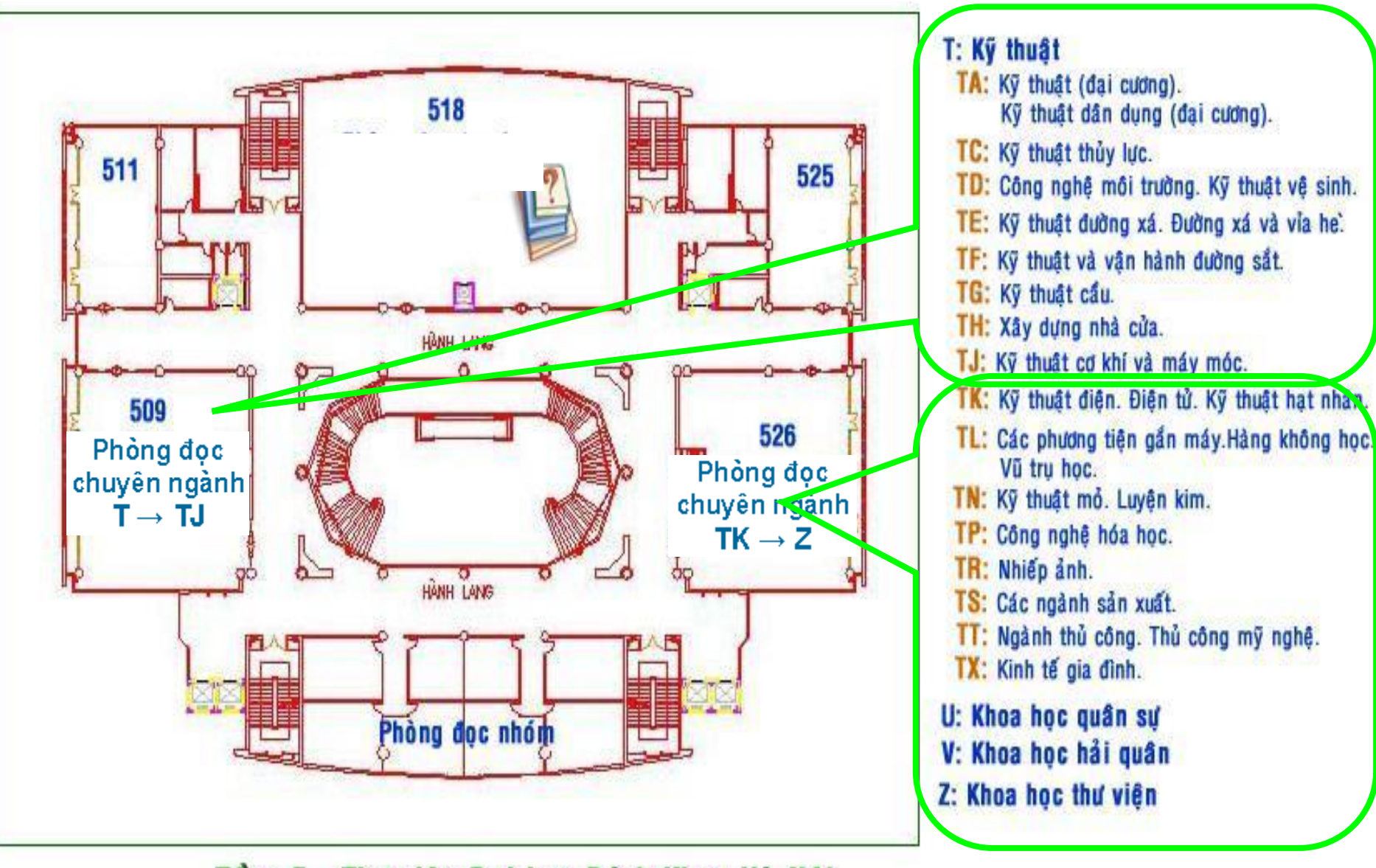

Tầng 5 - Thư viện Đại học Bách Khoa Hà Nội

## Phòng đọc chuyên ngành

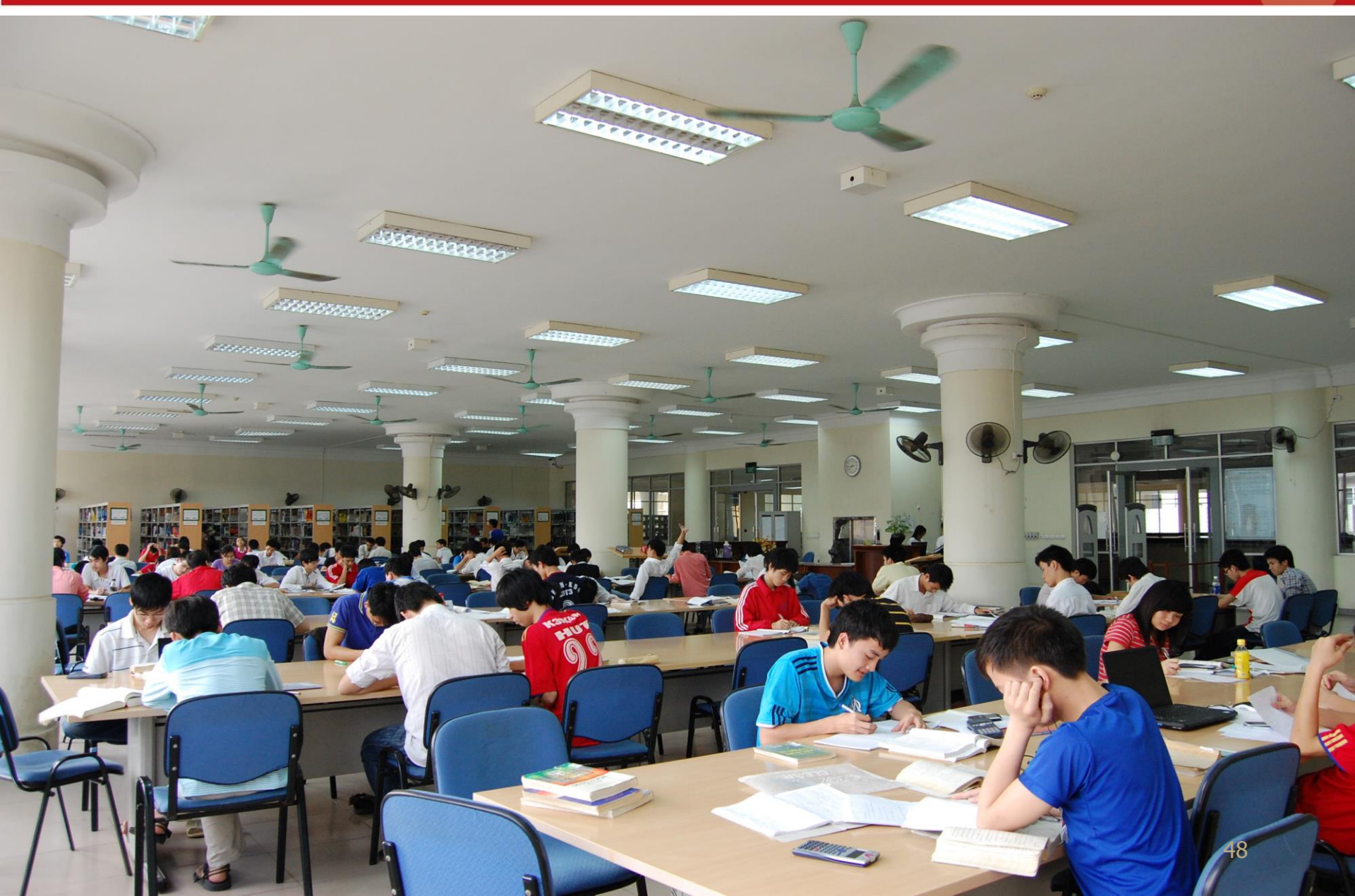

### Tài liệu sắp xếp từ trái qua phải, từ trên xuống dưới <u>theo từng khoang giá</u>

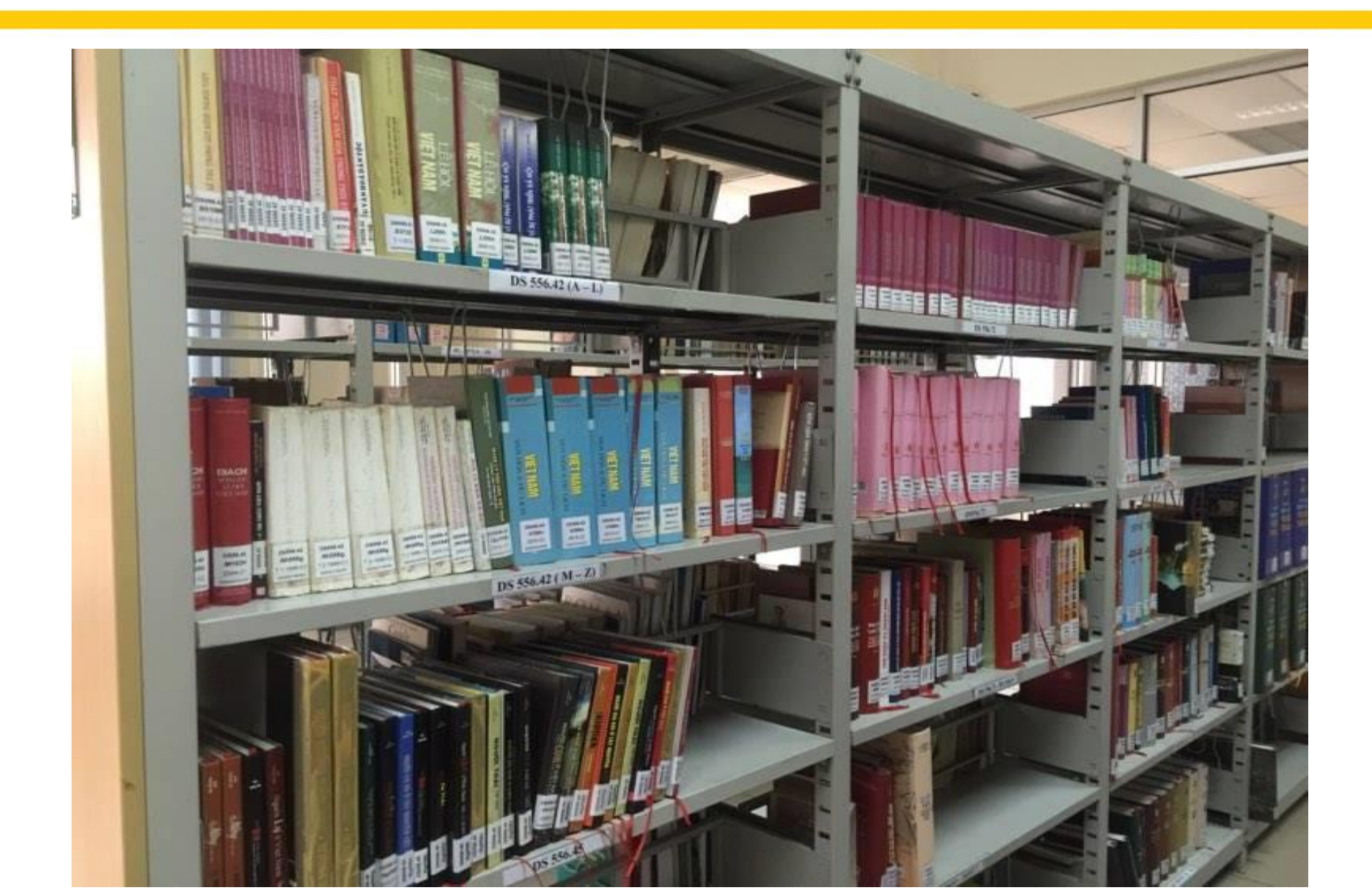

## Mục lục đầu giá

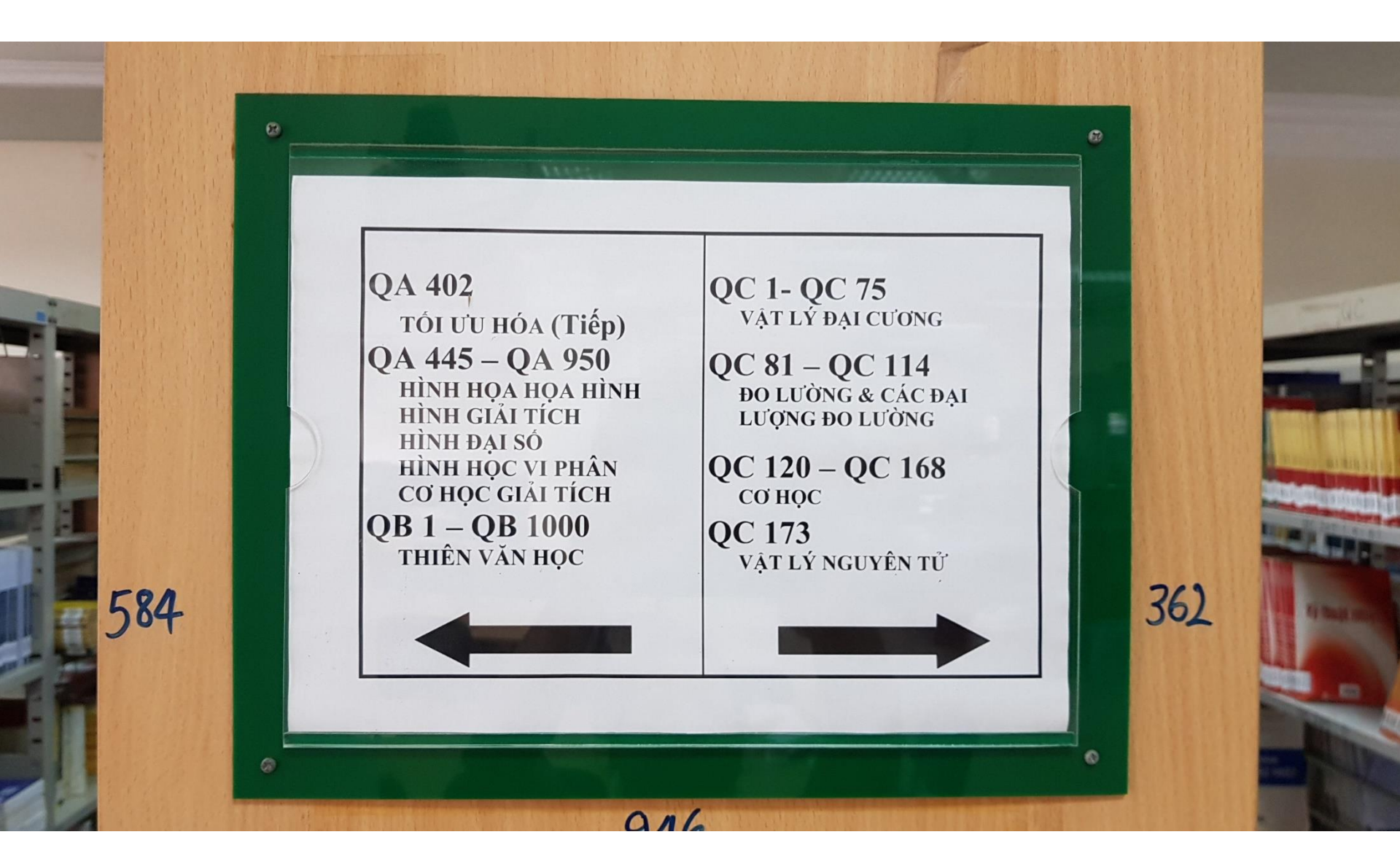

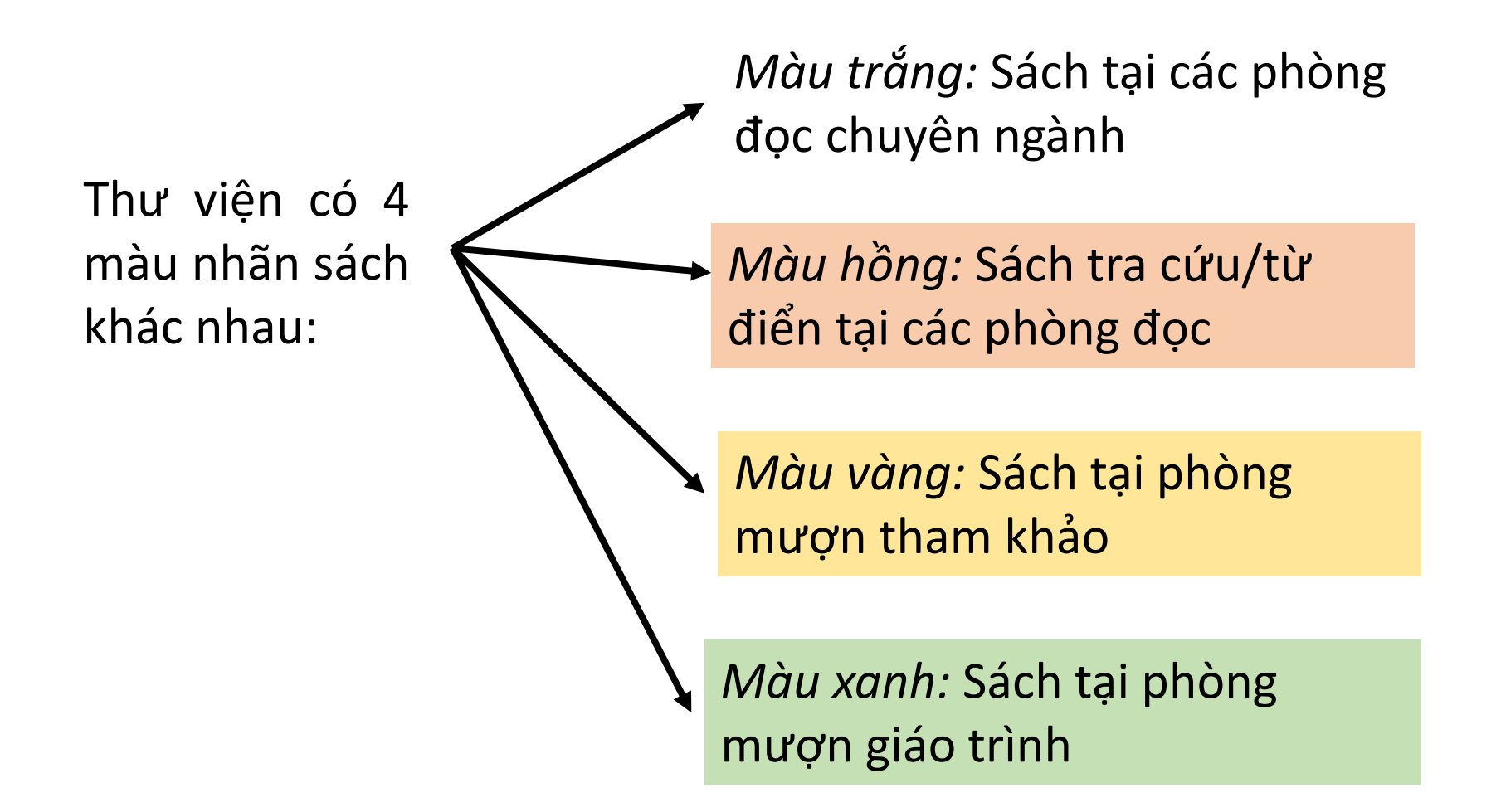

## Tiêu chí sắp xếp kho

- 1. Ký hiệu phân loại LC
- 2. Chỉ số Cutter
- 3. Số thứ tự tập
- 4. Năm XB
- 5. Số thứ tự bản Copy
- Chú ý: + Thứ tự ưu tiên 1-5 + Quy tắc tăng dần

## Nhãn xếp giá tài liệu

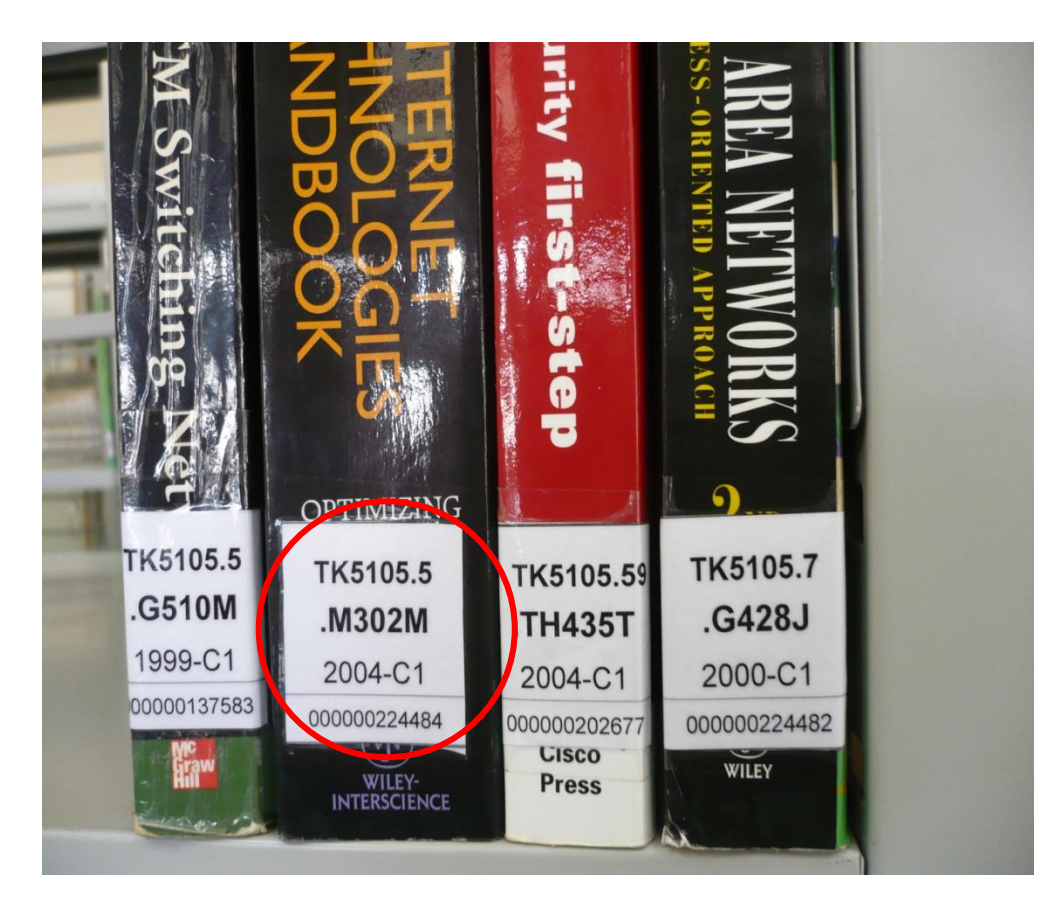

#### TK5105.5 → Phân loại LC M302M

T.1

2004

C1

- $\rightarrow$  Chỉ số Cutter
- → Số thứ tự tập
- → Năm xuất bản
- → Số thứ tự cuốn

Bảng phân loại LC phân chia tài liệu theo các lĩnh vực khoa học => mã hóa thành 1 nhóm các ký tự (ký hiệu)

VD:

- QA76.73 : Ngôn ngữ lập trình
- QA300 : Giải tích toán học
- QC255 : Vật lý (Cơ nhiệt)

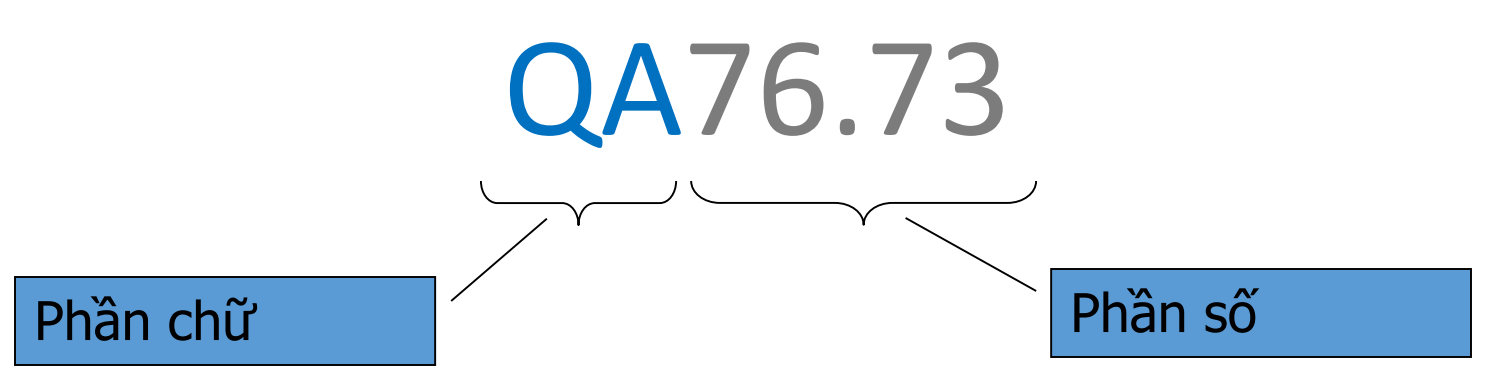

## 1- Sắp xếp theo phân loại LC

Sắp xếp phần chữ trước (theo thứ tự từ điển) : A, B, ..., Q, QA, QH, ..., Z Sắp xếp theo thứ tự tăng dần của phần số: 1, 2, ..., 76, 76.123, 76.73, ... Vd:

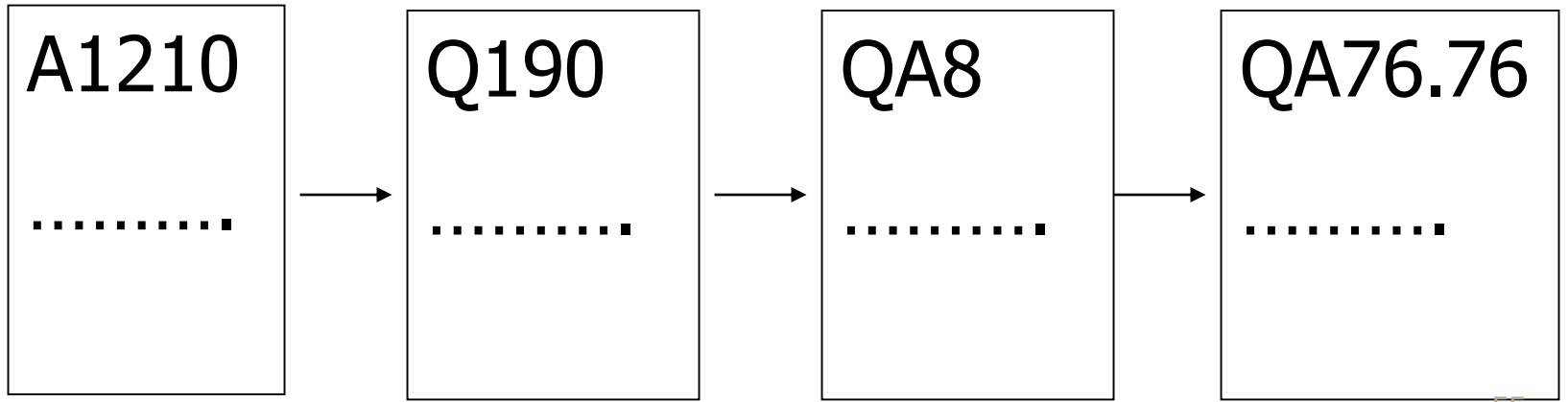

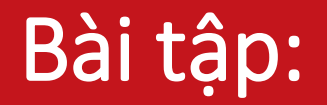

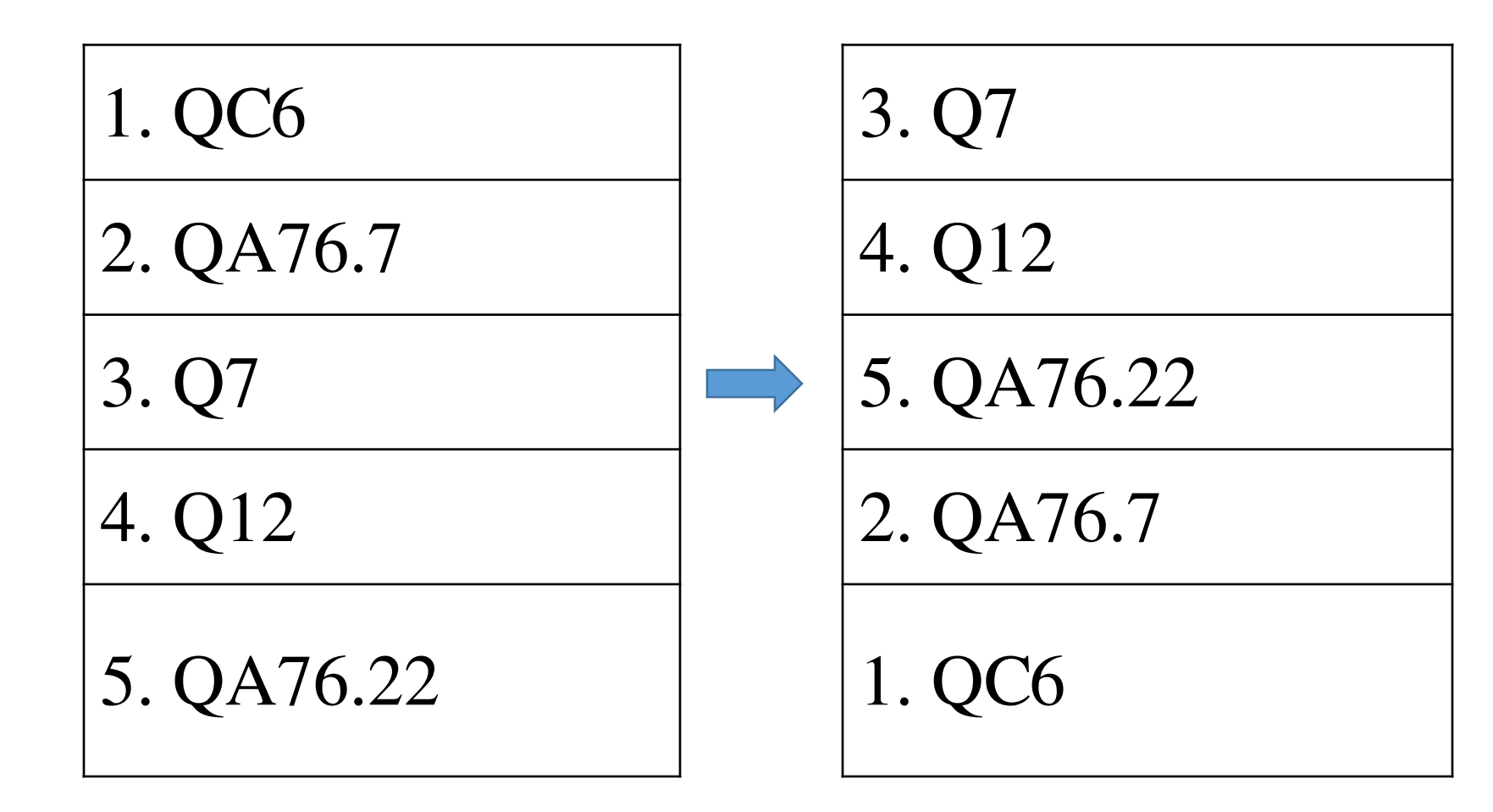

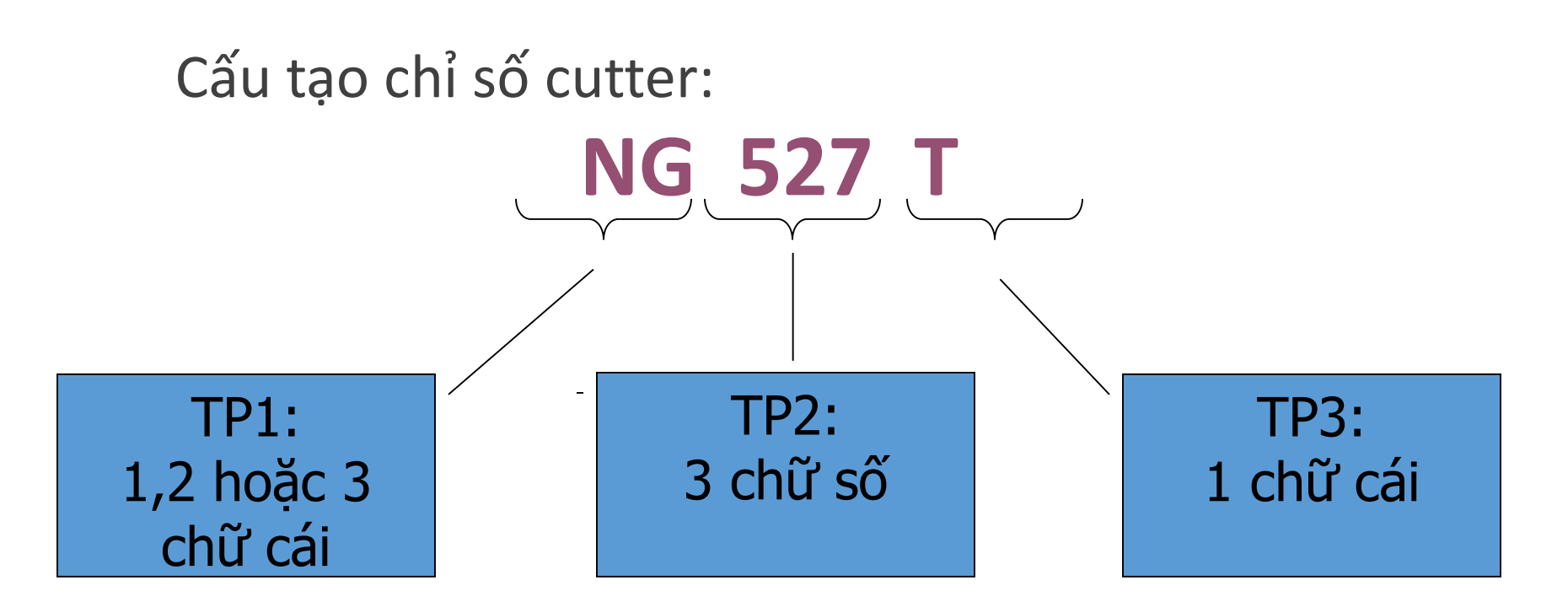

Thông thường, chỉ số Cutter được tạo nên từ Họ và Tên tác giả.
 => Do đó, việc sắp xếp theo cutter sẽ gom các tài liệu (cùng chuyên ngành) của cùng một tác giả lại gần nhau

# 2- Sắp xếp theo chỉ số Cutter

## Với các tài liệu cùng phân loại LC ⇒ Sắp xếp theo chỉ số Cutter tăng dần

Vd:

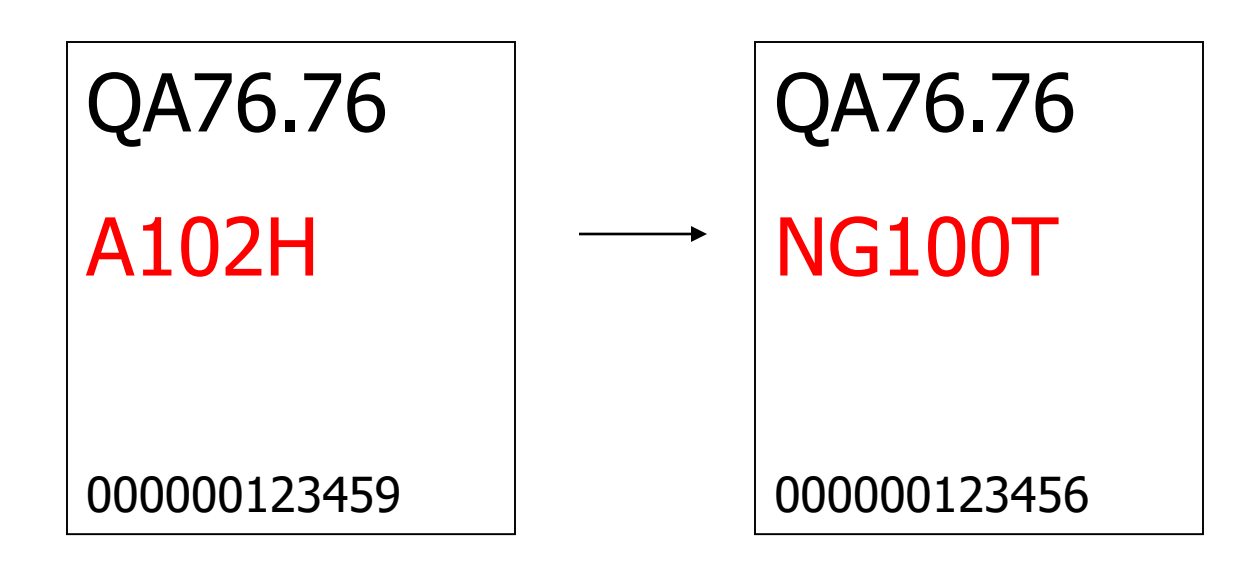

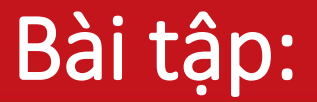

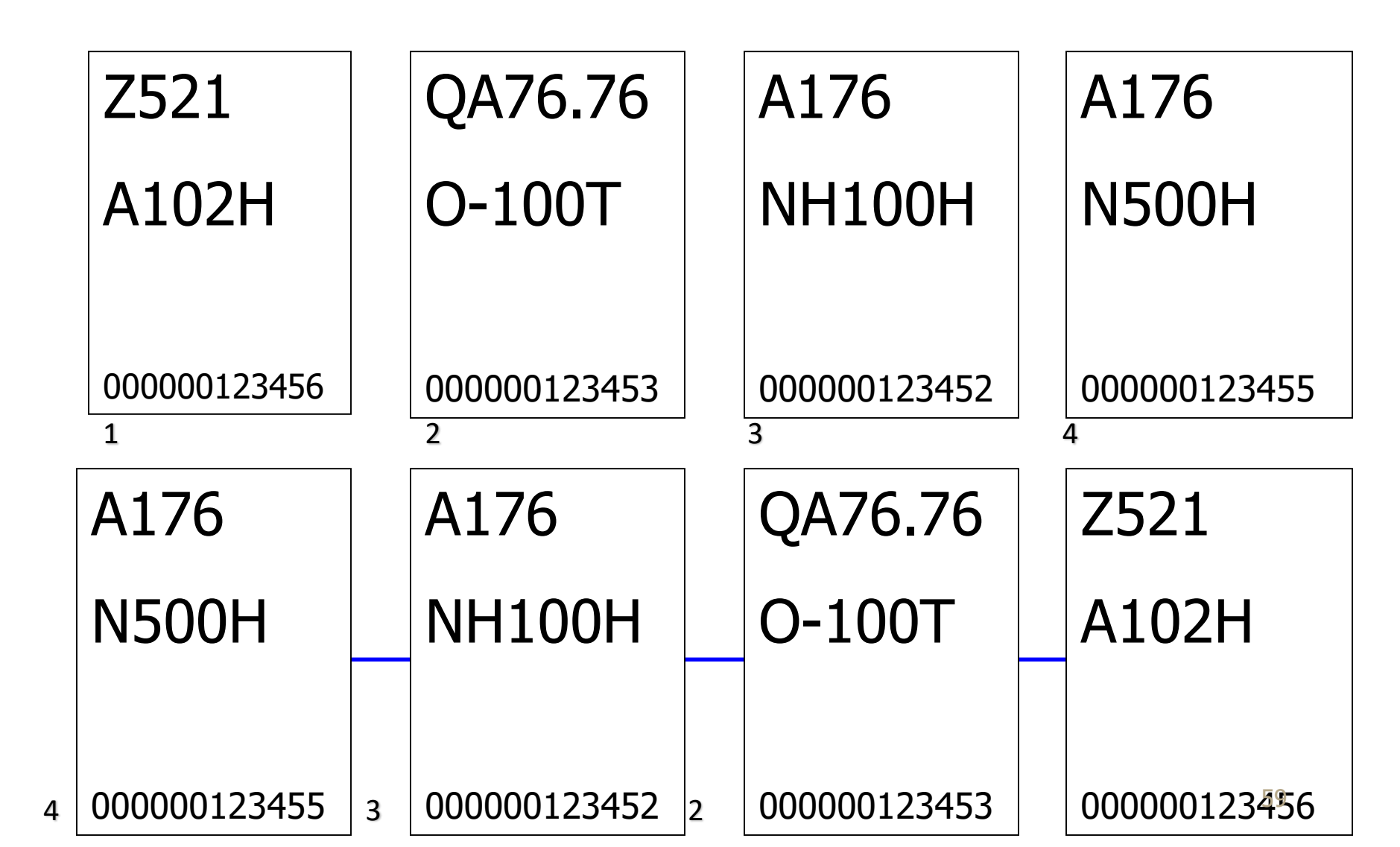

# 3- Sắp xếp theo số thứ tự tập

## Cùng phân loại LC Cùng chỉ số Cutter ⇒ Sắp xếp theo <mark>số thứ tự tập</mark> tăng dần Vd:

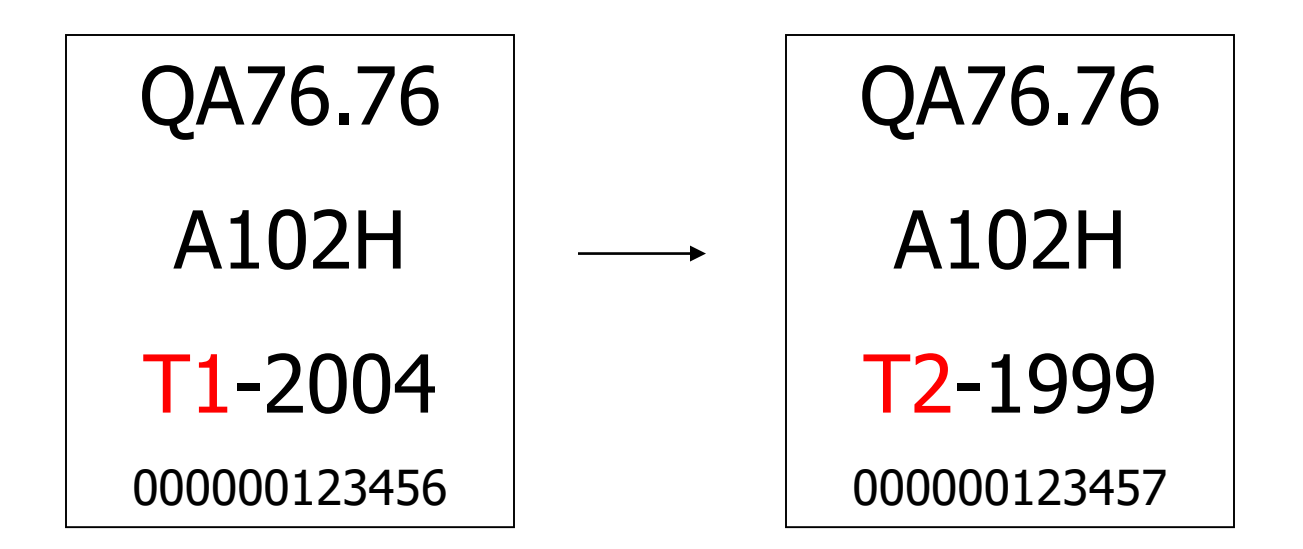

# 3- Sắp xếp theo số thứ tự tập

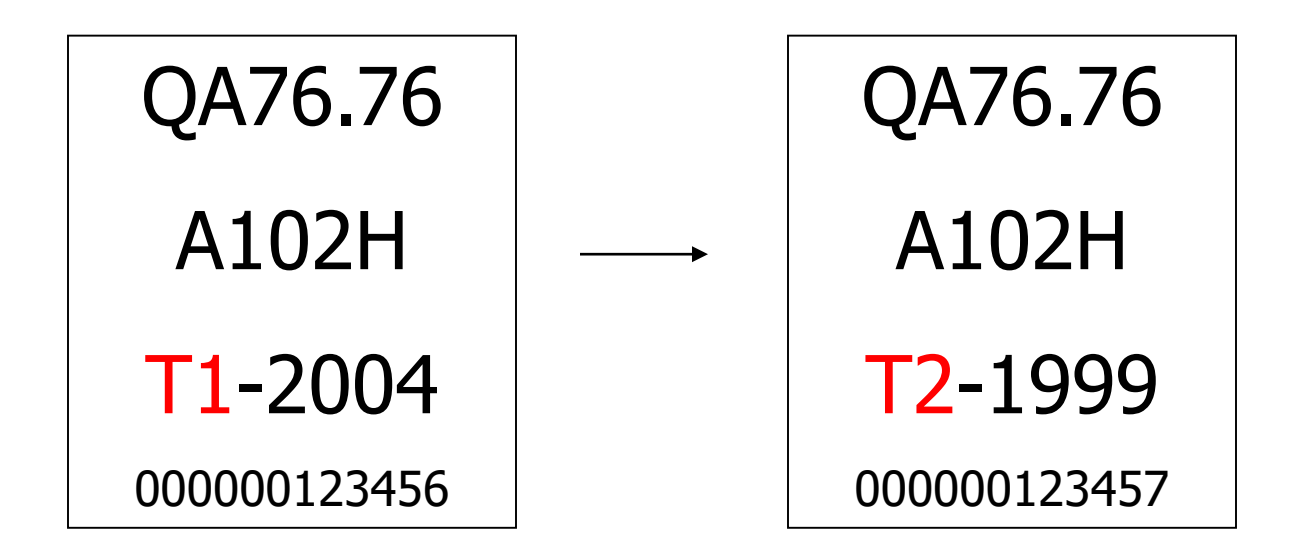

# 4- Sắp xếp theo năm xuất bản

Vd:

Cùng phân loại LC Cùng chỉ số Cutter (Cùng tập) ⇒ Sắp xếp theo năm XB tăng dần

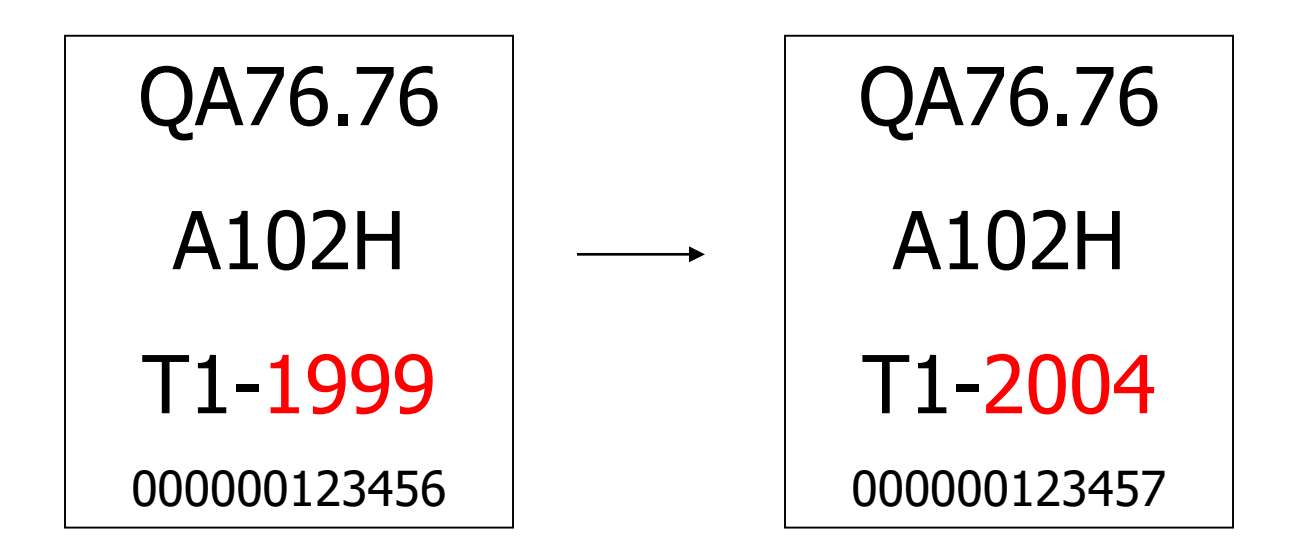

# 5- Sắp xếp số thứ tự bản copy

Cùng phân loại LC Cùng chỉ số Cutter (Cùng tập) Cùng năm xuất bản ⇒ Sắp xếp thứ tự bản copy tăng dần

Vd:

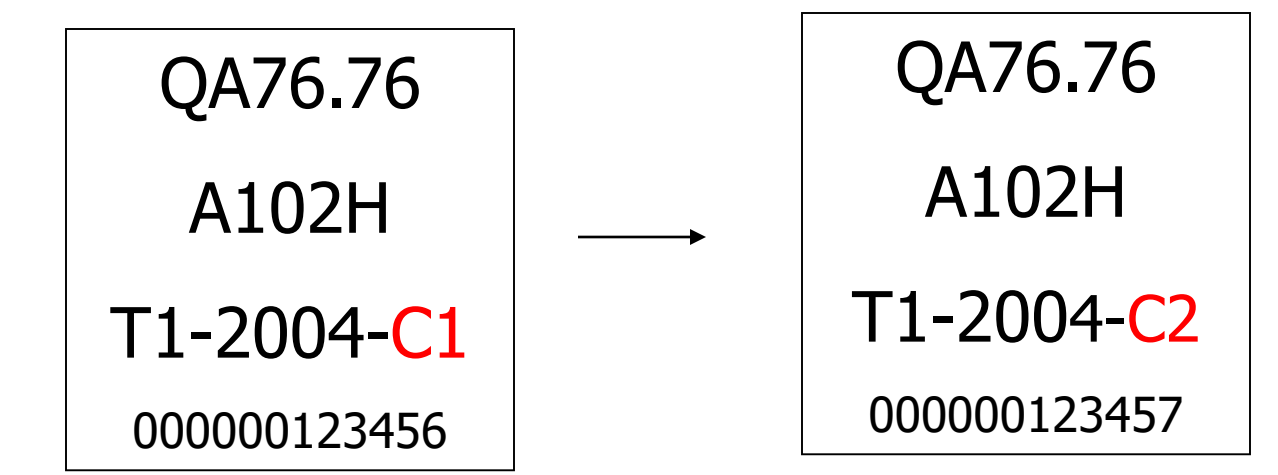

### (P.418, P.419, P.313B)

- Bạn đọc được mang theo tài liệu để tự nghiên cứu, được sử dụng các trang thiết bị trong phòng; phải thực hiện theo đúng Nội quy Thư viện.
- Bạn đọc tự bảo quản tài sản cá nhân của mình

## Khu tự học P.313B

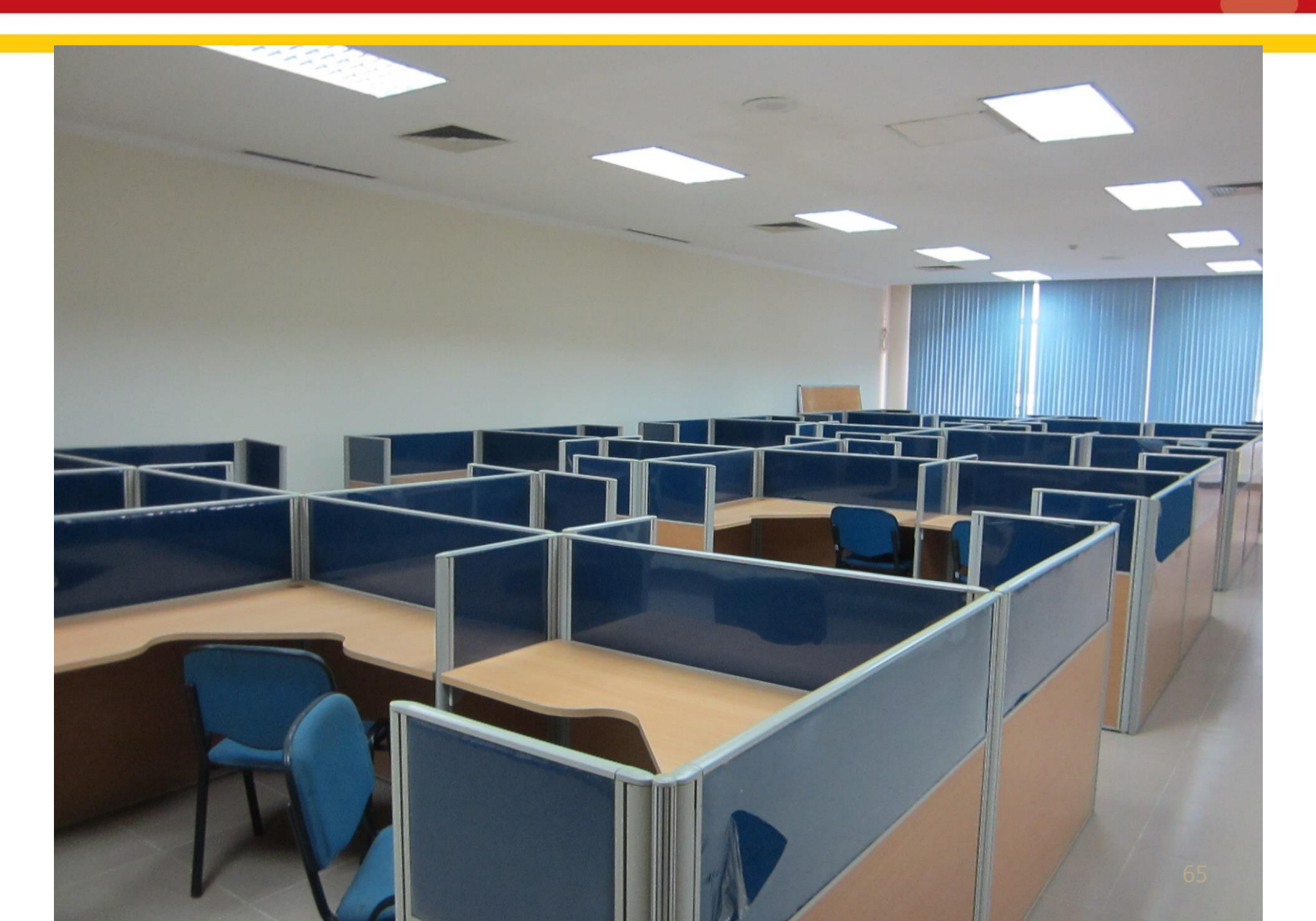

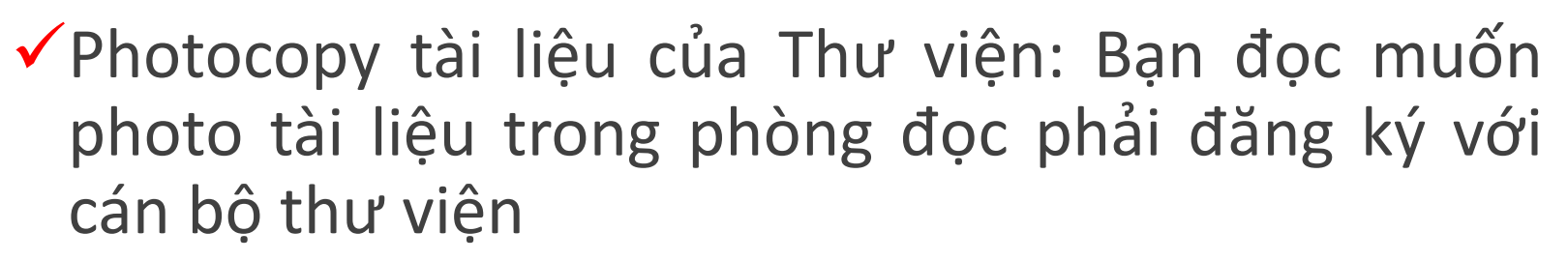

- Làm thẻ bạn đọc cho bạn đọc cơ quan ngoài: tại phòng 102
- Các thông tin tư vấn khác: xin gửi về hòm thư tvtqb@hust.edu.vn

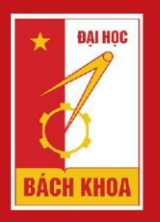

TRƯỜNG ĐẠI HỌC BÁCH KHOA HÀ NỘI HANOI UNIVERSITY OF SCIENCE AND TECHNOLOGY

# PHẦN 3: TRA CỨU TÀI KHOẢN BẠN ĐỌC

## NỘI DUNG CHÍNH

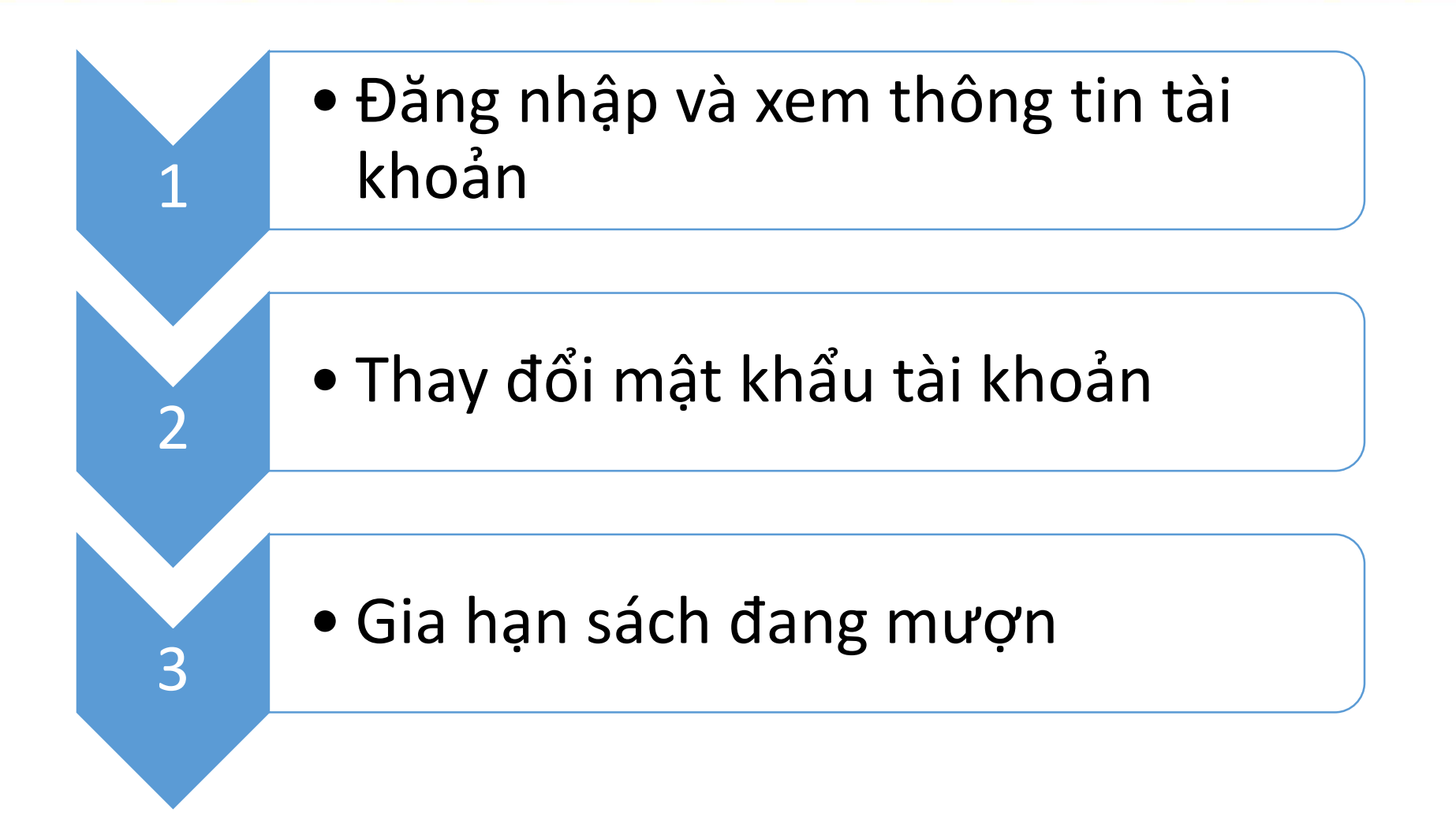

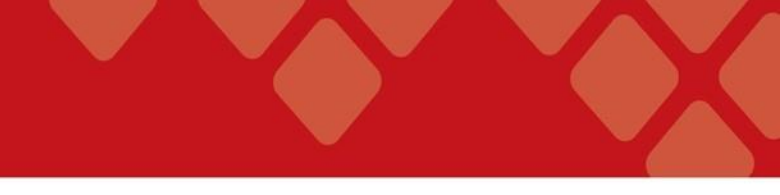

## ĐĂNG NHẬP VÀ XEM THÔNG TIN TÀI KHOẢN

#### Bước 1: Truy cập vào trang OPAC của thư viện theo địa chỉ: http://libopac.hust.edu.vn

| ← → C      | (i) libopac.hust.ed | lu.vn/*vie                                                                                                    | ☆ 0 🔚             |
|------------|---------------------|----------------------------------------------------------------------------------------------------|-------------------|
| 🚻 Ứng dụng | koha Việt Nam       | 🚶 Koha » Đăng nhập và 🗊 Thư viện số D&L: Trai 🚥 BBC - Future - Evoluti 🚥 BBC - Earth - The big 🕴 DuraSpace   Open tei 🗋 Save to Mendeley | » 📔 Dấu trang khi |
|            |                     | Đại học Bách Khoa Hà Nội   Thư viện Tạ Quang Bửu   Thư viện số Đăng                                                                      | nhập 🔀            |
|            | * Вді нос           | TRƯỜNG ĐẠI HỌC BÁCH KHOA HÀ NỌI                                                                                                    | 1 HERC            |
|            | 6                   | THƯ VIỆN TẠ QUANG BỬU                                                                                                    |                   |
|            | BÁCH KHOA           |                                                                                                    |                   |
|            | Trang chủ Trợ       | giúp                                                                                                    |                   |

| Tìm Kiếm<br>Từ Khóa                                                                                                    | Q                                 |
|----------------------------------------------------------------------------------------------------|-----------------------------------|
| Hướng dẫn tìm kiếm                                                                                                    | Tính năng tìm kiếm                |
| <ul> <li>Nếu bạn chọn tìm kiếm theo Từ khóa, hệ thống sẽ thực hiện lệnh tìm cùng lúc trên tất cả các trưởng Nhan đề, Tác giả, Chủ đề, Nhà xuất bản và Ghi chú, Nếu không, ban có thể lựa chọn một tiêu chí cụ thể như: Nhan đề, Tác giả, Chủ đề,, để tìm kiếm.</li> </ul> | Tìm kiếm nâng cao<br>Tân khéa học |

#### Bước 2: Trên giao diện đăng nhập: nhập số thẻ và mật <u>khẩu. Sau đó nhấn nút "Submit" để bắt đầu đăng nhập.</u>

| - WEDIACTIO |
|-------------|
|-------------|

| 20123474 |   |
|----------|---|
| -        | 1 |
| Password |   |
|          | 2 |
| Submit 3 | 2 |

• Lưu ý:

Với lần đầu tiên đăng nhập, số thẻ của sinh viên được dùng làm user và pass để đăng nhập.

#### Sau khi đăng nhập, giao diện hiển thị như sau:

| <b>Bùi Anh</b><br>037347534<br>Expiration Date:03-07-2018                                              |                                                                                                    |                  |              |                                                                              |                              |
|----------------------------------------------------------------------------------------------------|----------------------------------------------------------------------------------------------------|------------------|--------------|------------------------------------------------------------------------------|------------------------------|
| 1 request (hold). Modify Personal Information                                                          | Sort by Checkout Renew All Renew Marked                                                                          |                  |              |                                                                              |                              |
| # Modify PIN                                                                                           | RENEW TITLE                                                                                                    | Ratings          | BARCODE      | STATU S                                                                      | CALL NUMBER                  |
| <ul> <li>Message from the library</li> <li>My Ratings</li> <li>My Reviews</li> <li>My Lists</li> </ul> | Kỹ thuật an toàn điện / Nguyễn Đình Thắng, Nguyễn Minh Chước                                                     | าร์กรักรักรักรัก | 00000066402  | DUE 10-07-17<br>FINE(up to<br>now) 18.000<br><i>Renewed 1</i><br><i>time</i> | TK152<br>.NG527T 2001<br>c.3 |
| 31 Events Calendar<br>My Record Feeds                                                                  | Kỹ thuật lập trình không có lỗi / Peter Norton; Nguyễn Việt Hải dịch                                             | \$\$\$\$         | 000000146078 | DUE 07-08-17                                                                 | QA76.6 .N434P<br>2000 c.3    |
| Changed Password                                                                                       | Kỹ thuật lập trình nâng cao trong Foxbase + / Trung tâm tin học. Trườngđại học tài chính kế toán Tp. Hồ Chí Minh | <i>\$</i> 252    | 000000143136 | DUE 07-08-17                                                                 | QA76.73 .K600t<br>1993       |

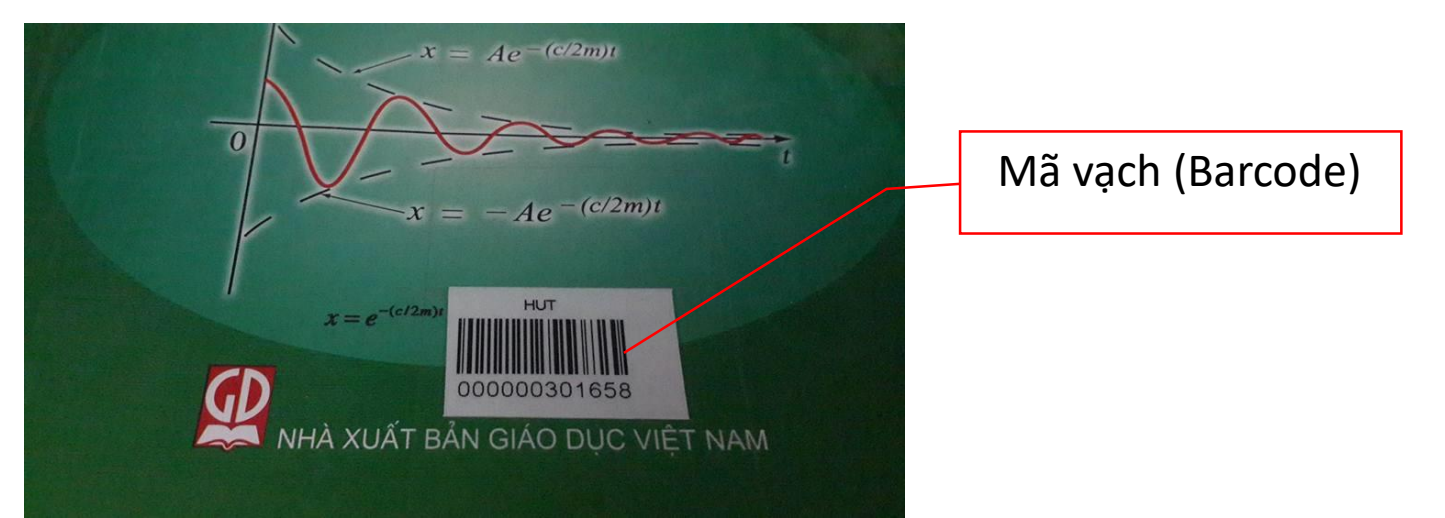
### • THAY ĐỔI MẬT KHẨU TÀI KHOẢN BẠN ĐỌC

#### **Password Change Page**

Mật khẩu mới sẽ phải ít nhất có 8 ký tự và đảm bảo các điều kiện sau: ít nhất một ký tự viết hoa, ít nhất 1 ký tự viết thường và chứa cả số Bạn cần nhập mật khẩu cũ và nhập khẩu mới và mật khẩu mới không được giống với mật khẩu cũ

| Username or Email Address / Tài<br>khoản : |  |
|--------------------------------------------|--|
| Current password / Mật khẩu<br>hiện tại:   |  |
| New password / Mật khẩu mới:               |  |
| New password (again) / Nhâp                |  |

| ew password (again) / Nhạp |  |
|----------------------------|--|
| lai mât khẩu mới:          |  |
|                            |  |

Change Password Cancel

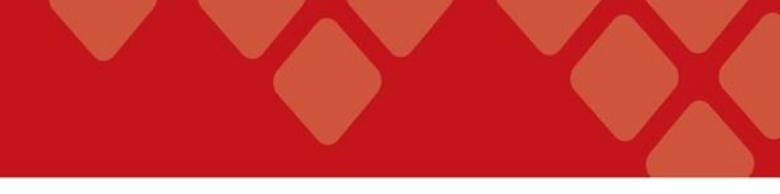

### GIA HẠN SÁCH ĐANG MƯỢN

- Bước 1: Đăng nhập vào tài khoản của bạn.
- Bước 2: Trong danh sách các tài liệu đang mượn của thư viện, chọn vào tài liệu mà bạn muốn gia hạn:

| Sort l  | by Checkout Renew All Renew Marked 3                                                                                 | 2            |              |                                                     |                               |
|---------|----------------------------------------------------------------------------------------------------|--------------|--------------|-----------------------------------------------------|-------------------------------|
| 13 ITEM | IS CHECKED OUT                                                                                                    |              |              |                                                     |                               |
| RENEW   | TITLE                                                                                                    | Ratings      | BARCODE      | STATUS                                              | CALL<br>NUMBER                |
| ()<br>企 | Kỹ thuật truyền số liệu / Nguyễn Hồng Sơn, Hoàng Đức Hải<br>2                                                        | က်က်က်က်     | 000000147160 | DUE 04-08-<br>17<br><i>Renewed 1</i><br><i>time</i> | TK5105<br>.NG527S<br>2002 c.3 |
|         | Kỹ thuật lập trình không có lỗi / Peter Norton; Nguyễn Việt Hải<br>dịch                                              | น้ำน้ำน้ำน้ำ | 000000146078 | DUE 07-08-<br>17                                    | QA76.6<br>.N434P<br>2000 c.3  |
|         | Kỹ thuật lập trình nâng cao trong Foxbase + / Trung tâm tin học.<br>Trường đại học tài chính kế toán Tp. Hồ Chí Minh |              | 000000143136 | DUE 07-08-<br>17                                    | QA76.73<br>.K600t 1993        |

- Bước 3: Chọn nút "Renew Marked" để bắt đầu gia hạn tài liệu đã chọn.
- Bước 4: Chọn "Yes" để xác nhận gia hạn hoặc chọn "No" nếu không muốn gia hạn.

| The following item(s) will be rene                          | ewed, w | ould you      | like to proceed                       | ?                          |
|-------------------------------------------------------------|---------|---------------|---------------------------------------|----------------------------|
| 13 ITEMS CHECKED OUT                                        |         |               |                                       |                            |
| TITLE                                                       | Ratings | BARCODE       | STATUS                                | CALL NUMBER                |
| Kỹ thuật truyền số liệu / Nguyễn Hồng Sơn, Hoàng<br>Đức Hải | www.    | ⋧000000147160 | DUE 04-08-17 <i>Renewed 1</i><br>time | TK5105 .NG527S<br>2002 c.3 |
| Yes No                                                      |         |               |                                       |                            |

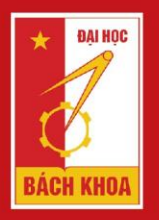

TRƯỜNG ĐẠI HỌC BÁCH KHOA HÀ NỘI HANOI UNIVERSITY OF SCIENCE AND TECHNOLOGY

# PHẦN 4: TÌM KIẾM VÀ KHAI THÁC THÔNG TIN TỪ XA

### Cổng thông tin thư viện: library.hust.edu.vn

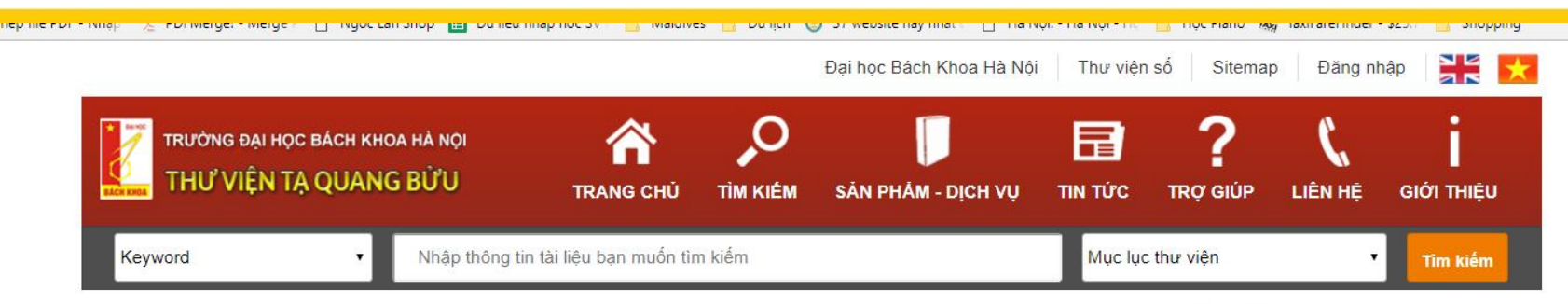

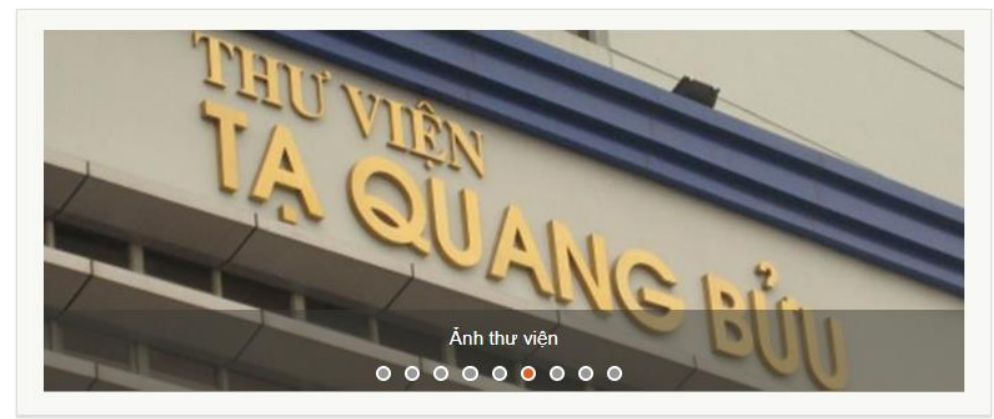

#### Tin tức

| 100 C |  |
|-------|--|

Hội nghị lần thứ 15 Liên hợp Thư viện Việt Nam về nguồn tin khoa học và công nghệ

#### 23/06/2017

Ngày 16/6/2017, tại Đà Lạt, Hội nghị lần thứ 15 của Liên hợp thư viện Việt Nam về nguồn tin khoa học và công nghệ (gọi tắt là Liên hợp) đã được khai mạc, với sự tham gia của hơn...

#### Xem thêm

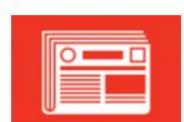

#### Thông báo lịch phục vụ hè từ ngày 03/07/2017

#### 23/06/201

Thư viện Tạ Quang Bửu thông báo lịch phục vụ từ ngày 19/06/2017 (thứ 2) như sau:

#### Tài nguyên điện tử

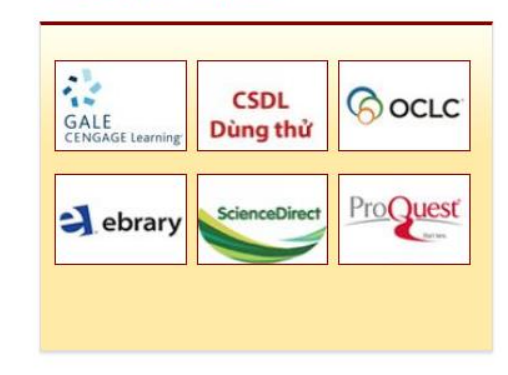

#### Tin nổi bật

| JUN<br>23 | Hội nghị lần thứ 15 Liên hợp Thư viện<br>Việt Nam về nguồn tin khoa học và<br>công nghệ |
|-----------|-----------------------------------------------------------------------------------------|
| JUN       | Thư viện số tài nguyên nội sinh                                                         |
| 23        |                                                                                         |
| JUN       | Thông báo v/v dùng thử CSDL                                                             |
| 11        | Britannica Online Academic Edition                                                      |
| JUN       | Thông báo v/v dùng thử CSDL IGI                                                         |
| 11        | Global và Công cụ Turnitin Feedback                                                     |

### Trang tìm kiếm

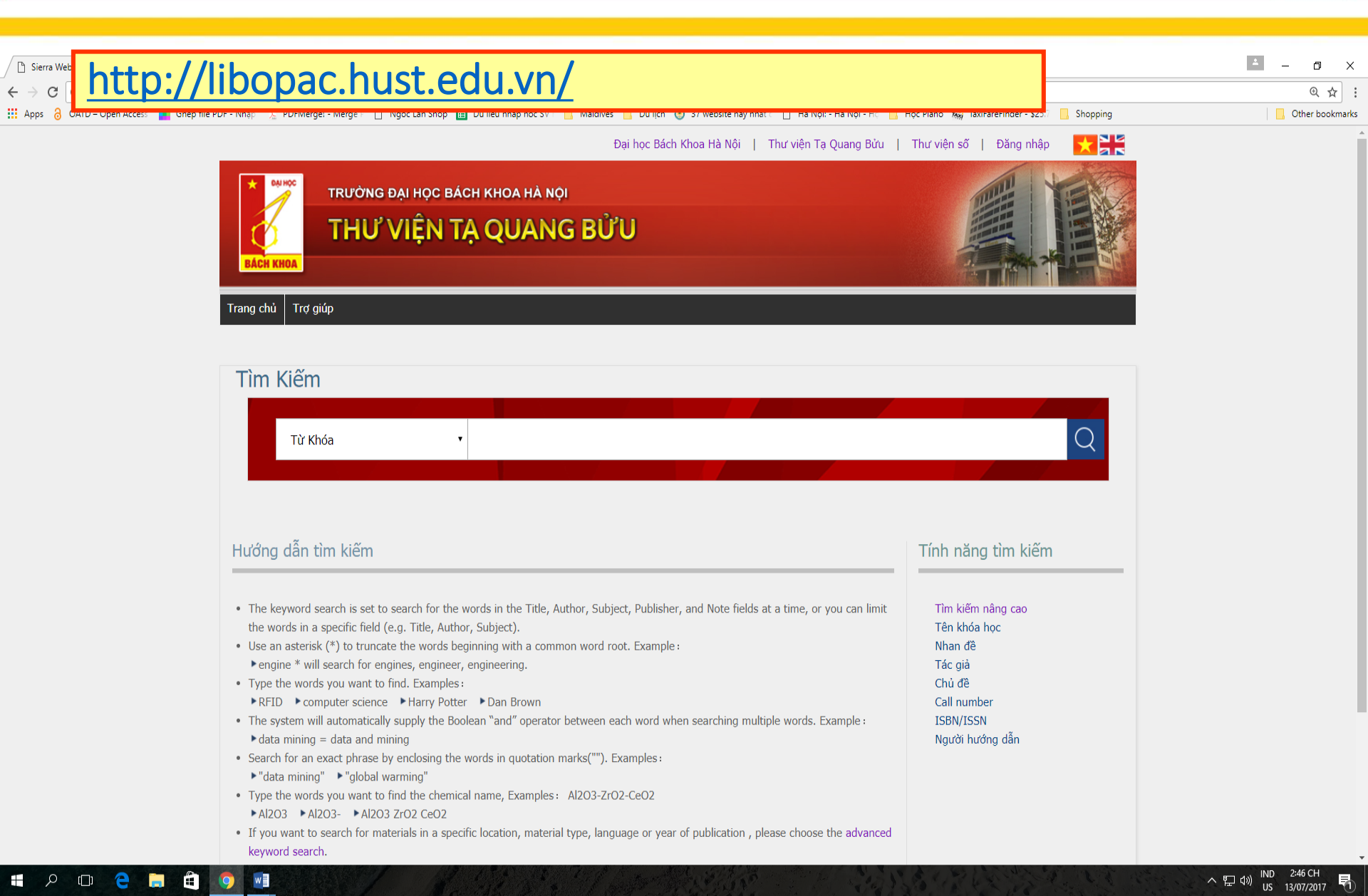

### Nhập từ khóa vào ô tìm kiếm của trang cổng thông tin hoặc trang libopac

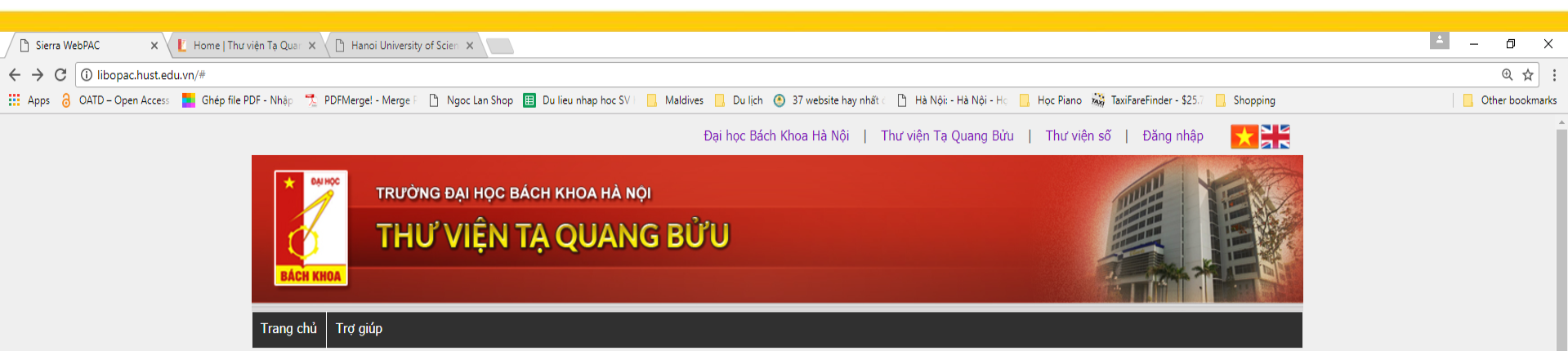

| Tìm Kiếm                                                                                                    |                                                                                                    |                                                                                                    |
|----------------------------------------------------------------------------------------------------|----------------------------------------------------------------------------------------------------|----------------------------------------------------------------------------------------------------|
| Từ Khóa                                                                                                    | khoa học máy tính                                                                                                    | Q                                                                                                    |
| Từ Khóa   Nhan đề   Tác giả   Chủ đề   Call Number   ISBN/ISSN   Người hướng dẫn   Tên khóa học   • The keyword search is set to search for the   the words in a specific field (e.g. Title, Autt)   • Use an asterisk (*) to truncate the words b   • engine * will search for engines, enginee   • Type the words you want to find. Examples   • RFID  • computer science  • Harry Pott   • The system will automatically supply the Bo   • data mining = data and mining   • Search for an exact phrase by enclosing the   • "data mining"  • "global warming"   • Type the words you want to find the chemi   • Al2O3  • Al2O3 - * Al2O3 ZrO2 CeO2   • If you want to search for materials in a speckeyword search. | words in the Title, Author, Subject, Publisher, and Note fields at a time, or you can limit<br>or, Subject).<br>aginning with a common word root. Example :<br>; engineering.<br>:<br>r ▶ Dan Brown<br>olean "and" operator between each word when searching multiple words. Example :<br>: words in quotation marks(""). Examples :<br>cal name, Examples : Al2O3-ZrO2-CeO2<br>cific location, material type, language or year of publication , please choose the advanced | Tính năng tìm kiếm<br>Tìm kiếm nâng cao<br>Tên khóa học<br>Nhan đề<br>Tác giả<br>Chủ đề<br>Call number<br>ISBN/ISSN<br>Người hướng dẫn |

〇 (1)

Â

w

へ 記 (MD 2:52 CH いり 13/07/2017

### Kết quả tìm kiếm hiển thị như sau:

n Ghép file PDF - Nhập 🎵 PDFMergel - Merge 🗉 📋 Ngoc Lan Shop 🧮 Du lieu nhạp học SV 📃 Maldives 📙 Du lịch 🕚 37 website hay nhất 🔅 📋 Hà Nội - Hà Nội - Hà Nội - Hộ 🛄 Học Piano 滅 TaxiFareFinder - \$25.7 📋 Shopping

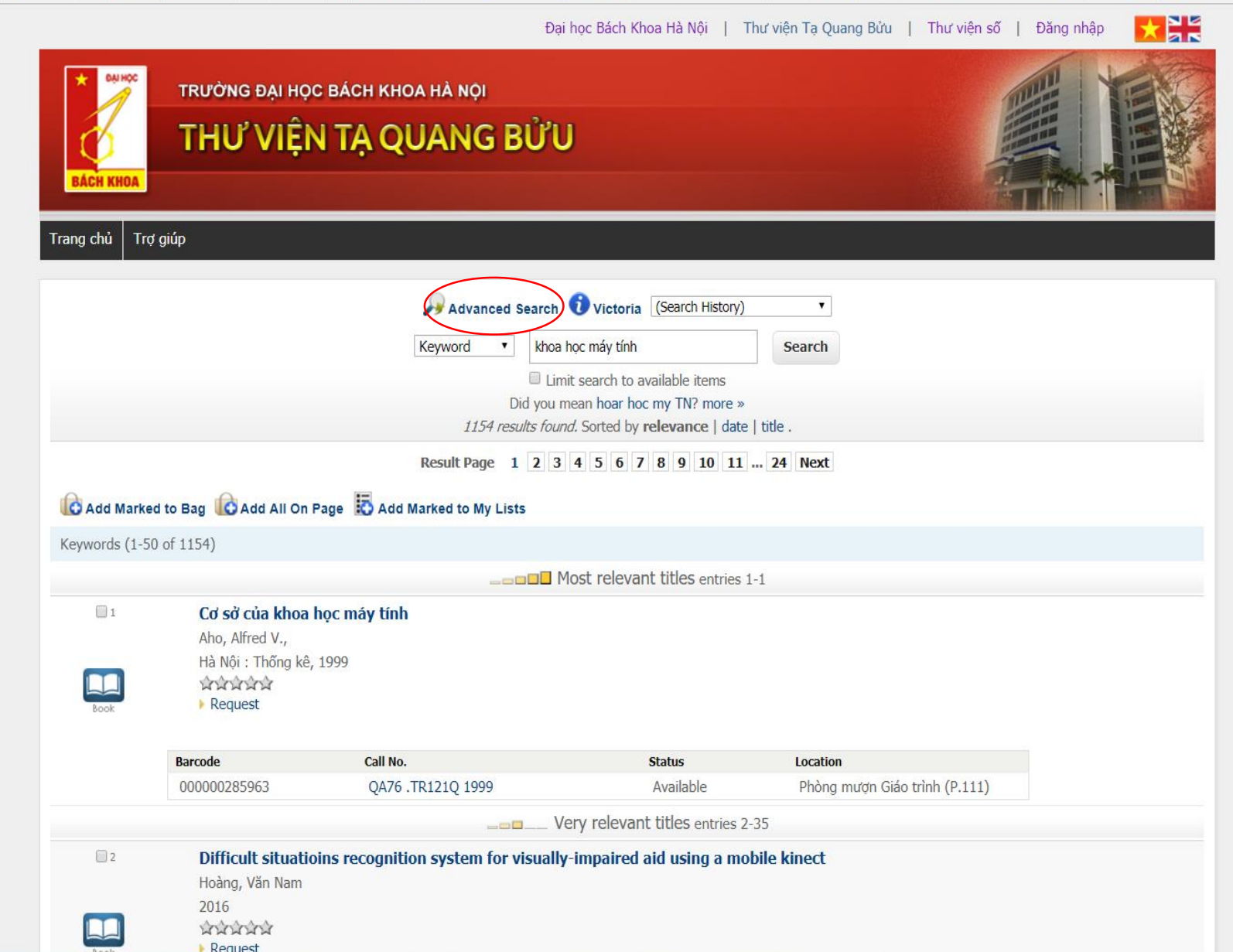

### Tìm kiếm nâng cao

| THƯ VIỆN TẠ QUANG BỬU |  |
|-----------------------|--|
| Trang chủ Trơ giúp    |  |

#### **Advanced Keyword Search**

- The advanced keyword search can look for the words or phrase in all fields or a specific field (e.g. title, author, subject, note).
- Use the Boolean operators (And, And Not, Or) to broaden or narrow down the search result.
- · You may limit the search result to a specific location, material type or language, and hold down the CTRL key to select multiple limits simultaneously.
- The year limit allows you to retrieve the materials published in a specific year or range of years. The system will exclude the start year and the end year from the range of years. Examples :
  - After 2010 and Before  $\rightarrow$  search for records published from 2011 to present.
  - After 2010 and Before 2012  $\rightarrow$  search for records published in 2011.
  - After 2000 and Before 2012 $\rightarrow$  search for records published from 2001 to 2011.
- For more search tips, please consult the complete Help web page.

#### Enter Search Terms

| Any Field:        | toán cao cấp    |                       |  | , | And not | ۲ |
|-------------------|-----------------|-----------------------|--|---|---------|---|
| Title:            | bài tập         |                       |  |   | And     | • |
| Author:           | nguyễn đình trí |                       |  |   | And     | • |
| Any Field:        |                 |                       |  |   |         |   |
| Submit Clear Form |                 |                       |  |   |         |   |
|                   |                 | Add Limits (Optional) |  |   |         |   |

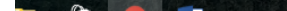

## Kết quả tìm kiếm:

| chủ Trợ giú                     |                                                  |                               |                                    |                               |               |
|---------------------------------|--------------------------------------------------|-------------------------------|------------------------------------|-------------------------------|---------------|
|                                 | р                                                |                               |                                    |                               |               |
|                                 |                                                  | Advanced Search Ovictoria (Se | arch History)                      | v                             |               |
|                                 |                                                  |                               |                                    |                               |               |
|                                 |                                                  | Keyword 🔻 (toán               | cao cáp) and not t:(bài tập) and a | Search                        |               |
|                                 |                                                  | Lim                           | it search to available items       |                               |               |
|                                 |                                                  |                               |                                    |                               |               |
| Add Marked to<br>vords (1-50 of | Bag C Add All On Pag<br>84)<br>Toán học cao cấp. | e 😰 Add Marked to My Lists    |                                    |                               |               |
| Book                            | Hà Nội : Giáo dục, 20:<br>소소소소소<br>• Request     | 5                             |                                    |                               | F<br>No Image |
| 1                               | Barcode                                          | Call No.                      | Status                             | Location                      |               |
|                                 | 000000301659                                     | QA300 .T406h T.2 2015 c.11    | Available                          | Phòng mượn Giáo trình (P.111) |               |
|                                 | 00000301660                                      | QA300 .T406h T.2 2015 c.12    | Available                          | Phòng mượn Giáo trình (P.111) |               |
|                                 | 000000301661                                     | QA300 .T406h T.2 2015 c.13    | Available                          | Phòng mượn Giáo trình (P.111) |               |
| 1                               | There are additional copie                       | s/volumes of this item        |                                    |                               |               |
|                                 | Toán học cao cấp.                                |                               |                                    |                               |               |

### Tài liệu cần tìm sẽ hiển thị chi tiết tình trang của từng copy

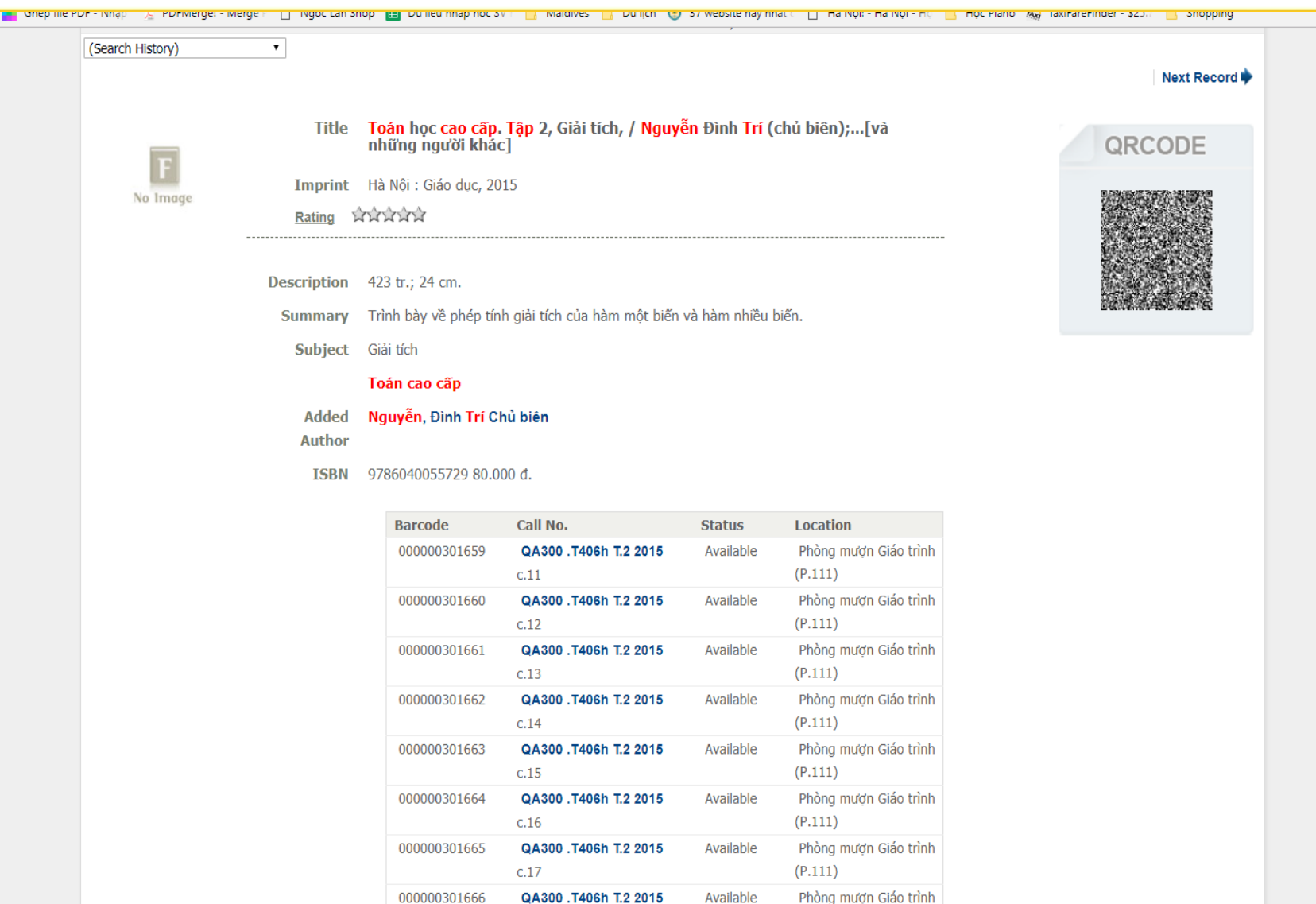

(P.111)

Available

Phòng mươn Giáo trình

c.18

QA300 .T406h T.2 2015

000000301667

A 🧑 📰

### Giỏ hàng

| Đại học Bách Khoa Hà Nội   Thư viện Tạ Quang Bửu   Thư viện số   Đăng nh<br>Trường Đại học Bách Khoa Hà Nội<br>THƯ VIỆN TẠ QUANG BỬ U                                                              | nhập 🔀 🔀       |      |
|----------------------------------------------------------------------------------------------------|----------------|------|
| Trang chủ Trợ giúp                                                                                                    |                |      |
| Brief Display Limit/Sort Search History)                                                                                                    |                |      |
| Call no. V QA301 .8103t T.2 2014 Search                                                                                                    |                |      |
| Limit search to available items                                                                                                    |                |      |
| Nearby Cal numbers are:                                                                                                    |                |      |
| Result Page Prev Next                                                                                                    |                |      |
| 🕼 Add Marked to Bag 🕼 Add All On Page 😨 Add Marked to My Lists                                                                                                    |                |      |
| Man                                                                                                    | Media          | Year |
| ☑ QA299.6                                                                                                    |                |      |
| Abstract and applied analysis : proceedings of the international conference, Hanoi, Vietnam, 13-17 August 2002 / edited by N.M. Chuong, L. Nirenberg, W. Tutschke. Phòng đọc chuyên ngành Q-S (P.4 | 411):Available | 2004 |
| Cours de Mathématique Supérieures/ V. Smirnov, Tome.2 : 1970672 tr.                                                                                                    | Book           | 1970 |
| Cours de Mathématiques Supérieures/ V. Smirnov, Tome.1 : 1969498 tr.                                                                                                    | Book           | 1969 |
| Mathematical analysis and applications / editor S. Nanda, G. P. Raja Sekhar Phòng đọc chuyên ngành Q-S (P.411): Available                                                                          |                | 2004 |

### Giỏ hàng

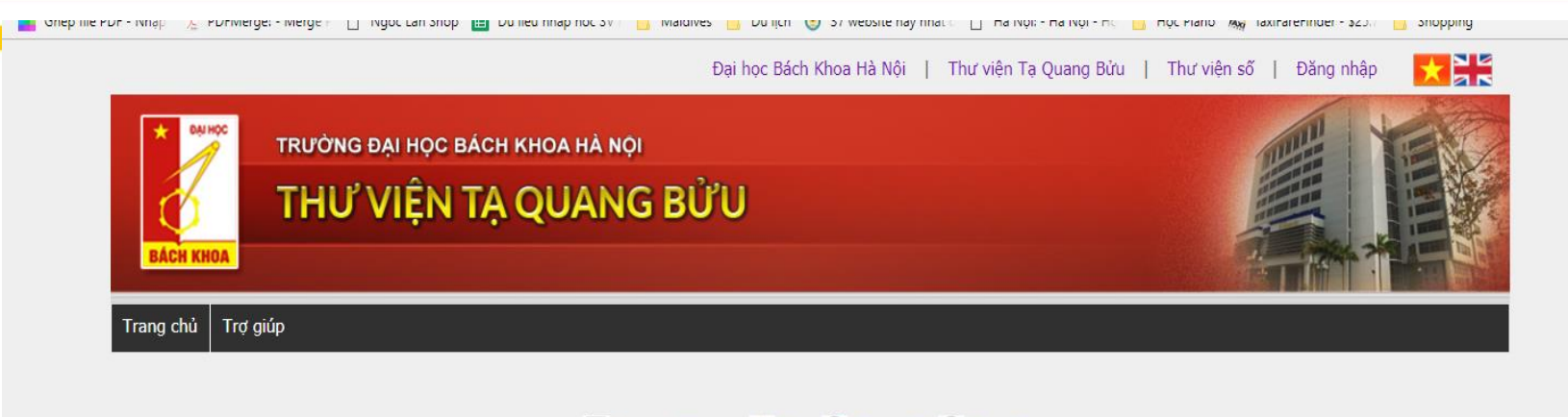

#### 📱 Extended Display 🛹 Back 😡 Empty Bag 🛄 View Bag

Send List To

|        | Subject: From the library catalog |  |
|--------|-----------------------------------|--|
| (      | Screen                            |  |
| (      | 🔍 Local Disk                      |  |
|        |                                   |  |
| Submit |                                   |  |
|        |                                   |  |

rds

Delete Selected

Exports (1-2 of 2)

oán học cao cấp. Tập 2, Giải tích, / Nguyễn Đình Trí (chủ biên);...[và những người khác]

oán học cao cấp. Tập 3, Chuỗi và phương trình vi phân / Nguyễn Đình Trí (chủ biên);...[và những người khác]

Me

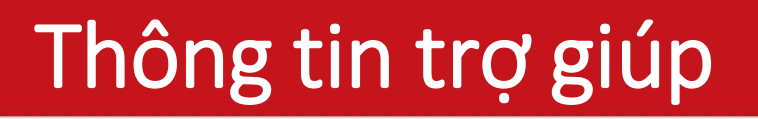

- Cổng thông tin thư viện: <u>http://library.hust.edu.vn</u>
- Lớp Hướng dẫn sử dụng thư viện hiệu quả (thông tin cập nhật trên website thư viện).
- Email: tvtqb@hust.edu.vn

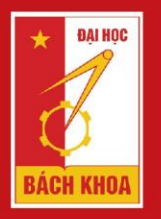

### TRƯỜNG ĐẠI HỌC BÁCH KHOA HÀ NỘI

HANOI UNIVERSITY OF SCIENCE AND TECHNOLOGY

## Xin cảm ơn!!!

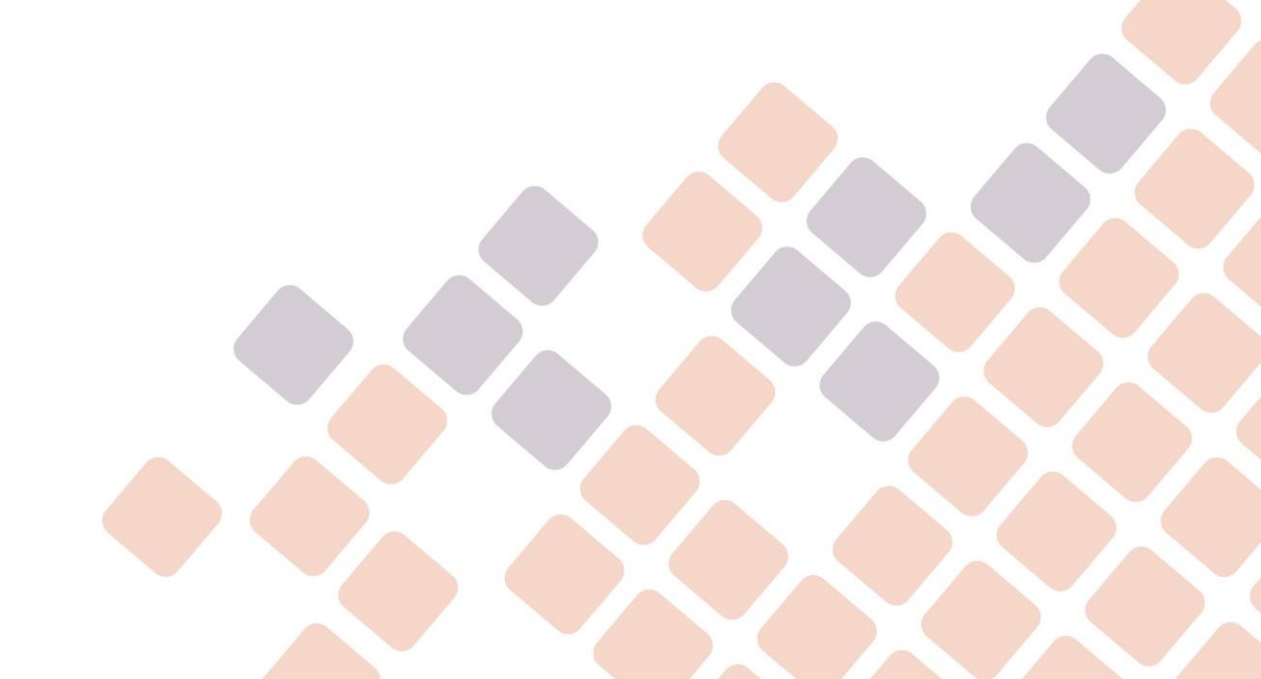

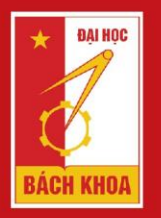

TRƯỜNG ĐẠI HỌC BÁCH KHOA HÀ NỘI HANOI UNIVERSITY OF SCIENCE AND TECHNOLOGY

# GIẢI ĐÁP THẮC MẮC